# WALCHEM

**IWAKI America Inc.** 

## WCN/WDS/WPH/W100 Industriële controller voor wandmontage

## Bedieningshandleiding

Five Boynton Road Hopping Brook Park Holliston, MA 01746 USA

TEL: 508-429-1110 WEB: www.walchem.com

### Kennisgeving

© 2017 WALCHEM, Iwaki America Incorporated (hierna "Walchem") 5 Boynton Road, Holliston, MA 01746 USA (508) 429-1110 Alle rechten voorbehouden Gedrukt in de VS

### Eigendomsrecht

De informatie en beschrijvingen in dit document zijn eigendom van WALCHEM. Deze informatie en beschrijvingen mogen op geen enkele wijze worden gekopieerd of gereproduceerd, noch verspreid of verdeeld zonder de uitdrukkelijke voorafgaande schriftelijke toestemming van WALCHEM, 5 Boynton Road, Holliston, MA 01746.

Dit document is alleen ter informatie bedoeld en kan zonder voorafgaande kennisgeving worden gewijzigd.

### Beperkte garantieverklaring

WALCHEM garandeert door haar geproduceerde uitrusting waarop haar naam is aangebracht en geeft garantie op eventuele gebrekkige afwerking en materiaalfouten gedurende een periode van 24 maanden voor elektronische onderdelen, en 12 maanden voor mechanische onderdelen en elektrodes vanaf de datum van levering rechtstreeks uit de fabriek of door een erkende verdeler. Deze garantie geldt alleen bij normaal gebruik en onderhoud en wanneer de uitrusting gebruikt wordt conform de instructies van WALCHEM en voor het doel dat schriftelijk is vastgelegd op het moment van aankoop, indien van toepassing. De aansprakelijkheid van WALCHEM volgens deze garantie blijft beperkt tot de vervanging of reparatie F.O.B. Holliston, MA U.S.A. van alle defecte uitrusting of onderdelen die teruggestuurd werden naar WALCHEM, waarvan de transportkosten vooraf betaald zijn en waarvan WALCHEM na inspectie heeft vastgesteld dat ze inderdaad gebreken vertonen. Aan normale slijtage onderhevige onderdelen van elastomeer (synthetisch rubber) en glas zijn niet gedekt door enige garantie.

DEZE GARANTIE VERVANGT ELKE ANDERE EXPLICIETE OF IMPLICIETE GARANTIE, ZOWEL M.B.T. DE OMSCHRIJVING ERVAN, DE KWALITEIT, DE GESCHIKTHEID VOOR VERKOOP, GESCHIKTHEID VOOR ENIG DOEL OF GEBRUIK, ALS VOOR ELKE ANDERE TOEPASSING.

180554 Rev. O March 2017

### Contents

| 1.0        | INLEIDING                                                       | 1        |
|------------|-----------------------------------------------------------------|----------|
| 2.0        | SPECIFICATIES                                                   | 2        |
| 21         | Meetmogelijkheden                                               | 2        |
| 2.1        | Flektrisch input/output                                         | 3        |
| 2.3        | Mechanisch                                                      |          |
| 2.4        | Variabelen en hun limieten                                      | 6        |
| 30         | IIITPAKKEN & INSTALLATIE                                        | 8        |
| 0.0        |                                                                 |          |
| 3.1        | Het toestel uitpakken                                           | ۵ ۵      |
| 3.Z        | Sonsorinstallatio                                               | 0 0<br>م |
| 3.3<br>3.4 | Betekenis van de nictogrammen                                   | ۵ ۵      |
| 3.5        | Elektrische installatie                                         | 10       |
| 4.0        |                                                                 | 05       |
| 4.0        |                                                                 |          |
| 4.1        | Frontpaneel                                                     |          |
| 4.2        | Display                                                         |          |
| 4.3        |                                                                 |          |
| 4.4        | Pictogrammen                                                    |          |
| 4.5        | Upstarten                                                       | 21<br>22 |
| 4.0        |                                                                 |          |
| 5.0        | BEDIENING                                                       | 33       |
| 5.1        | Menu Alarmmeldingen                                             | 33       |
| 5.2        | Menu Ingangen                                                   | 33       |
| 5.         | .2.1 Contactgeleidbaarheid (Niet bij alle modellen beschikbaar) | 36       |
| 5.         | .2.2 pH                                                         | 37       |
| 5.         | .2.3 Redox                                                      | 37       |
| 5.         | .2.4 Desinfectie (Niet bij alle modellen beschikbaar)           |          |
| 5.         | .2.5 Geleidbh Inductief (Niet bij alle modellen beschikbaar)    |          |
| 5.         | .2.6 Generiek sensor (alleen leverbaar in bepaalde modellen)    |          |
| 5.<br>5    | 2.2.7 Temperatuur                                               |          |
| 5.         | 2.0 Impuls Waterteller                                          |          |
| 5.         | 2.10 Schoennrad Watertelr                                       |          |
| 53         | Menu Uitgangen                                                  | 42       |
| 5.         | .3.1 Relais, willekeurige bedieningsmodus                       |          |
| 5.         | .3.2 Relais, Aan/Uit bedieningsmodus                            | 43       |
| 5.         | .3.3 Relais, bedieningsmodus "Alarmmelding"                     | 43       |
| 5.         | .3.4 Relais, bedieningsmodus "Tijdsevenredige regeling"         |          |
| 5.         | .3.5 Relais, bedieningsmodus "Puls-evenredig"                   |          |
| 5.         | .3.6 Relais, PID-regelmodus                                     | 45       |
| 5.         | .3.7 Relais, Dubbel Setpunt                                     | 48       |
| 5.         | .3.8 Relais of analoge uitgang, stand "Handbediening"           |          |
| 5.         | .3.9 Relais, bedieningsmodus "Dos op Watertllr"                 |          |
| 5.         | .3.10 Relais, bedieningsmodus "Percentage-timer"                |          |
| 5.         | .3.11 Relais, bedieningsmodus "Timer"                           |          |
| 5.         | .3.12 Relais, Sondespoelingmodus                                |          |
| 5.         | .3.13 Analoge ultgang, bedieningsmodus "Doorsturen"             | 51       |

| 5.3.14                                                                                            | Analoge uitgang, bedieningsmodus "Proportionele regeling"                                                                                                    | 51                          |
|---------------------------------------------------------------------------------------------------|----------------------------------------------------------------------------------------------------|-----------------------------|
| 5.3.15                                                                                            | Analoge uitgang, PID-regelmodus                                                                                                    | 52                          |
| 5.4 Men                                                                                           | nu Instellingen                                                                                                    | 55                          |
| 5.4.1                                                                                             | Algemene instellingen                                                                                                    | 55                          |
| 5.4.2                                                                                             | Veiligheidsinstellingen                                                                                                    | 55                          |
| 5.4.3                                                                                             | Scherm Instellingen                                                                                                    | 55                          |
| 5.4.4                                                                                             | Hulpprogramma's voor bestanden                                                                                                    | 56                          |
| 6.0 ONI                                                                                           | DERHOUD                                                                                                    | 57                          |
| 6.1 Verv                                                                                          | /angen van de zekering                                                                                                    | 57                          |
|                                                                                                   |                                                                                                    | F7                          |
| 7.0 PRC                                                                                           | JBLEEIVIVIJZER                                                                                                    | 5/                          |
| 7.0 PRC<br>7.1 Kalil                                                                              | DBLEEMVVIJZER                                                                                                    | <b>5</b> 7<br>57            |
| 7.0 PRC<br>7.1 Kalil<br>7.1.1                                                                     | DBLEEMVVIJZER<br>bratiefout<br>Contactgeleidbaarheidssensoren                                                                                                    | <b>57</b><br>57<br>57       |
| 7.0 PRC<br>7.1 Kalil<br>7.1.1<br>7.1.2                                                            | DBLEEMVVIJZER<br>bratiefout<br>Contactgeleidbaarheidssensoren<br>Geleidbaarheidssensoren zonder elektroden                                                                     | <b>57</b><br>57<br>57<br>58 |
| 7.0 PRC<br>7.1 Kalil<br>7.1.1<br>7.1.2<br>7.1.3                                                   | DBLEEMVVIJZER<br>bratiefout<br>Contactgeleidbaarheidssensoren<br>Geleidbaarheidssensoren zonder elektroden<br>pH-sensoren                                                      |                             |
| 7.0 PRC<br>7.1 Kalil<br>7.1.1<br>7.1.2<br>7.1.3<br>7.1.4                                          | DBLEEMVVIJZER<br>bratiefout<br>Contactgeleidbaarheidssensoren<br>Geleidbaarheidssensoren zonder elektroden<br>pH-sensoren<br>ORP-sensoren                                      |                             |
| 7.0 PRC<br>7.1 Kalil<br>7.1.1<br>7.1.2<br>7.1.3<br>7.1.3<br>7.1.4<br>7.1.5                        | bratiefout<br>Contactgeleidbaarheidssensoren<br>Geleidbaarheidssensoren zonder elektroden<br>pH-sensoren<br>ORP-sensoren<br>Desinfectiesensoren                                |                             |
| 7.0 PRC<br>7.1 Kalil<br>7.1.1<br>7.1.2<br>7.1.3<br>7.1.3<br>7.1.4<br>7.1.5<br>7.2 Alar            | DBLEEMVVIJZER<br>bratiefout<br>Contactgeleidbaarheidssensoren<br>Geleidbaarheidssensoren zonder elektroden<br>pH-sensoren<br>ORP-sensoren<br>Desinfectiesensoren<br>mmeldingen |                             |
| 7.0 PRC<br>7.1 Kalil<br>7.1.1<br>7.1.2<br>7.1.3<br>7.1.3<br>7.1.4<br>7.1.5<br>7.2 Alar<br>8.0 IDE | bratiefout<br>Contactgeleidbaarheidssensoren<br>Geleidbaarheidssensoren zonder elektroden<br>pH-sensoren<br>ORP-sensoren<br>Desinfectiesensoren<br>mmeldingen                  |                             |

### 1.0 INLEIDING

De controllers uit de Walchem W100-reeks bieden een hoog niveau van flexibiliteit bij de regeling van toepassingen voor waterbehandeling.

Er is één sensoringang beschikbaar, die compatibel is met een diversiteit aan sensoren:

Contactgeleidbaarheidssensor met celconstante 0,01, 0,1, 1,0 of 10,0

Sensor zonder elektroden voor geleidbaarheid

pН

ORP

Alle Walchem desinfectiesensoren

Generiek (Elk type sensor met een lineaire uitgangsspanning tussen -2 en 2 V DC)

Twee digitale ingangen kunnen voor uiteenlopende doeleinden worden gebruikt:

Toestandstype: debietschakelaar of andere vergrendeling om de regeling te stoppen, of een ketelniveauschakelaar Waterteller-contactor: voor de regeling van een relais voor de toevoer van een chemische stof op basis van het debiettotaal

Debietmeter met schoepenrad: Voor de regeling op basis van het debiettotaal of de stromingssnelheid

Drie relaisuitgangen kunnen worden ingesteld volgens diverse bedieningsmodussen:

Aan/Uit instelpunt

Tijdsevenredige regeling

Puls-proportioneel (wanneer aangeschaft met de optische solid-state-uitgangen voor de pulsfunctie)

PID-regeling (wanneer aangeschaft met optische solid-state-uitgangen voor de pulsfunctie)

Activeren bij contactsluiting

Getimede activering, getriggerd door het totaaldebiet gemeten door een debietmeter met schoepenrad of contactor Activering door een andere uitgang

Timers (dagelijks, wekelijks, 2-wekelijks of 4-wekelijks)

Regeling met tweevoudig instelpunt (binnen en buiten het bereik – "in-range" en "out of range")

Timer sondespoeling

Diagnostisch alarm geïnitieerd door:

Hoge of lage sensorwaarde

Geen debiet

Time-out relaisuitgang

Sensorfout

Er kan een optionele geïsoleerde analoge uitgang worden toegevoegd voor het doorsturen van sensoringangssignalen naar een chart recorder, een datalogger, PLC of ander apparaat. Modellen met puls-uitgangen kunnen ook worden gebruikt voor de puls-evenredige regeling van elektronische doseerpompen oder PID controle.

De unieke USB-functie van onze apparatuur maakt het mogelijk om de software in de regeleenheid te upgraden naar de recentste versie.

### 2.0 SPECIFICATIES

### 2.1 Meetmogelijkheden

| 0.01 Meting van de geleidbaarheid via contact met cel                                 |                                                                                                    |        |                                  |                                   |                 |
|---------------------------------------------------------------------------------------|----------------------------------------------------------------------------------------------------|--------|----------------------------------|-----------------------------------|-----------------|
| Bereik                                                                                | 0-300 μS/cm                                                                                                    |        |                                  |                                   |                 |
| Resolutie                                                                             | 0,01 µS/cm; 0,0001 mS/cm; 0,001 mS/m; 0,0001 S/m; 0,01 ppm                                                                                                    |        |                                  |                                   |                 |
| Precisie                                                                              | $\pm$ 1% van de afgelezen                                                                                                    | waa    | rde                              |                                   |                 |
|                                                                                       |                                                                                                    |        |                                  |                                   |                 |
| 0.1 Meting van de geleidbaa                                                           | rheid via contact met                                                                                                    | cel    |                                  |                                   |                 |
| Bereik                                                                                | 0–3.000 μS/cm                                                                                                    |        |                                  |                                   |                 |
| Resolutie                                                                             | 0,1 µS/cm; 0,0001 mS/                                                                                                    | /cm;   | 0,01 mS/m; 0,00                  | 01 S/m; 0,1                       | ppm             |
| Precisie                                                                              | $\pm$ 1% van de afgelezen                                                                                                    | waa    | rde                              |                                   |                 |
|                                                                                       |                                                                                                    |        |                                  |                                   |                 |
| 1.0 Meting van de geleidbaa                                                           | rheid via contact met                                                                                                    | cel    |                                  |                                   |                 |
| Bereik                                                                                | 0-30.000 µS/cm                                                                                                    |        |                                  |                                   |                 |
| Resolutie                                                                             | 1 µS/cm; 0,001 mS/cm                                                                                                    | n; 0,1 | mS/m; 0,0001 S                   | /m; 1 ppm                         |                 |
| Precisie                                                                              | $\pm$ 1% van de afgelezen                                                                                                    | waa    | rde                              |                                   |                 |
|                                                                                       |                                                                                                    |        |                                  |                                   |                 |
| 10.0 Meting van de geleidba                                                           | arheid via contact met                                                                                                    | t cel  |                                  |                                   |                 |
| Bereik                                                                                | 0-300.000 µS/cm                                                                                                    |        |                                  |                                   |                 |
| Resolutie                                                                             | 10 μS/cm; 0,01 mS/cm; 1 mS/m; 0,001 S/m; 10 ppm                                                                                                    |        |                                  |                                   |                 |
| Precisie                                                                              | $\pm$ 1% van de afgelezen waarde                                                                                                    |        |                                  |                                   |                 |
|                                                                                       |                                                                                                    |        |                                  |                                   |                 |
| pH                                                                                    | ORP                                                                                                    |        |                                  |                                   |                 |
| Bereik –2 tot 16 pH                                                                   | -eenheden Bereik -1500 tot 1                                                                                                    |        | 500 mV                           |                                   |                 |
| Resolutie 0,01 pH-een                                                                 | heid Reso                                                                                                    |        | Resolutie                        | 0,1  mV                           |                 |
| $\pm 0,01\%$ Van C                                                                    | $\pm 1 \text{ IIIV}$                                                                                                    |        |                                  |                                   |                 |
| Desinfactiosonsoron                                                                   |                                                                                                    |        |                                  |                                   |                 |
| Desinfectiesensoren<br>Dereik (mV) 200                                                | 0  tot  1500  mV                                                                                                    | Dor    | vile (nnm)                       | 0.2 nnm to                        | at 0, 20,000 mm |
| $\frac{\text{Dererk (IIIV)}}{\text{Resolutio}(mV)} = 0.1x$                            | bereik (ppin) 0–2 ppin to                                                                                                    |        | argalang yan baraik an stailhaid |                                   |                 |
| $\frac{\text{Resolute (IIIV)}}{\text{Draging (mV)}} = 0.11$                           | IIV Resolutie (ppin) Valuent national   mV Drassisis (mms) Valuent national                                                                                           |        | argelang van bereik en steilheid |                                   |                 |
| $\pm 1$                                                                               | nv Precisie (ppm) varieert naa                                                                                                    |        | ingerang van bereik en stermeid  |                                   |                 |
| Tomporatuur                                                                           |                                                                                                    |        |                                  |                                   |                 |
| Rereik 5°C tot 260                                                                    | °C (22°E tot 500°E)                                                                                                    |        |                                  |                                   |                 |
| $\frac{\text{Derefk}}{\text{Resolution}} = 0.1^{\circ}\text{C} (0.1^{\circ}\text{F})$ | (23 + 101 - 300 + )                                                                                                    |        |                                  |                                   |                 |
| $\frac{100}{\text{Precisie}} + 1\% \text{ yan de}$                                    | )<br>afgelezen waarde                                                                                                    |        |                                  |                                   |                 |
| $\frac{1}{2} = 1.00 \text{ value algerezeli waarde}$                                  |                                                                                                    |        |                                  |                                   |                 |
| Calaidhaarhaid zandar alaktrodan                                                      |                                                                                                    |        |                                  |                                   |                 |
| Rereiken                                                                              | Resolutio                                                                                                    |        | Precisie                         |                                   |                 |
| 500–12 000 µS/cm                                                                      | 1  uS/cm: 0.01  mS/cm: 0.1  mS/m: 0.001  S/m: 1  nnm                                                                                                    |        |                                  | + 1% van de afgelezen waarde      |                 |
| 3 000–40 000 µS/cm                                                                    | 1  µS/cm; 0.01  mS/cm; 0.1  mS/m; 0.001  S/m; 1  ppm                                                                                                    |        |                                  | $\pm 1\%$ van de afgelezen waarde |                 |
| 10 000–150 000 µS/cm                                                                  | $10 \ \mu S/cm; 0.1 \ m S/cm; 1 \ m S/m; 0.01 \ S/m; 10 \ n m m$                                                                                                    |        |                                  | $\pm 1\%$ van de afgelezen waarde |                 |
| 50 000–500 000 µS/cm                                                                  | 10 µS/cm; 0,1 mS/cm; 1 mS/m; 0,01 S/m; 10 ppm                                                                                                    |        |                                  | $\pm 1\%$ van de afgelezen waarde |                 |
|                                                                                       | $100 \ \mu\text{S/cm}; 0.1 \ \text{mS/cm}; 1 \ \text{mS/m}; 0.1 \ \text{S/m}; 100 \ \text{ppm}$ $\pm 1\% \ \text{van} \ \text{de} \ \text{argetezen} \ \text{waarde}$ |        |                                  |                                   |                 |

| Temperatuur °C | Vermenigvuldigingsfactor |   | Temperatuur °C | Vermenigvuldigingsfactor |
|----------------|--------------------------|---|----------------|--------------------------|
| 0              | 181,3                    |   | 80             | 43,5                     |
| 10             | 139,9                    |   | 90             | 39,2                     |
| 15             | 124,2                    | ] | 100            | 35,7                     |
| 20             | 111,1                    |   | 110            | 32,8                     |
| 25             | 100,0                    |   | 120            | 30,4                     |
| 30             | 90,6                     | ] | 130            | 28,5                     |
| 35             | 82,5                     |   | 140            | 26,9                     |
| 40             | 75,5                     |   | 150            | 25,5                     |
| 50             | 64,3                     | 1 | 160            | 24,4                     |
| 60             | 55,6                     | 1 | 170            | 23,6                     |
| 70             | 48,9                     | ] | 180            | 22,9                     |

NB: De hierboven vermelde waarden voor geleidbaarheid gelden bij 25°C. Bij hogere temperaturen wordt het bereik verminderd volgens de vermenigvuldigingsfactor in de tabel.

### 2.2 Elektrisch: input/output

| Ingangsvermogen                              | 100 – 240 VAC, 50 of 60 Hz, maximaal 7A.<br>Zekering: 6,3 A                                                                                                    |
|----------------------------------------------|----------------------------------------------------------------------------------------------------|
|                                              |                                                                                                    |
| Ingangssignalen                              |                                                                                                    |
| WCNW, WDSW en WPHPW modellen:                |                                                                                                    |
| Meting van de geleidbaarheid via contact     | Celconstante 0,01; 0,1; of 1,0 OF                                                                                                    |
| Geleidbaarheidsmeting zonder elektroden      | OF                                                                                                    |
| Desinfectie                                  | OF                                                                                                    |
| Versterkt pH of ORP                          | OF                                                                                                    |
| Generic                                      |                                                                                                    |
| WPHNW en WPHBW modellen:                     |                                                                                                    |
| Niet-versterkte pH of ORP                    |                                                                                                    |
| Temperatuur                                  | 100 of 1000 ohm RTD, 10K of 100K thermistor                                                                                                    |
| Ingangssignalen (2):                         |                                                                                                    |
| Digitale ingangen – status-type              | Elektrisch: optisch geïsoleerd en met een elektrisch geïsoleerde<br>9V-gelijkstroomvoeding met nominale stroom van 2,3 mA wanneer<br>de digitale inputschakelaar wordt gesloten<br>Typische responstijd: < 2 seconden<br>Ondersteunde toestellen: alle geïsoleerde droge contacten (bijv.<br>relais, reed-schakelaar)<br>Types: Interlock                                    |
| Digitale Ingangen – type Lagesnelheidsteller | Elektrisch: optisch geïsoleerd en met een elektrisch geïsoleerde<br>9V-gelijkstroomvoeding met nominale stroom van 2,3 mA wanneer<br>de digitale inputschakelaar wordt gesloten — 0–10 Hz, 50 msec<br>minimumbreedte<br>Ondersteunde toestellen: alle toestellen met geïsoleerde open afvoer,<br>open collector, transistor of reed-schakelaar.<br>Types: Contactdebietmeter |

| Digitale Ingangen – type Hogesnelheidsteller                                                       | Elektrisch: optisch geïsoleerd en met een elektrisch geïsoleerde<br>9V-gelijkstroomvoeding met nominale stroom van 2,3 mA wanneer<br>de digitale inputschakelaar wordt gesloten — 0–500 Hz, 1,00 msec<br>minimumbreedte<br>Ondersteunde toestellen: alle toestellen met geïsoleerde open afvoer,<br>open collector, transistor of reed-schakelaar.<br>Types: Debietmeter met schoepenrad |
|----------------------------------------------------------------------------------------------------|----------------------------------------------------------------------------------------------------|
| Uitgangen                                                                                          |                                                                                                    |
| Mechanisch relais met voeding (0 of 3 Afhan-                                                       | Met voeding op printplaat met geschakelde netspanning                                                                                                    |
| kelijk van het model code):                                                                        | 6 A (resistief), 93 W Per relais                                                                                                    |
|                                                                                                    | De drie relais worden in hun geheel door een zekering beschermd;<br>de totale stroom door dit geheel mag niet meer dan 6 A bedragen                                                                                                    |
| Mechanisch relais met droog contact (0, 1 of 3                                                     | 6 A (resistief), 93 W Per relais                                                                                                    |
| Afhankelijk van het model code):                                                                   | Relais met droog contact zijn niet beveiligd met een zekering                                                                                                    |
| Puls-uitgangen (0 of 2 Afhankelijk van het                                                         | Optisch geïsoleerd, solid-state-relais                                                                                                    |
| model code):                                                                                       | 200mA, 40 VDC Max.                                                                                                    |
|                                                                                                    | VLOWMAX = 0,05V @ 18 mA                                                                                                    |
| 4 – 20 mA (0 of 1 Afhankelijk van het model                                                        | Intern gevoed                                                                                                    |
| code):                                                                                             | Volledig geïsoleerd                                                                                                    |
|                                                                                                    | 600 ohm maximale weerstandsbelasting                                                                                                    |
|                                                                                                    | Resolutie 0,0015% van de meetbreedte                                                                                                    |
|                                                                                                    | Precisie $\pm 0,5\%$ van de afgelezen waarde                                                                                                    |
|                                                                                                    |                                                                                                    |
| Goedkeuringen door officiële instellingen                                                          |                                                                                                    |
| Veiligheid                                                                                         | UL 61010–1:2012 3e Ed.                                                                                                    |
|                                                                                                    | CSA C22.2 Nr. 61010–1:2012 3e Ed.                                                                                                    |
|                                                                                                    | IEC 01010-1, 2010 3e Ed.                                                                                                    |
| EMC                                                                                                | EN 01010-1.2010 Se Ed.                                                                                                    |
| LMC                                                                                                | EN 61326-1:2012                                                                                                    |
| NB: De controller voldoet aan de prestatiecriteria                                                 | B volgens EN61000-4-6 EN61000-4-3                                                                                                    |
| *Apparatuur van categorie A: Uitrusting geschi<br>apparaten die rechtstreeks aangesloten zijn op h | kt voor gebruik in andere toepassingen dan huishoudelijke, en<br>et laagspanningsnet (100 – 240 VAC) dat gebouwen met een                                                                                                    |

woonfunctie van stroom voorziet.

### 2.3 Mechanisch

| Materiaal van de behuizing         | polycarbonaat                                               |  |
|------------------------------------|-------------------------------------------------------------|--|
| Beschermingsgraad van de behuizing | NEMA 4X (IP65)                                              |  |
| Afmetingen                         | 203 mm × 203 mm × 76 mm (8" × 8" × 3")                      |  |
| Display                            | $128 \times 64$ grafisch display met achtergrondverlichting |  |
| Omgevingstemperatuur bij bedrijf   | -20°C tot 55°C (-4°F tot 131°F)                             |  |
| Opslagtemperatuur                  | -20°C tot 80°C (-4 - 176°F)                                 |  |

#### Mechanisch (Sensoren) (\*Zie grafiek)

| Sensor                                         | Druk                                                                                 | Temperatuur                                                    | Materialen                                                      | Proces<br>aansluitingen                                     |
|------------------------------------------------|--------------------------------------------------------------------------------------|----------------------------------------------------------------|-----------------------------------------------------------------|-------------------------------------------------------------|
| Inductieve geleidbaarheid                      | 0-150 psi (0-10 bar)*                                                                | CPVC: 20-180°F (-5 op 80°C)*<br>PEEK: 20-190°F (-5 op<br>88°C) | CPVC, FKM in-line<br>o-ring<br>PEEK, 316 RVS in-line<br>adapter | 25mm NPTM<br>onderdompeling<br>51mm NPTM in-line<br>adapter |
| pН                                             | 0-100 psi (0-7 bar)*                                                                 | 50-158°F (10-70°C)*                                            | CPVC, Glas, FKM                                                 | 25mm NPTM                                                   |
| ORP                                            | 0-100 psi (0-7 bar)*                                                                 | 32-158°F (0-70°C)*                                             | o-ring, HDPE, Titanium<br>staafje, glas-gevuld PP<br>T-stuk     | onderdompeling<br>19mm NPTF in-line<br>T-stuk               |
| Contact geleidbaarheid                         | 0-200 psi (0-14 bar)                                                                 | 32-248°F (0-120°C)                                             | 316SS, PEEK                                                     | 19mm NPTM                                                   |
| Vrije Chloor/Broom                             | 0-14.7 psi (0-1 bar)                                                                 | 32-113°F (0-45°C)                                              |                                                                 |                                                             |
| Vrije Chloor/Broom met<br>uitgebreid pH bereik | 0-14.7 psi (0-1 bar)                                                                 | 32-113°F (0-45°C)                                              |                                                                 |                                                             |
| Totale Chloor                                  | 0-14.7 psi (0-1 bar)                                                                 | 32-113°F (0-45°C)                                              | PVC, Polycarbonaat,                                             | 6mm NPTF Inlet<br>19mm NPTF Outlet                          |
| Chloordioxide                                  | 0-14.7 psi (0-1 bar)                                                                 | 32-131°F (0-55°C)                                              | Silicone rubber, RVS,<br>PEEK EKM Isonlast                      |                                                             |
| Ozon                                           | 0-14.7 psi (0-1 bar)                                                                 | 32-131°F (0-55°C)                                              |                                                                 |                                                             |
| Perazijnzuur                                   | 0-14.7 psi (0-1 bar)                                                                 | 32-131°F (0-55°C)                                              |                                                                 |                                                             |
| Waterstofperoxide                              | 0-14.7 psi (0-1 bar)                                                                 | 32-113°F (0-45°C)                                              |                                                                 |                                                             |
| Debietschakelaar                               | 0-150 psi (0-10 bar) maximaal<br>100°F (38°C)*<br>0-50 psi (0-3 bar) op 140°F (60°C) | 32-140°F (0-60°C)*                                             | GFRPP, PVC, FKM,<br>Isoplast                                    | 19mm NPTF                                                   |

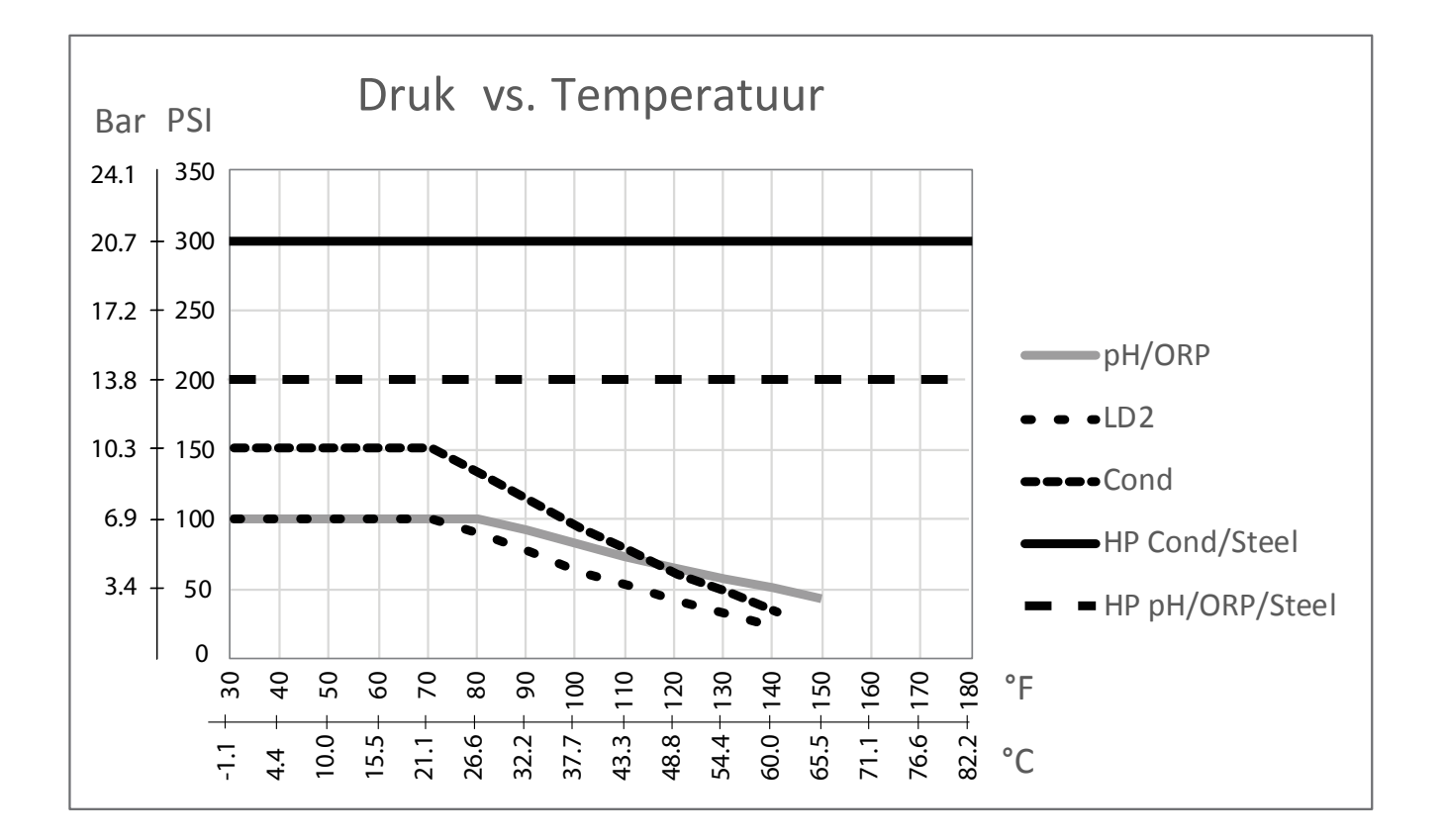

### 2.4 Variabelen en hun limieten

|                                                              | Lage grenswaarde             | Hoge grenswaarde                |  |  |
|--------------------------------------------------------------|------------------------------|---------------------------------|--|--|
| Sensoringangsinstellingen                                    |                              |                                 |  |  |
| Alarmgrenswaarden                                            | Ondergrens van sensorbereik  | Bovengrens van sensorbereik     |  |  |
| Dode band-alarm                                              | Ondergrens van sensorbereik  | Bovengrens van sensorbereik     |  |  |
| Effeningsfactor                                              | 0%                           | 90%                             |  |  |
| Compfactor (alleen geleidbaarheid lineaire ATC)              | 0%                           | 20%                             |  |  |
| Celconstante (alleen geleidbaarheid)                         | 0,01                         | 10                              |  |  |
| Installatiefactor (alleen geleidbaarheidsmeting zonder elek- | 0,5                          | 1.5                             |  |  |
| troden)                                                      |                              |                                 |  |  |
| Lengte van de kabel                                          | 0,1                          | 3.000                           |  |  |
| ppm conversiefactor (alleen geleidbaarheid indien eenheid    | 0,001                        | 10,000                          |  |  |
| = ppm)                                                       |                              |                                 |  |  |
| Standaardtemperatuur                                         | -5                           | 500                             |  |  |
| Kal Nodig Alarm                                              | 0 dagen                      | 365 dagen                       |  |  |
| Sensorhelling                                                | -1.000.000                   | 1.000.000                       |  |  |
| Sensor-offset                                                | -1.000.000                   | 1.000.000                       |  |  |
| Laag bereik                                                  | -1.000.000                   | 1.000.000                       |  |  |
| Hoog bereik                                                  | -1.000.000                   | 1.000.000                       |  |  |
| Instellingen debietmeterinput                                | ·                            |                                 |  |  |
| Totaalteller-alarm                                           | 0                            | 100.000.000                     |  |  |
| Volume/contact voor units van gallon oder liter              | 1                            | 100.000                         |  |  |
| Volume/contact voor units van m <sup>3</sup>                 | 0,001                        | 1.000                           |  |  |
| K-factor voor units van gallon oder liter                    | 0,01                         | 10.000                          |  |  |
| K-factor voor units van m <sup>3</sup>                       | 1                            | 100.000                         |  |  |
| Effeningsfactor                                              | 0%                           | 90%                             |  |  |
| Stel Debiet Totaal In                                        | 0                            | 1.000.000.000                   |  |  |
| Instellingen relaisuitgang                                   | 1                            |                                 |  |  |
| Tijdslimiet uitgang                                          | 1 seconde                    | 86.400 seconden (0 = onbeperkt) |  |  |
| Hand Time Limit                                              | 1 seconde                    | 86.400 seconden (0 = onbeperkt) |  |  |
| Minimum relaisschakelduur                                    | 0 seconden                   | 300 seconden                    |  |  |
| Instelpunt                                                   | Ondergrens van sensorbereik  | Bovengrens van sensorbereik     |  |  |
| Arbeidscyclus Periode (aan/uit, dubbele-instelpuntmodi)      | 0:00 minuten                 | 59:59 minuten                   |  |  |
| Arbeidscyclus (aan/uit, dubbele-instelpuntmodi)              | 0%                           | 100%                            |  |  |
| Dode band                                                    | Ondergrens van sensorbereik  | Bovengrens van sensorbereik     |  |  |
| Tijdsduur toevoer (stand "Toevoer op watermeter")            | 0 seconden                   | 86.400 seconden                 |  |  |
| Geaccumuleerd volume (stand "Toevoer op watermeter")         | 0                            | 1.000.000                       |  |  |
| Toevoerpercentage (stand "Aftappen gevolgd door toevoer")    | 0%                           | 100%                            |  |  |
| Toevoerblokkering (standen "Afvoer & Toevoer", "Afvoer       | 0 seconden                   | 86.400 seconden                 |  |  |
| gevolgd door toevoer")                                       |                              |                                 |  |  |
| Aftappen vooraf tot geleidbaarheid (stand "Biocide")         | 1 (0 = geen aftappen vooraf) | Bovengrens van sensorbereik     |  |  |
| Tijd voor aftappen vooraf (stand "Biocide")                  | 0 seconden                   | 86.400 seconden                 |  |  |
| Aftapblokkering (stand "Biocide")                            | 0 seconden                   | 86.400 seconden                 |  |  |
| Duur (stand "Biocide")                                       | 0 seconden                   | 86.400 seconden                 |  |  |
| Proportionele band (tijd/puls-proportionele modus, peri-     | Ondergrens van sensorbereik  | Bovengrens van sensorbereik     |  |  |
| odieke bemonstering)                                         |                              |                                 |  |  |
| Bemonsteringsperiode (stand "Tijdsevenredig")                | 10 seconden                  | 3600 seconden                   |  |  |
| Bemonsteringstijd (stand "Periodieke bemonstering")          | 0 seconden                   | 3600 seconden                   |  |  |

| Vasthoud tijd (stand "Periodieke bemonstering", sondespo- | 0 seconden                  | 3600 seconden                       |  |
|-----------------------------------------------------------|-----------------------------|-------------------------------------|--|
| eling)                                                    |                             |                                     |  |
| Maximaal aflaten (stand "Periodieke bemonstering")        | 0 seconden                  | 3600 seconden                       |  |
| Wachttijd (stand "Periodieke bemonstering")               | 0 seconden                  | 86.400 seconden                     |  |
| Maximumsnelheid (stand "Puls-evenredig",Puls PID)         | 10 pulsen/minuut            | 480 pulsen/minuut                   |  |
| Minimumoutput (stand "Puls-evenredig", Puls PID)          | 0%                          | 100%                                |  |
| Maximumoutput (stand "Puls-evenredig", Puls PID)          | 0%                          | 100%                                |  |
| Gain (Puls PID Standaardmodus)                            | 0.001                       | 1000.000                            |  |
| Integratie Tijd (Puls PID Standaardmodus)                 | 0.001 seconden              | 1000.000 seconden                   |  |
| Differentiatie Tijd (Puls PID Standaardmodus)             | 0 seconden                  | 1000.000 seconden                   |  |
| Proportionele Gain (Puls PID Parallel modus)              | 0.001                       | 1000.000                            |  |
| Integratie Gain (Puls PID Parallel modus)                 | 0.001 /seconde              | 1000.000 /seconde                   |  |
| Differentiatie Gain (Puls PID Parallel modus)             | 0 seconden                  | 1000.000 seconden                   |  |
| Ingang Min (Puls PID modus)                               | Ondergrens van sensorbereik | Bovengrens van sensorbereik         |  |
| Ingang Max (Puls PID modus)                               | Ondergrens van sensorbereik | Bovengrens van sensorbereik         |  |
| Instellingen analoge (4–20 mA) uitgang                    | •                           |                                     |  |
| 4 mA-waarde (Doorsturen modus)                            | Ondergrens van sensorbereik | Bovengrens van sensorbereik         |  |
| 20 mA-waarde (Doorsturen modus)                           | Ondergrens van sensorbereik | Bovengrens van sensorbereik         |  |
| Output handbediening                                      | 0%                          | 100%                                |  |
| Instelpunt (Proportionele, PID modus)                     | Ondergrens van sensorbereik | Bovengrens van sensorbereik         |  |
| Proportionele band (Proportionele,modus)                  | Ondergrens van sensorbereik | Bovengrens van sensorbereik         |  |
| Min Uitgang (Proportionele, PID modus)                    | 0%                          | 100%                                |  |
| Max Uitgang (Proportionele, PID modus)                    | 0%                          | 100%                                |  |
| Output stand "Uit" (Proportionele, PID modus)             | 0 mA                        | 21 mA                               |  |
| Output "Fout" (Niet in handbediening)                     | 0 mA                        | 21 mA                               |  |
| Hand Tijdslimiet (Niet in Doorsturen modus)               | 1 seconde                   | 86.400 seconden ( $0 = $ onbeperkt) |  |
| Uitgng Tijdslimiet (Proportionele, PID modus)             | 1 seconde                   | 86.400 seconden (0 = onbeperkt)     |  |
| Gain (PID, Standaardmodus)                                | 0.001                       | 1000.000                            |  |
| Integratie Tijd (PID Standaardmodus)                      | 0.001 seconden              | 1000.000 seconden                   |  |
| Differentiatie Tijd (PID Standaardmodus)                  | 0 seconden                  | 1000.000 seconden                   |  |
| Proportionele Gain (PID Parallel modus)                   | 0.001                       | 1000.000                            |  |
| Integratie Gain (PID Parallel modus)                      | 0.001 /seconde              | 1000.000 /seconde                   |  |
| Differentiatie Gain (PID Parallel modus)                  | 0 seconden                  | 1000.000 seconden                   |  |
| Ingang Min (PID modus)                                    | Ondergrens van sensorbereik | Bovengrens van sensorbereik         |  |
| Ingang Max (PID modus)                                    | Ondergrens van sensorbereik | Bovengrens van sensorbereik         |  |
| Konfigurationseinstellungen                               |                             |                                     |  |
| Toegangscode                                              | 0000                        | 9999                                |  |
| Alarmvertraging                                           | 0:00 minuten                | 59:59 minuten                       |  |

### 3.0 UITPAKKEN & INSTALLATIE

### 3.1 Het toestel uitpakken

Inspecteer de inhoud van de doos. Maak de vervoerder onmiddellijk attent op tekenen van schade aan de controller of aan de onderdelen ervan. Neem contact op met uw verdeler (dealer) als er onderdelen ontbreken. De verpakking moet een W100 Controller en een bedieningshandleiding bevatten. Alle opties of toebehoren moeten ook aanwezig zijn, zoals besteld.

### 3.2 Montage van de kast met de elektronische onderdelen

De behuizing van de controller wordt geleverd met montagegaten. De behuizing moet op de muur worden bevestigd, op ooghoogte en op een trillingsvrij oppervlak. Gebruik alle vier de montagegaten voor een maximale stabiliteit. Gebruik M6 (1/4" diameter) bevestigingen, aangepast aan de aard van de wand. De beschermingsgraad van de behuizing is NEMA 4X (IP65). De maximale bedrijfstemperatuur bedraagt 55°C (131°F); daarmee moet rekening worden gehouden als de installatie gebeurt op een plaats waar een hoge temperatuur heerst. Rond de kast moet de volgende vrije ruimte aanwezig zijn:

| Bovenaan: | 50 mm (2")                                               |
|-----------|----------------------------------------------------------|
| Links:    | 203 mm (8") (niet van toepassing voor voorbedrade types) |
| Rechts:   | 102 mm (4")                                              |
| Onderaan: | 178 mm (7")                                              |

### 3.3 Sensorinstallatie

Zie de specifieke instructies die bij de sensor worden geleverd voor gedetailleerde aanwijzingen in verband met de montage.

#### Algemene richtlijnen

Breng de sensoren aan op een plaats waar een actieve bemonstering van het water mogelijk is en waar de sensoren gemakkelijk kunnen worden verwijderd om ze te reinigen. Breng de sensor zodanig aan, dat zich geen luchtbellen vormen rond het voelergedeelte. Breng de sensor zodanig aan, dat zich geen bezinksel of olie opstapelt rond het voelergedeelte.

#### Montage van de in-line sensor

In-line gemonteerde sensoren moeten zodanig zijn aangebracht dat het T-stuk altijd vol is en de sensoren nooit droog komen te staan door een daling van het vloeistofpeil. Zie de Figuur 2 tot en met 4 voor typische installatievoorbeelden.

Maak een aftakking aan de afvoerzijde van de circulatiepomp zodat een minimumdebiet van 1 gallon (3,8 liter) per minuut door het spruitstuk van de debietschakelaar loopt. Het monster moet onderaan het spruitstuk binnenstromen om de debietschakelaar te bedienen en terugkeren naar een punt met een lagere druk om de stroming te verzekeren. Installeer een afsluiter aan beide kanten van het spruitstuk om het debiet te stoppen voor onderhoud van de sensor.

**BELANGRIJK:** Om scheurvorming aan de binnenschroefdraden van het meegeleverde leidingwerk te voorkomen, mag u niet meer dan 3 windingen PTFE-tape aanbrengen en de koppelingen niet sterker dan VINGERvast plus ½ draai aandraaien! **Gebruik geen toevoegmiddel voor leidingen om de schroefdraad van de debietschakelaar af te dichten, aangezien hierdoor het doorzichtige plastic zou barsten!** 

#### Montage van de dompelsensor

Als de sensoren in de procesvloeistof moeten worden ondergedompeld, bevestig ze dan stevig aan het vat, en bescherm de kabel met kunststof buis, bovenaan verzegeld met een pakkingbus om een voortijdige uitval te voorkomen. Plaats de sensoren in een zone waar de oplossing goed in beweging is.

Sensoren moeten zo geplaatst worden dat ze snel reageren op een goed gemengd monster van het proceswater en de behandelingschemicaliën. Als ze te dicht bij het inspuitpunt van de chemicaliën liggen, zullen ze concentratiepieken zien en te vaak cyclisch in- en uitschakelen; als ze te ver van het inspuitpunt van de chemicaliën zijn aangebracht, zullen ze te traag reageren op de concentratiewijzigingen, en zult u het instelpunt voorbijschieten.

De **contactgeleidbaarheidssensor** moet zo dicht mogelijk bij de controller geplaatst worden, op een maximumafstand van ca. 75 m (250 ft). Minder dan 8 m (25 ft) is aanbevolen. De kabel moet tegen elektrische stoorsignalen worden beschermd. Leg de kabels voor de sensorsignalen (laagspanning) altijd minstens 15 cm van wisselstroomkabels.

De geleidbaarheidssensor zonder elektroden moet zo dicht mogelijk bij de controller geplaatst worden, op een maxi-

mumafstand van ca. 37 m (120 ft). Minder dan 6 m (20 ft) is aanbevolen. De kabel moet tegen elektrische stoorsignalen worden beschermd. Leg de kabels voor de sensorsignalen (laagspanning) altijd minstens 15 cm van wisselstroomkabels. Deze sensoren worden beïnvloed door de geometrie en het geleidingsvermogen van hun omgeving. U moet er dus voor zorgen dat er 15 cm rondom de sensor alleen monster zit, of dat alle geleidende en niet-geleidende elementen dichter bij de sensor consistent geplaatst zijn. Installeer de sensor niet in het pad van eventuele elektrische stromen die door de oplossing kunnen vloeien. Dit zou immers de meetwaarden kunnen beïnvloeden.

De **pH/ORP-sensor** moet zo dicht mogelijk bij de controller geplaatst worden, op een maximumafstand van ca. 305 m. Een aftakblok en afgeschermde verlengkabel zijn verkrijgbaar als de standaardlengte van 6 m niet volstaat. De pH- en ORP-elektroden moeten zo worden geïnstalleerd dat de meetvlakken altijd nat blijven. Een U-sifon in het spruitstuk moet dit verwezenlijken, zelfs als de monsterstroom stopt. Deze elektroden moeten geïnstalleerd worden met de meetvlakken omlaag gericht; d.w.z. minstens 5 graden meer dan horizontaal.

De desinfectiesensor moet zo dicht mogelijk bij de controller geplaatst worden, op een maximumafstand van ca. 30 m. Een aftakblok en afgeschermde verlengkabel zijn verkrijgbaar als de standaardlengte van 6 m niet volstaat. De sensor moet zodanig worden geïnstalleerd dat de meetvlakken altijd nat blijven. Als het membraan uitdroogt, zal het gedurende 24 uur traag reageren op veranderingen van het gehalte aan desinfectiemiddel. Als het membraan herhaaldelijk uitdroogt, zal het minder lang meegaan dan normaal. De doorstroomcel moet aan de afvoerzijde van een circulatiepomp of stroomafwaarts van een zwaartekrachttoevoer worden geplaatst. De toestroom naar de cel moet komen van de onderzijde waarop de  $\frac{3}{4}$ " ×  $\frac{1}{4}$ " NPT verloopbus is gemonteerd. Deze verloopbus zorgt voor de stroomsnelheid die nodig is voor een nauwkeurige meting, en mag niet worden verwijderd! Er moet een U-sifon worden geïnstalleerd, zodat de sensor ondergedompeld blijft, ook als de vloeistofstroom stilvalt. De uitlaatopening van de doorstroomcel moet loodrecht staan op de open atmosfeer, tenzij de systeemdruk 1 atmosfeer of minder bedraagt. Indien de vloeistofstroom door de leiding niet kan worden gestopt voor het schoonmaken en kalibreren van de sensor, dan moet deze laatste worden aangebracht in een parallelleiding (bypass-leiding) die met isolatiekleppen kan worden afgesloten om verwijderen van de sensor mogelijk te maken. Installeer de sensor verticaal, met het meetvlak omlaag gericht, minstens 5 graden meer dan horizontaal. De regeling van de doorstroomsnelheid moet stroomopwaarts van de sensor gebeuren, want elke doorstroombelemmering stroomafwaarts van de sensor zou de druk tot boven de atmosferische druk kunnen brengen, waarbij de membraankap beschadigd zou kunnen worden!

| Symbool | Publicatie          | Beschrijving                              |
|---------|---------------------|-------------------------------------------|
|         | IEC 417, nr. 5019   | Aardingsklem                              |
|         | IEC 417, nr. 5007   | Aan (voeding)                             |
| 0       | IEC 417, nr. 5008   | Uit (voeding)                             |
| A       | ISO 3864, nr. B.3.6 | Opgelet, gevaar voor elektrische schokken |
|         | ISO 3864, nr. B.3.1 | Opgelet                                   |

### 3.4 Betekenis van de pictogrammen

### 3.5 Elektrische installatie

De verschillende standaardmogelijkheden voor de bedrading worden in figuur 1 weergegeven. Bij levering is uw controller voorbedraad in de fabriek of klaar voor vaste bedrading. Naargelang van de configuratie van de door u gekozen opties voor de controller moet u alle of een aantal van de ingangs-/uitgangsapparaten vast bedraden. Zie figuur 5 tot en met 15 voor de lay-out van de printplaten en de bedrading.

NB: Bij het aanbrengen van de bedrading voor de optionele 4–20 mA uitgang of een debietschakelaar op afstand, is het raadzaam hiervoor gebruik te maken van soepele, afgeschermde en paarsgewijs getwiste draad ("stranded STP") met diameter 22–26 AWG. De afscherming moet bij de controller worden afgesloten (zie figuur 12)

|    | A OPGELET A                                                                                                    |
|----|----------------------------------------------------------------------------------------------------|
| 1. | Er zijn circuits binnen de controller die onder spanning blijven staan, zelfs wanneer de voedingsschakelaar op het frontpaneel UIT staat! Het frontpaneel mag nooit worden geopend als de controller nog onder spanning staat!<br>Als uw controller voorbedraad is, dan wordt hij geleverd met een 2,44 m lang snoer (diameter 18 AWG) met stekker (Amerikaanse uitvoering). Om het frontpaneel te openen is gereedschap (een Phillips-schroevendraaier nr. 1) vereist. |
| 2. | Bij het aanbrengen van de controller moet u er voor zorgen dat er altijd vrije toegang is tot de uitschakelinrichting!                                                                                                    |
| 3. | De elektrische installatie van de controller mag alleen gebeuren door opgeleid personeel, in overeenstemming met alle toepasbare nationale, gewestelijke en lokale voorschriften!                                                                                                    |
| 4. | Het is noodzakelijk dat dit product correct wordt geaard. Elke poging om de aardingsfunctie te omzeilen brengt de veiligheid van personen en goederen in gevaar.                                                                                                    |
| 5. | Het gebruik van dit product op een manier die niet door Walchem gespecificeerd is, kan de door de uitrusting geboden bescherming nadelig beïnvloeden.                                                                                                    |

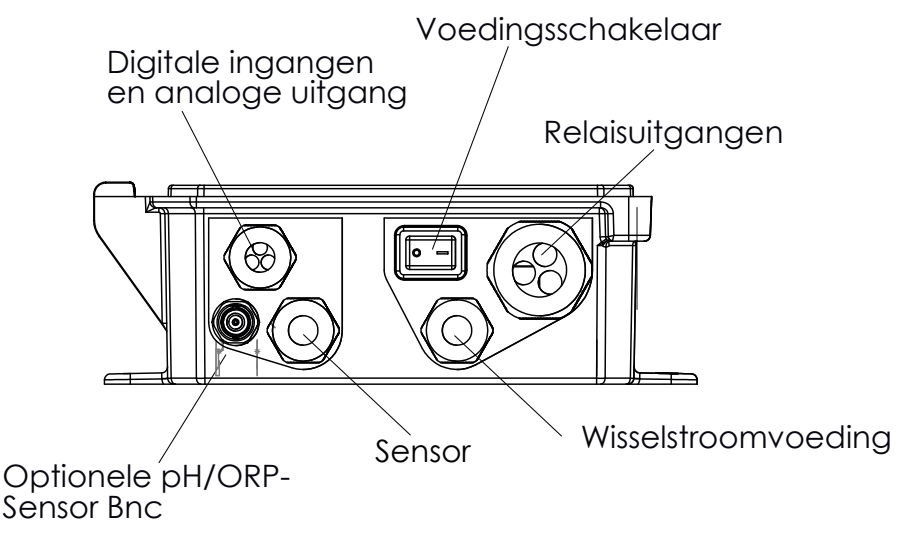

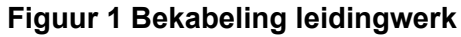

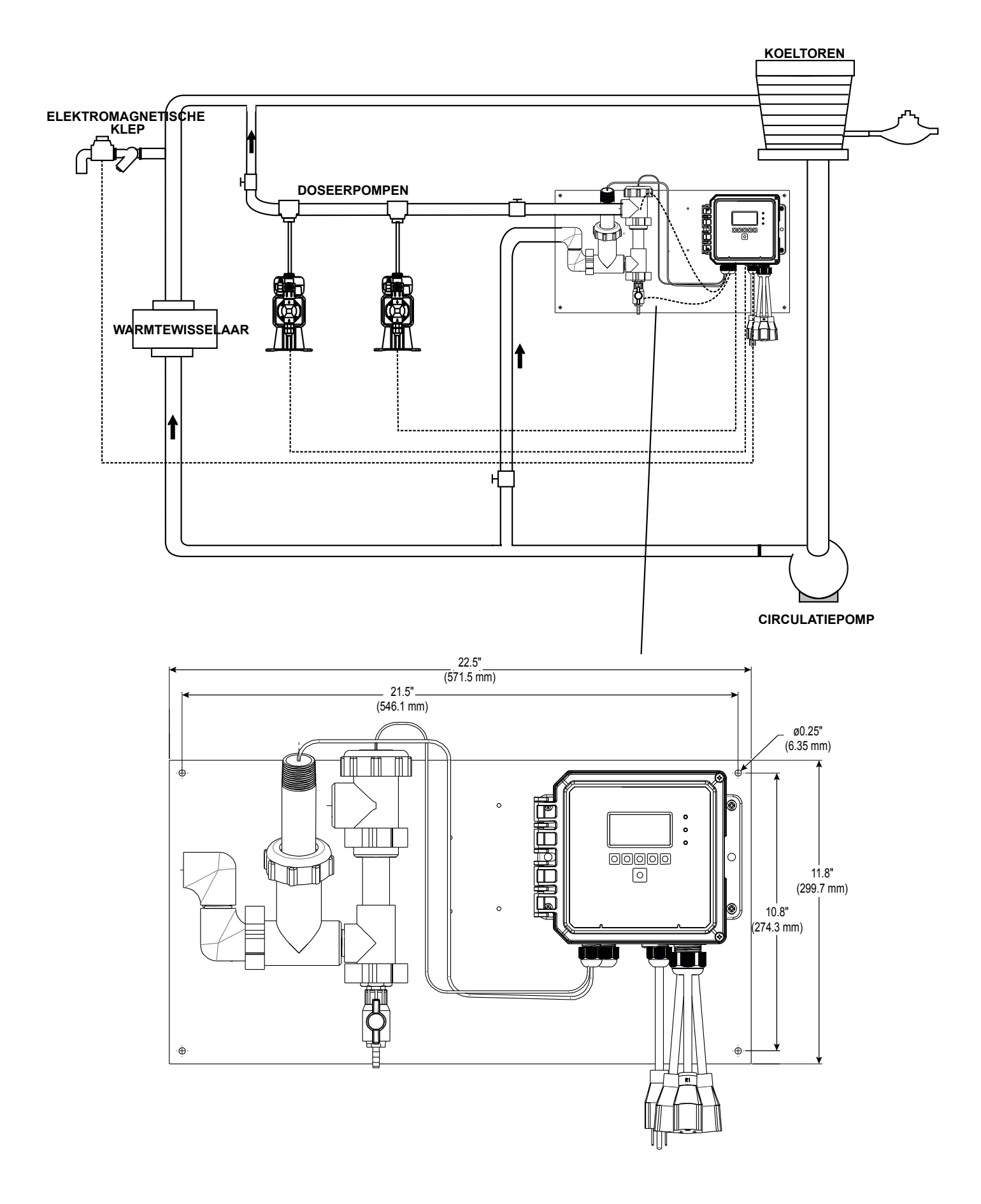

Figuur 2 Typische installatie met in-line sensor

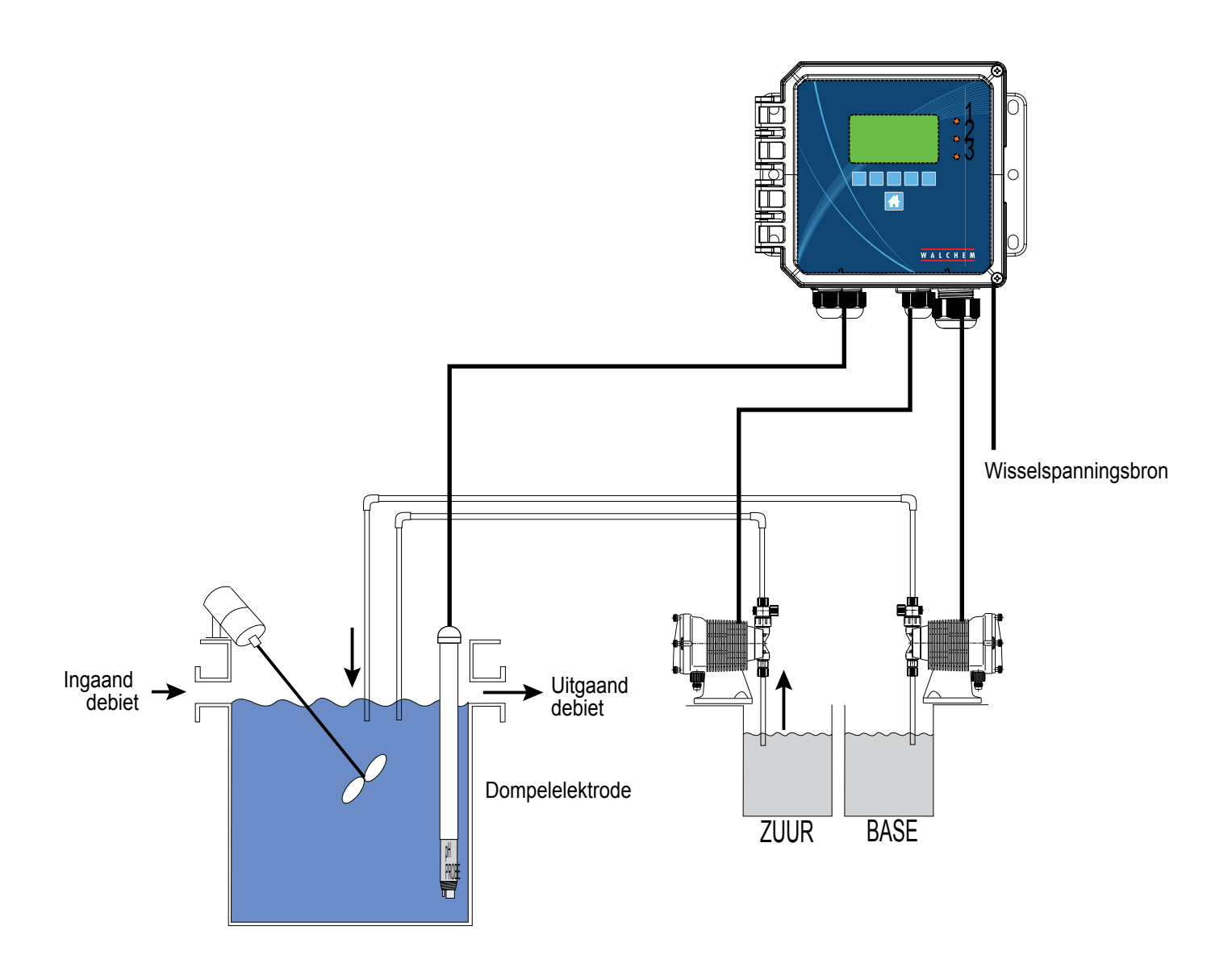

Figuur 3 Typische installatie met dompelsensor

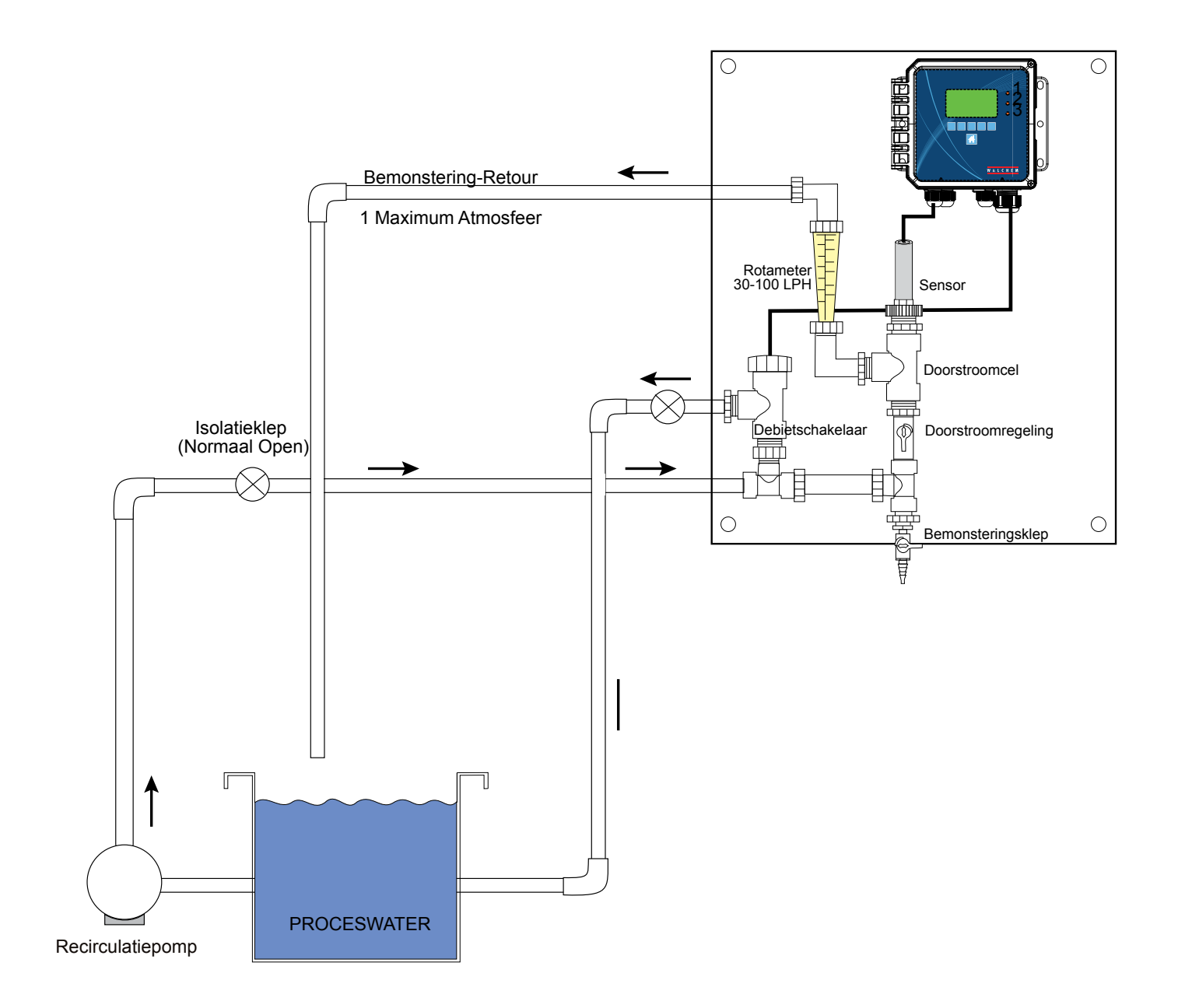

Figuur 4 Typische installatie met desinfectiesensor

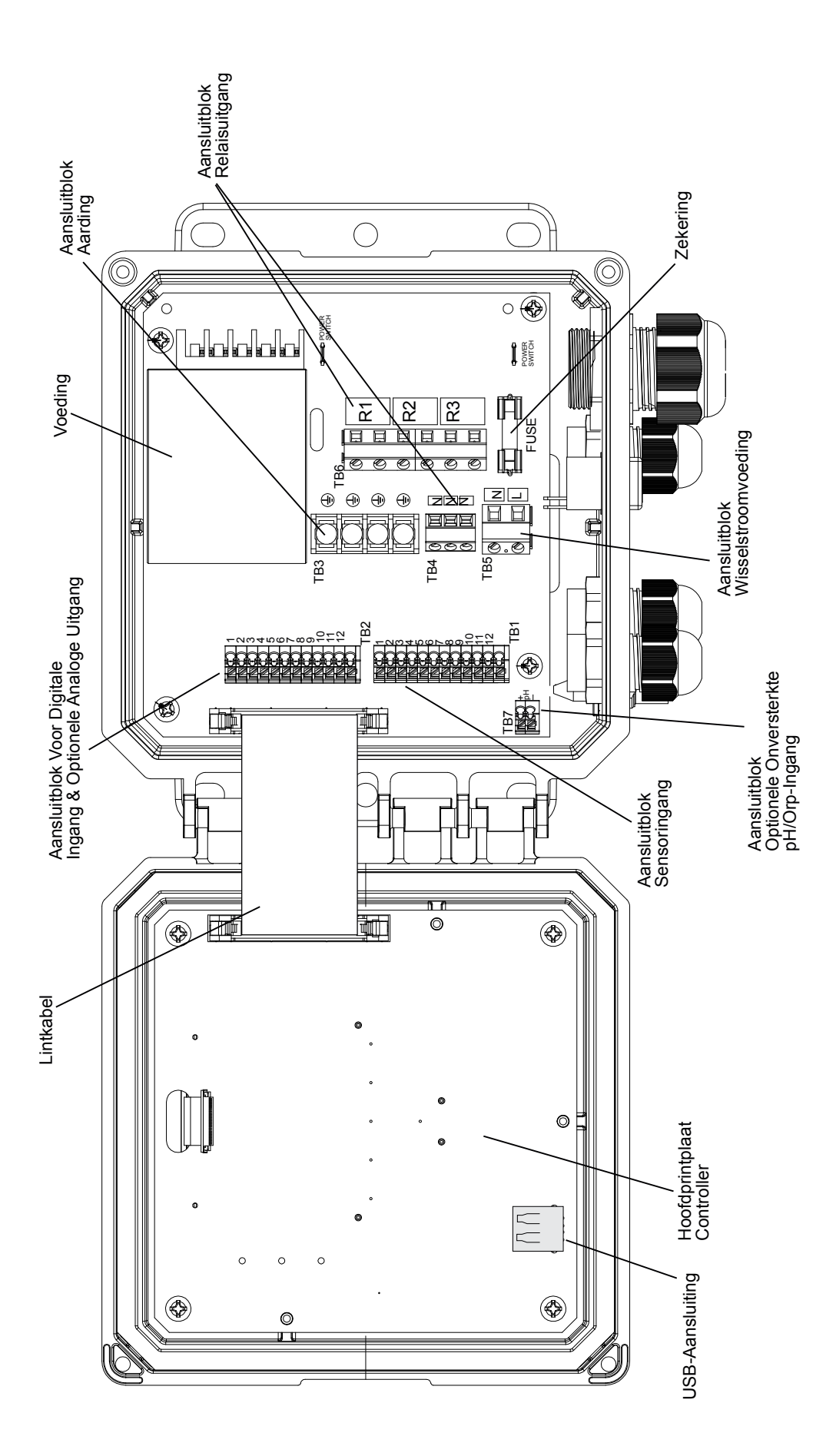

Figuur 5 Identificatie van de onderdelen

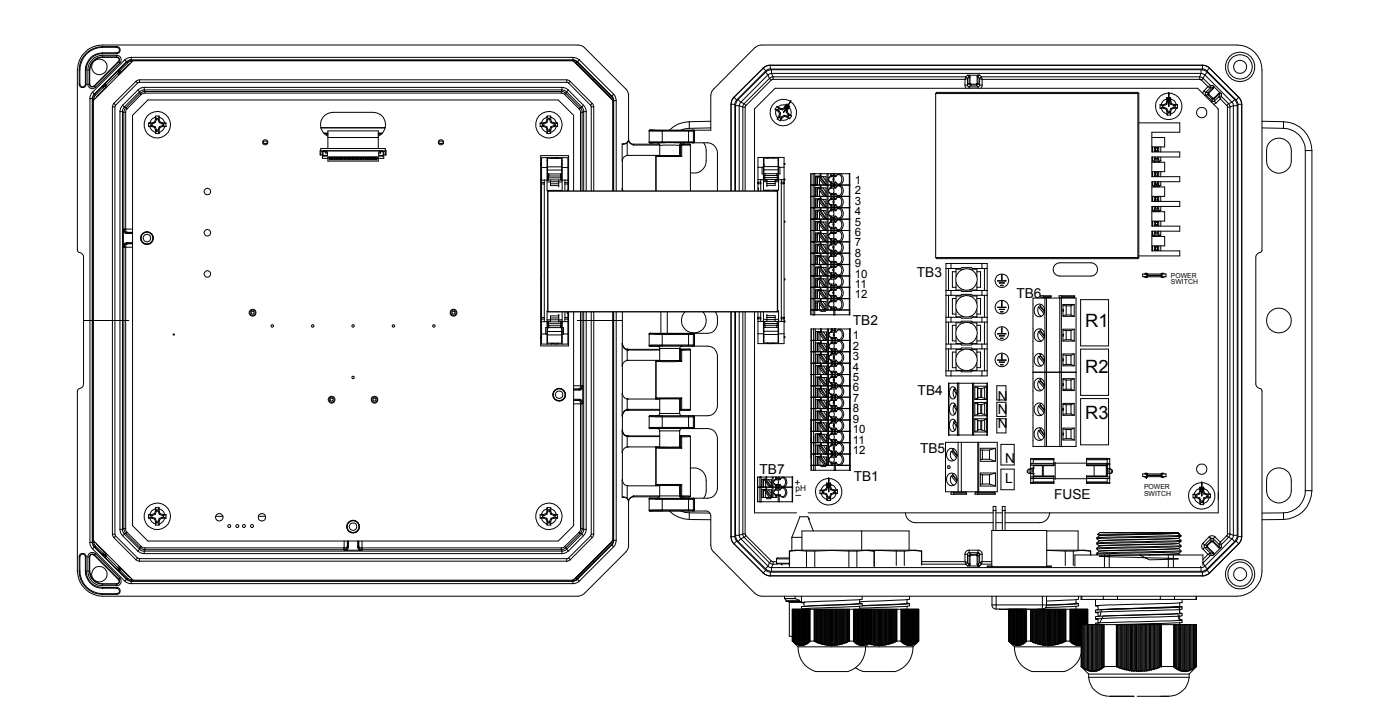

| TB1 | ECOND         | CCOND  | pH/ORP<br>w/BNC | pH/ORP<br>DIS | TB2 | FUNCTION  |
|-----|---------------|--------|-----------------|---------------|-----|-----------|
| 1   | XMT+          | ХМТ    |                 |               | 1   | 4-20 OUT- |
| 2   | XMT-          |        |                 |               | 2   | 4-20 OUT+ |
| 3   | X-SHLD        | SHIELD | SHIELD          | SHIELD        | 3   | SHIELD    |
| 4   |               |        | USE             | +5V           | 4   | DIG IN 2- |
| 5   | RCV-          |        | BNC             |               | 5   | DIG IN 2+ |
| 6   | RCV+          |        | FOR             |               | 6   | +9 VDC    |
| 7   |               | RCV    | INPUT           | IN+           | 7   | SHIELD    |
| 8   |               |        | SIGNAL          | -5V           | 8   | DIG IN 1- |
| 9   | TEMP-         | TEMP-  | TEMP-           | TEMP-         | 9   | DIG IN 1+ |
| 10  | TEMP+         | TEMP+  | TEMP+           | TEMP+         | 10  | +9 VDC    |
| 11  | <b>R-SHLD</b> |        |                 | IN-           | 11  | SHIELD    |
| 12  | <u> </u>      |        |                 |               | 12  |           |

Label Veiligheidsdeksel

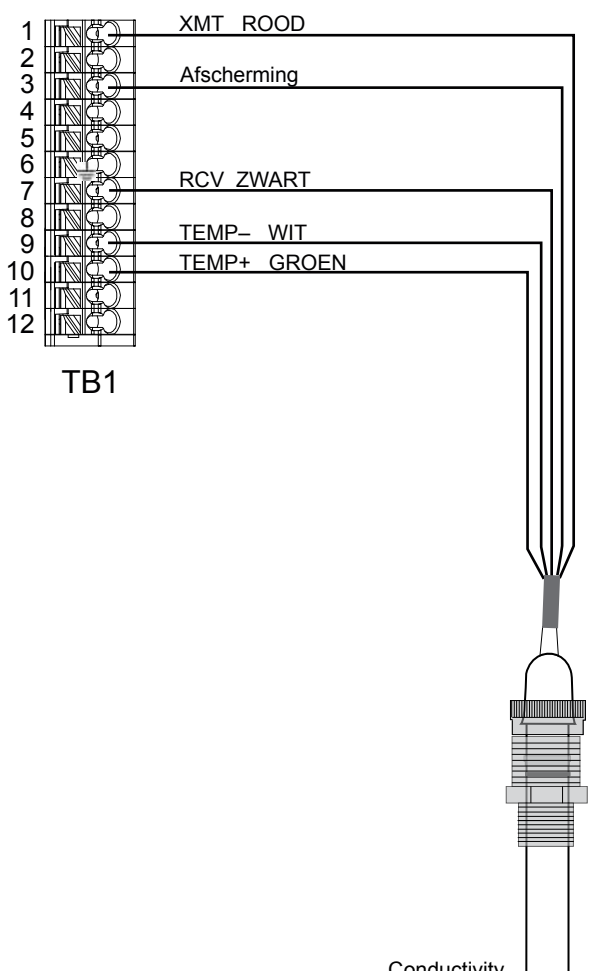

Conductivity Electrode

 $\square$ 

#### Figuur 6 Bedrading van de ingang voor de contactgeleidbaarheidssensor

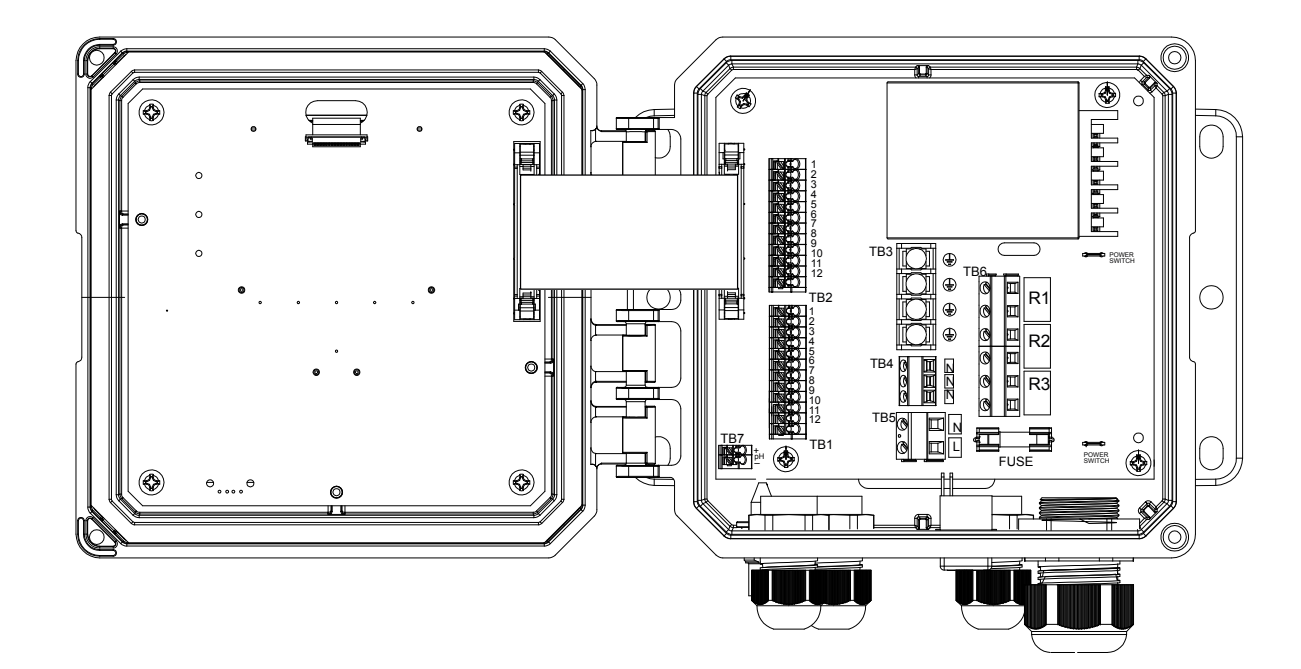

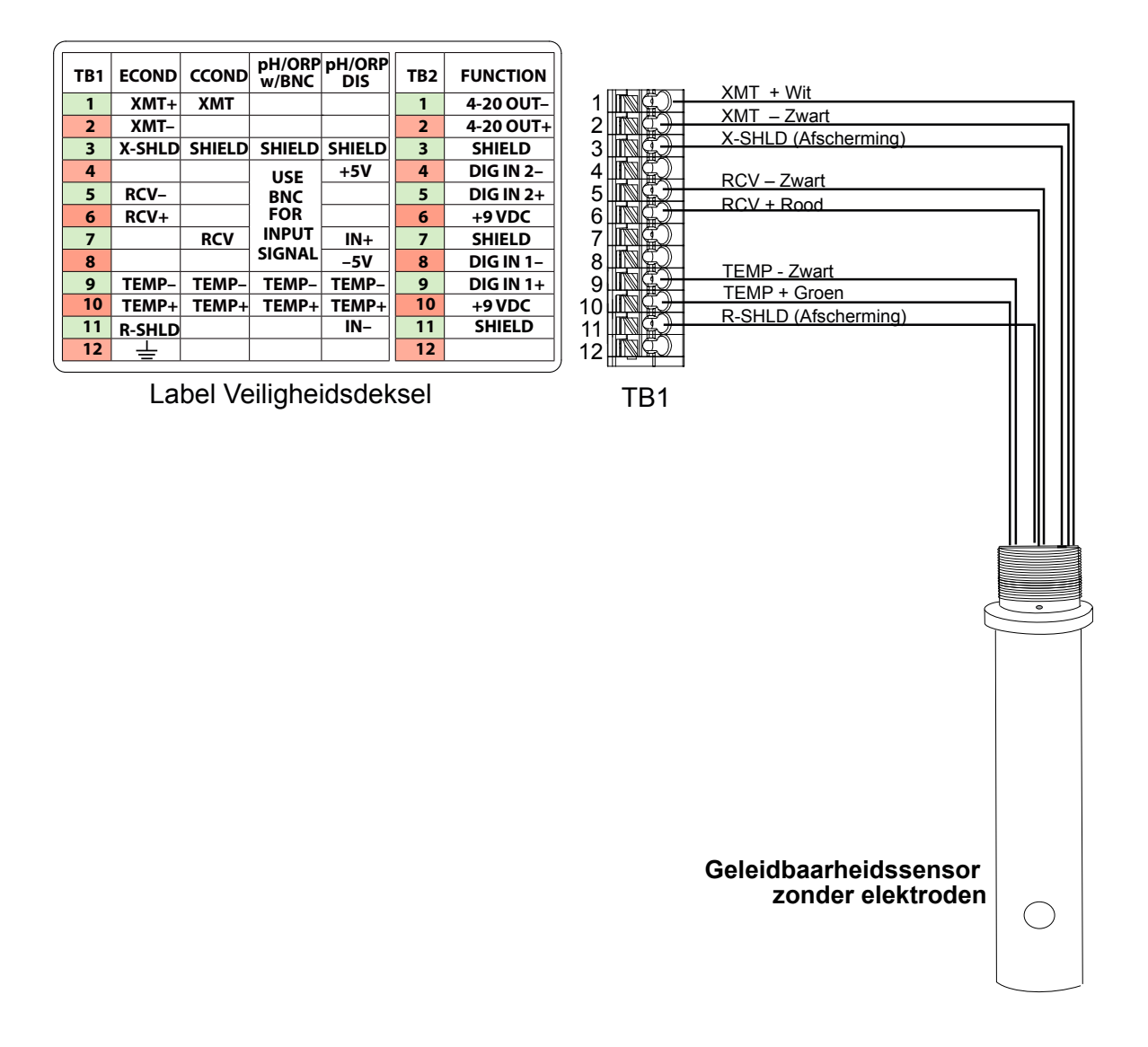

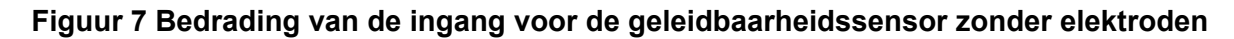

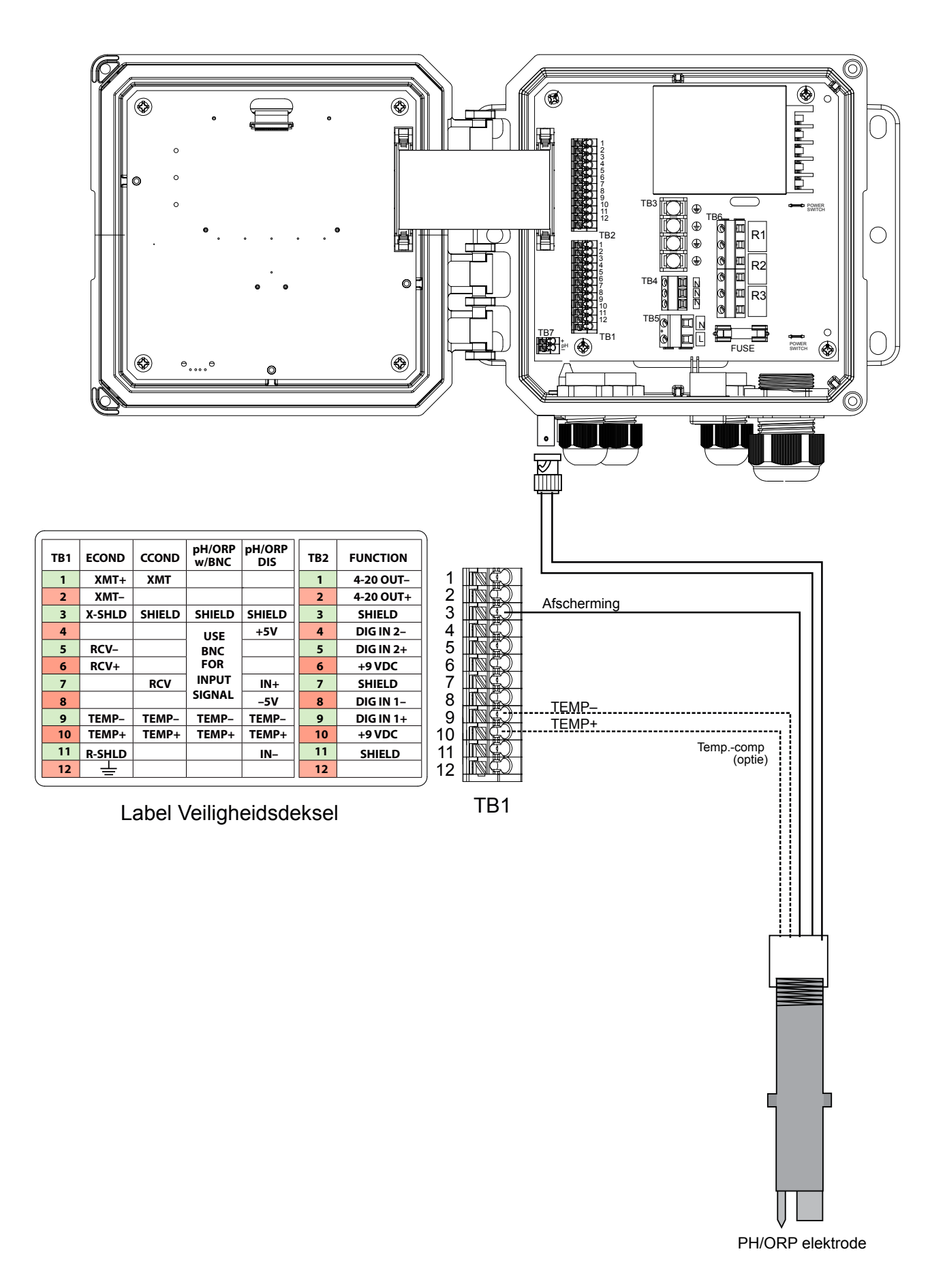

#### Figuur 8 Bedrading van de ingang voor de onversterkte pH/ORP-sensor met BNC

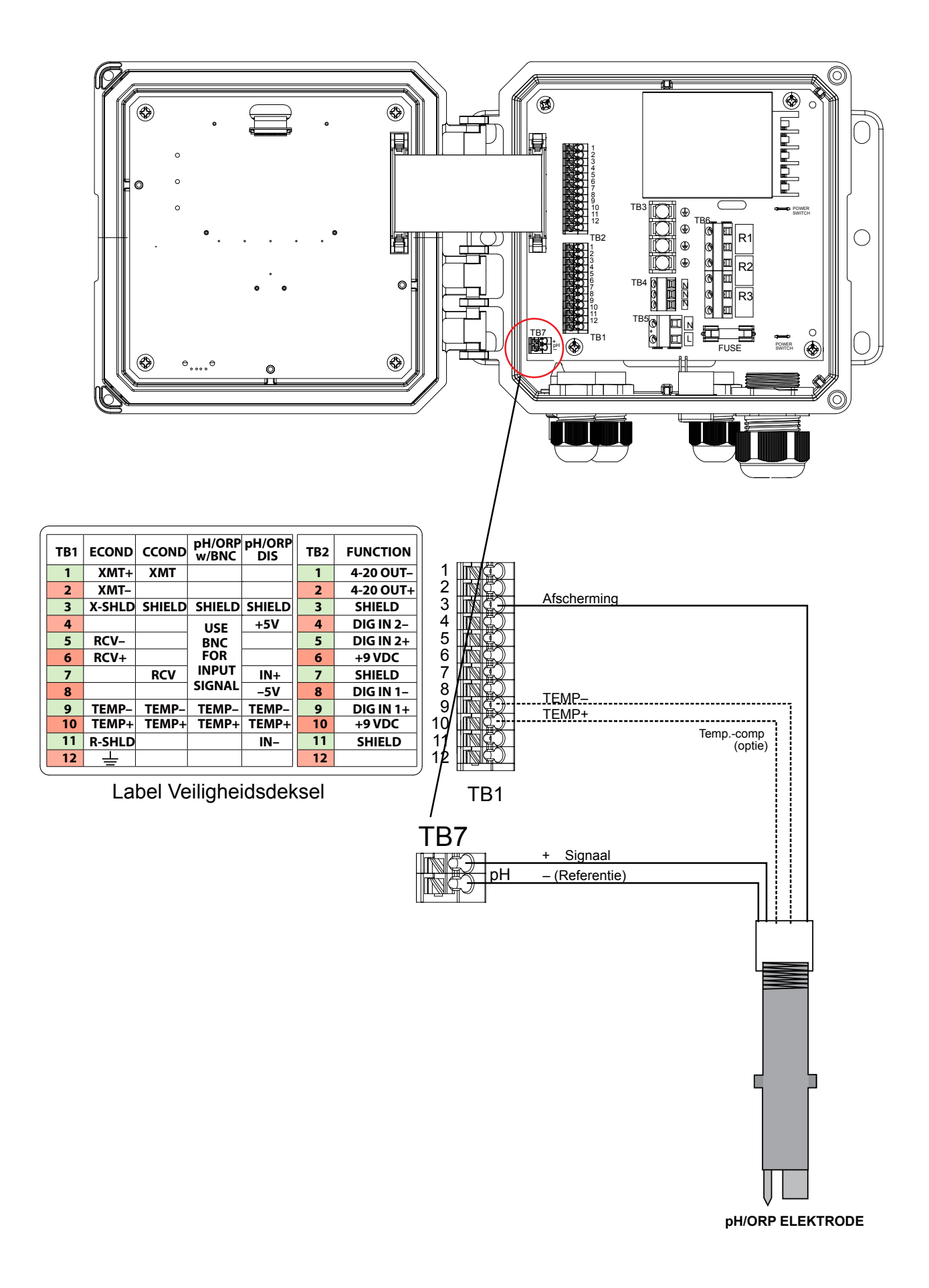

#### Figuur 9 Bedrading van de ingang voor de onversterkte pH/ORP-sensor

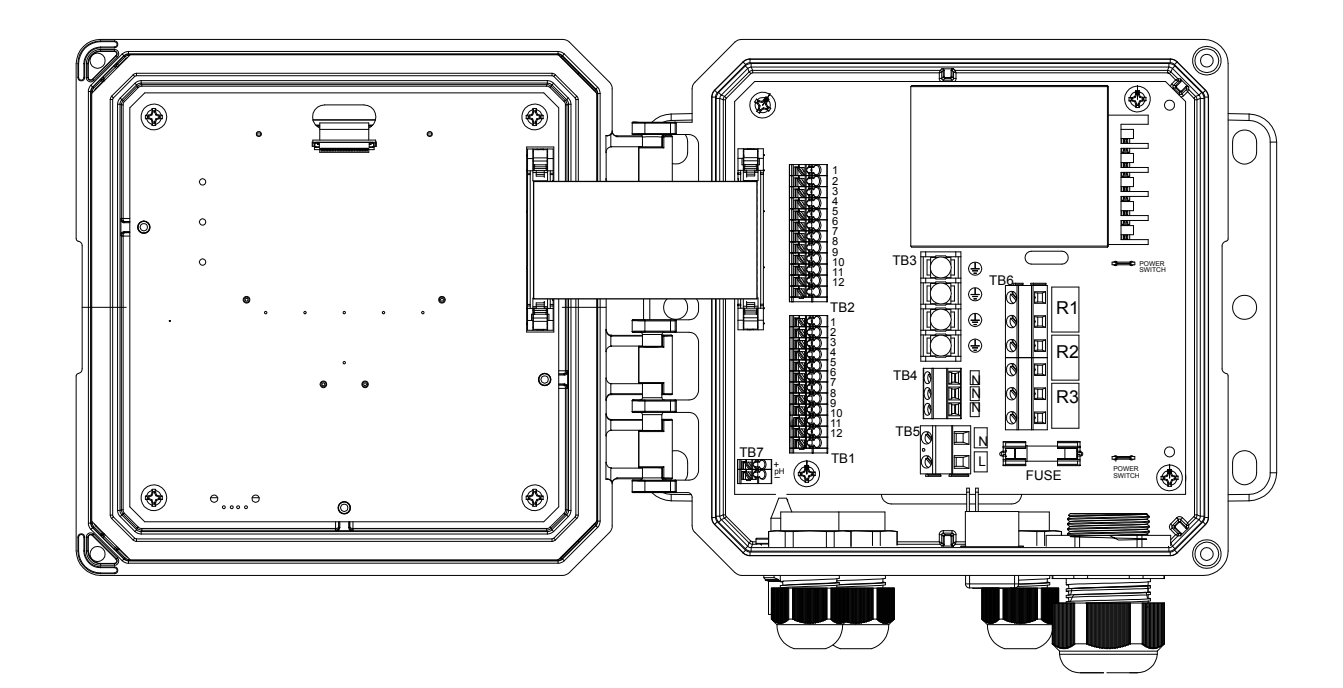

|     |          |        |                 |               |      |           | 1    |     |      |             |      |       |   |
|-----|----------|--------|-----------------|---------------|------|-----------|------|-----|------|-------------|------|-------|---|
| TB1 | ECOND    | CCOND  | pH/ORP<br>w/BNC | pH/ORP<br>DIS | TB2  | FUNCTION  |      |     |      |             |      |       |   |
| 1   | XMT+     | ХМТ    |                 |               | 1    | 4-20 OUT- | 1    |     |      |             |      |       |   |
| 2   | XMT-     |        |                 |               | 2    | 4-20 OUT+ | 2    |     | Afec | herming     |      |       |   |
| 3   | X-SHLD   | SHIELD | SHIELD          | SHIELD        | 3    | SHIELD    | 3    |     |      |             |      |       |   |
| 4   |          |        | USE             | +5V           | 4    | DIG IN 2- | 4    |     | 707  | BLAUW/WIT   |      |       | l |
| 5   | RCV-     |        | BNC             |               | 5    | DIG IN 2+ | 5    |     |      |             |      |       |   |
| 6   | RCV+     |        | FOR             |               | 6    | +9 VDC    | 6    |     | IN+  | ORANJE/WI   | г    |       |   |
| 7   |          | RCV    |                 | IN+           | 7    | SHIELD    | 7    |     | -5V  | WIT/BI AUW  | ·    |       |   |
| 8   |          |        | SIGNAL          | -5V           | 8    | DIG IN 1- | 8    |     | TEM  | IP- WIT/GRO | EN   |       |   |
| 9   | TEMP-    | TEMP-  | TEMP-           | TEMP-         | 9    | DIG IN 1+ | 9    |     | TEM  | IP+ GROEN/W | /IT  | /     |   |
| 10  | TEMP+    | TEMP+  | TEMP+           | TEMP+         | 10   | +9 VDC    | 10   |     | IN–  | WIT/ORANJ   | Ξ    |       |   |
| 11  | R-SHLD   |        |                 | IN-           | 11   | SHIELD    | 11   |     |      |             |      | /     |   |
| 12  | <u> </u> |        |                 |               | 12   |           | j 12 |     |      |             | Temp | -comp |   |
|     | La       | abel V | eilighe         | eidsde        | ksel |           |      | 181 |      |             |      | [     |   |

### Figuur 10 Bedrading van de ingang voor de versterkte pH/ORP-sensor

pH/ORP ELEKTRODE

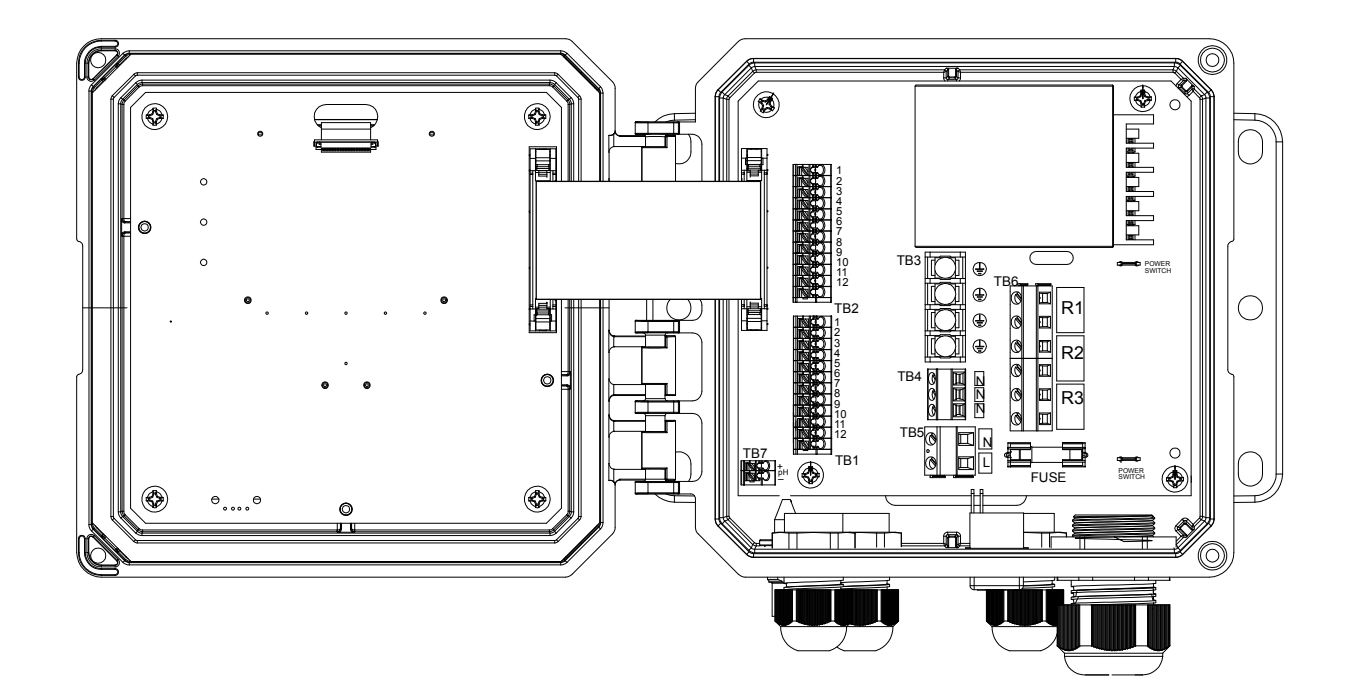

| 1  | ECOND    |        | pH/ORP | pH/ORP | TRO | FUNCTIO   |
|----|----------|--------|--------|--------|-----|-----------|
| 1  | VMT      | VAT    | w/BNC  | DIS    | 102 |           |
|    |          |        |        |        | 1   | 4-20 001- |
| 2  | XIVII-   |        |        |        | 2   | 4-20 001+ |
| 3  | X-SHLD   | SHIELD | SHIELD | SHIELD | 3   | SHIELD    |
| 4  |          |        | USE    | +5V    | 4   | DIG IN 2- |
| 5  | RCV-     |        | BNC    |        | 5   | DIG IN 2+ |
| 6  | RCV+     |        | FOR    |        | 6   | +9 VDC    |
| 7  |          | RCV    | INPUT  | IN+    | 7   | SHIELD    |
| 8  |          |        | SIGNAL | -5V    | 8   | DIG IN 1- |
| 9  | TEMP-    | TEMP-  | TEMP-  | TEMP-  | 9   | DIG IN 1+ |
| 10 | TEMP+    | TEMP+  | TEMP+  | TEMP+  | 10  | +9 VDC    |
| 11 | R-SHLD   |        |        | IN-    | 11  | SHIELD    |
| 12 | <u> </u> |        |        |        | 12  |           |
|    | _        |        |        |        |     |           |
|    |          |        |        |        |     |           |

Label Veiligheidsdeksel

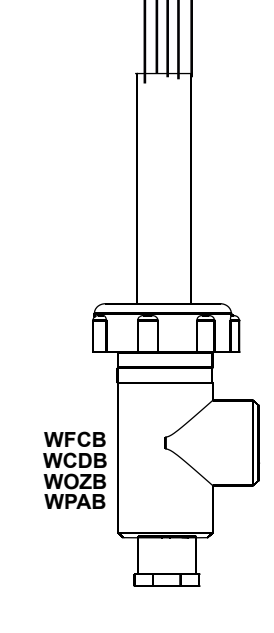

### Figuur 11 Bedrading van de ingang voor de desinfectiesensor/Generiek

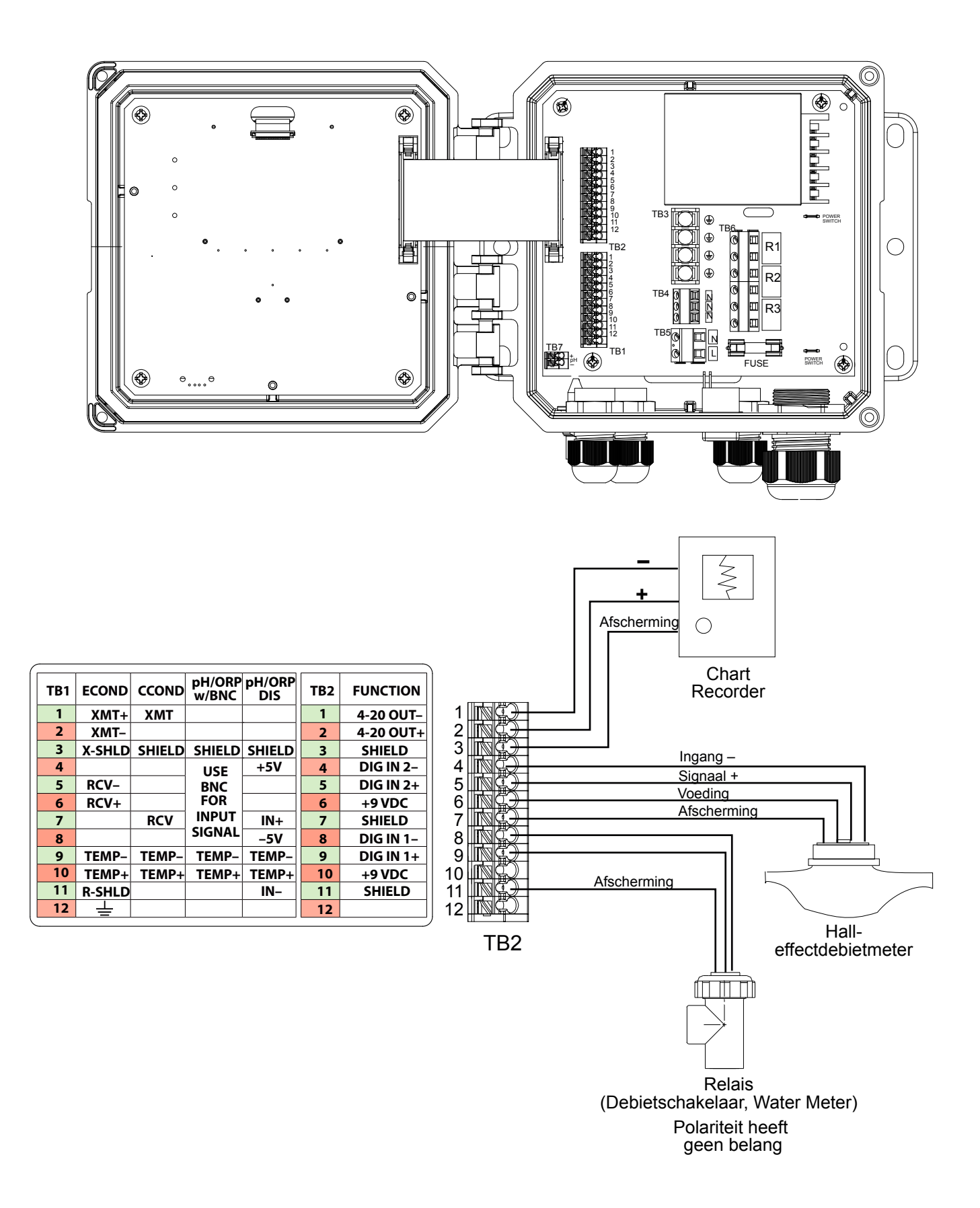

Figuur 12 Bedrading van de digitale ingang / analoge uitgang

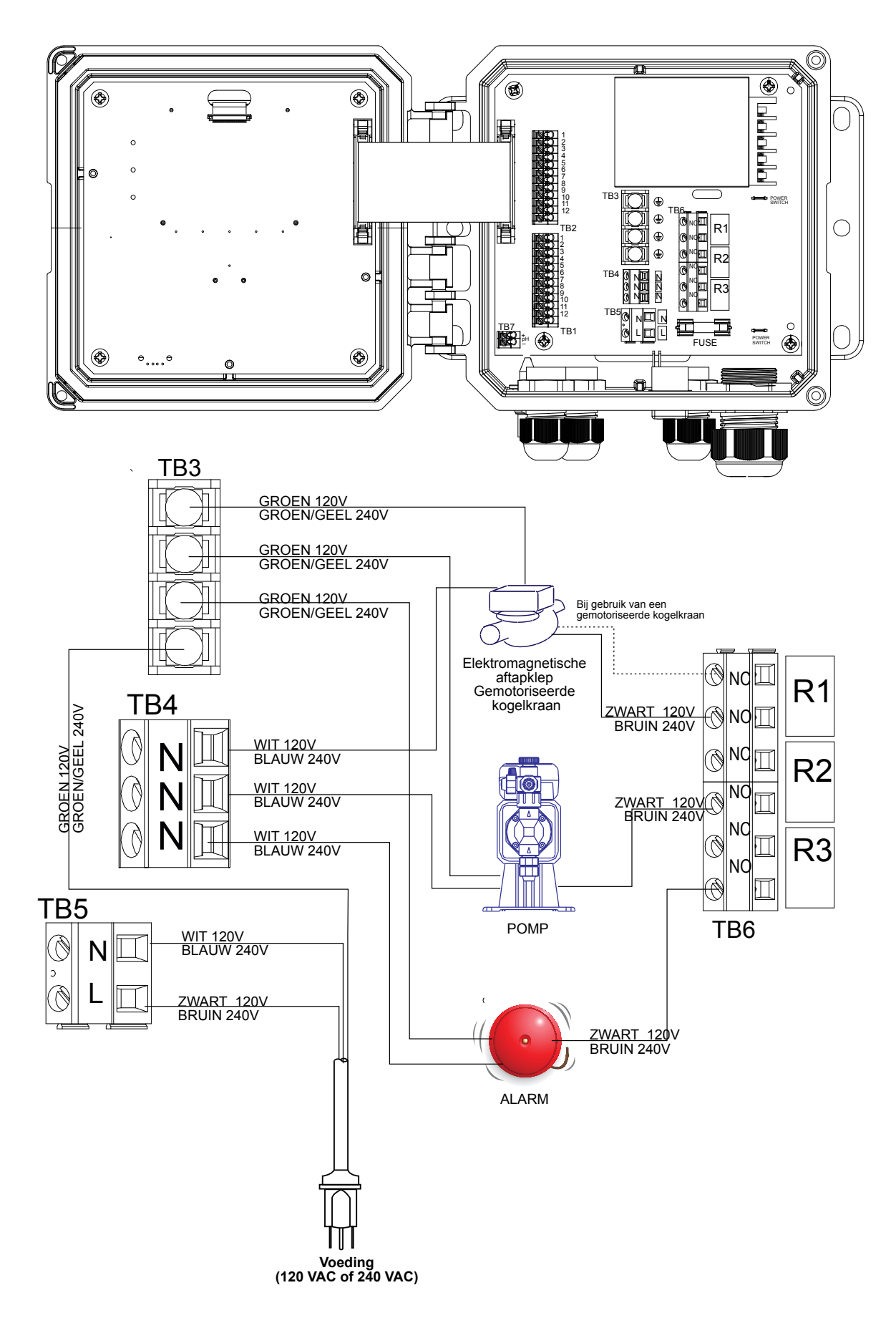

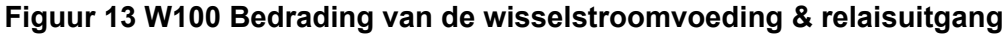

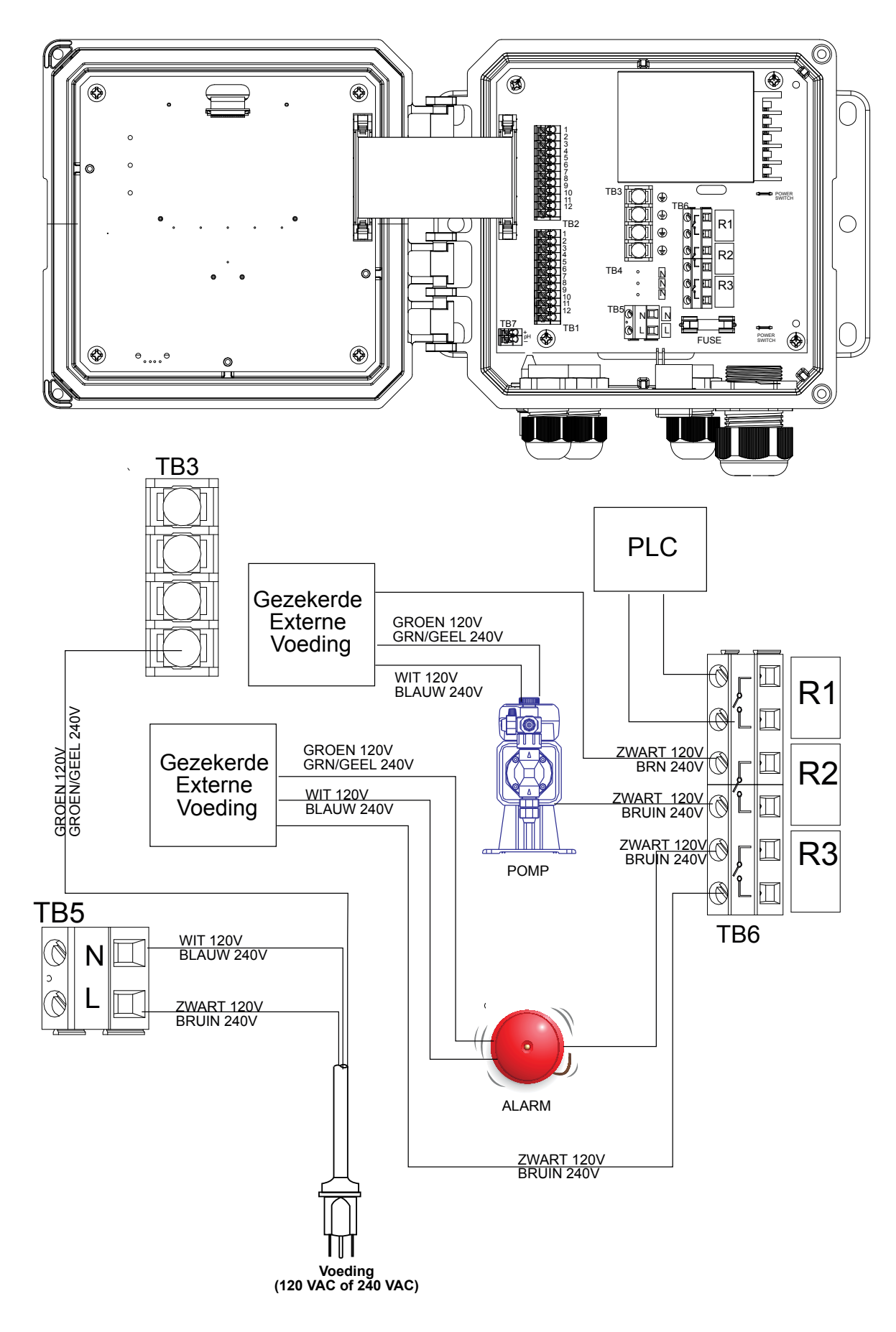

Figuur 14 W110 Bedrading van de wisselstroomvoeding & relaisuitgang

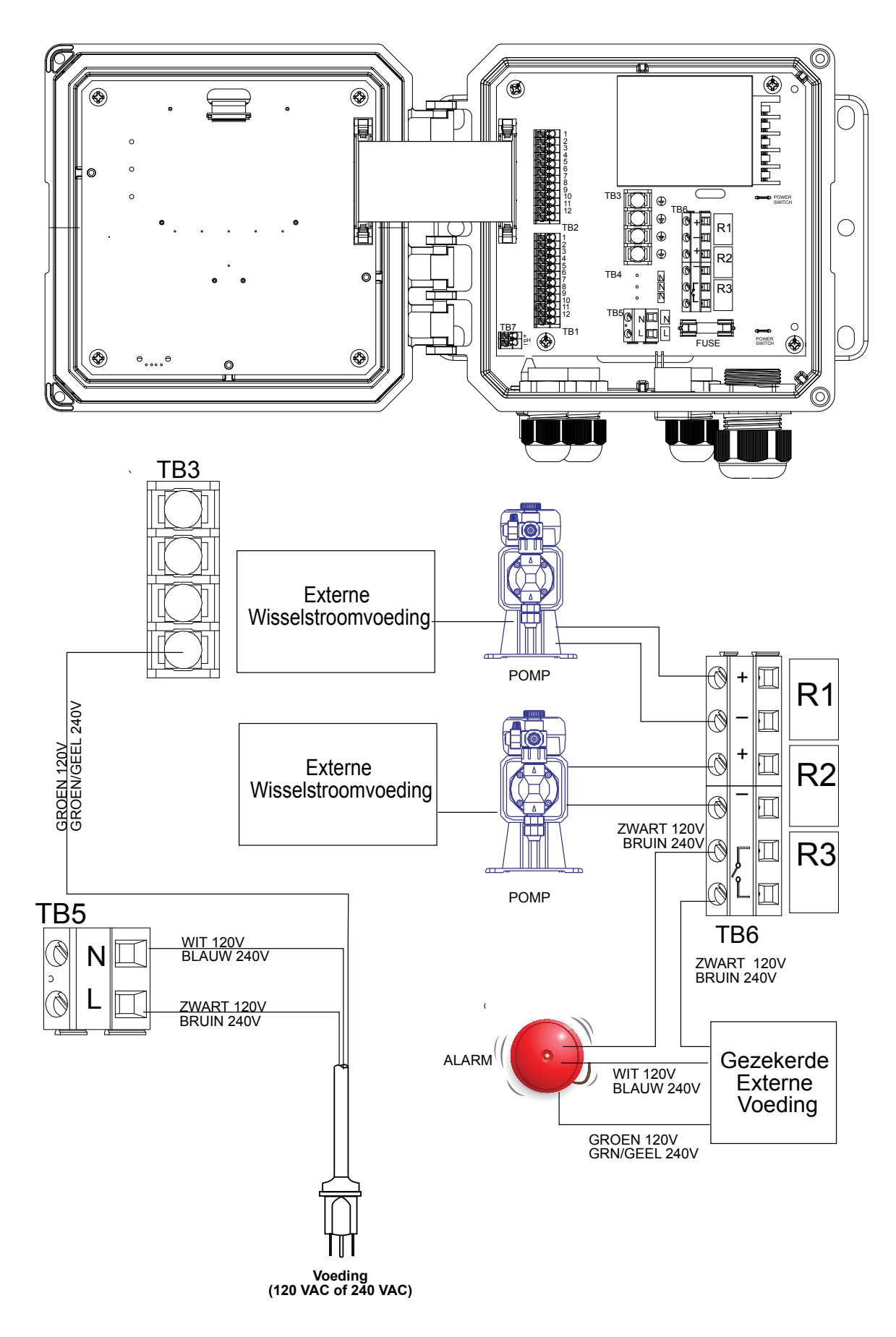

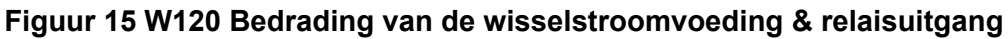

#### 4.1 **Frontpaneel**

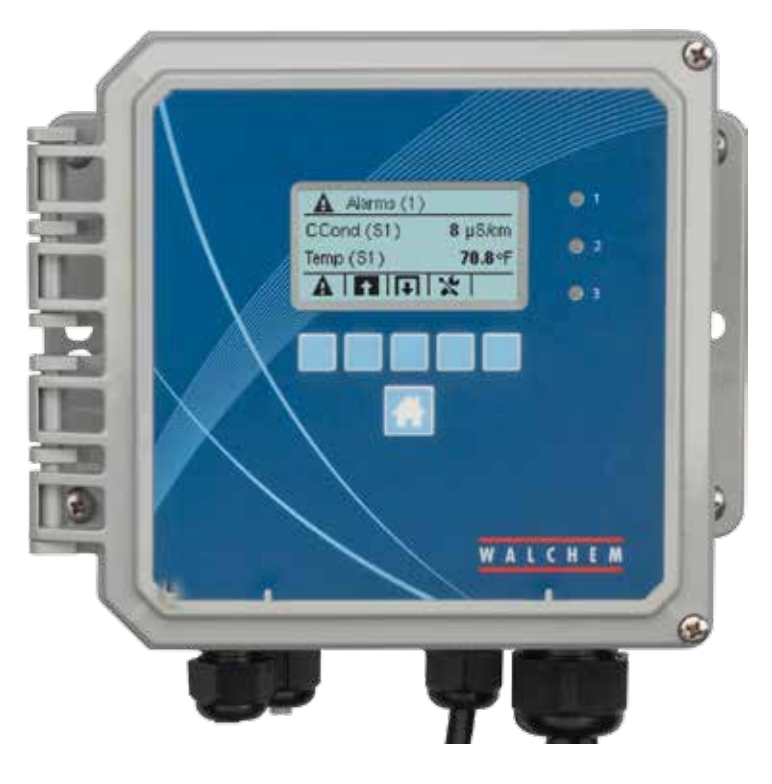

Figuur 16 Frontpaneel

#### 4.2 Display

Als de controller aan staat, wordt op het display het hoofdscherm ("Home") getoond. Dit display toont de sensorwaarden, de actieve alarmmeldingen en een rij pictogrammen waarmee u naar andere schermen kunt navigeren.

#### 4.3 **Toetsenblok**

Het toetsenblok omvat 5 dynamische toetsen plus een HOME-toets waarmee u terugkeert naar het hoofdscherm. Het pictogram boven de dynamische toetsen geeft de functie van die toets op het getoonde scherm aan.

#### 4.4 Pictogrammen

De volgende pictogrammen verschijnen op het hoofdscherm. Druk op de toets onder het pictogram om naar de hoofdmenuselecties te gaan.

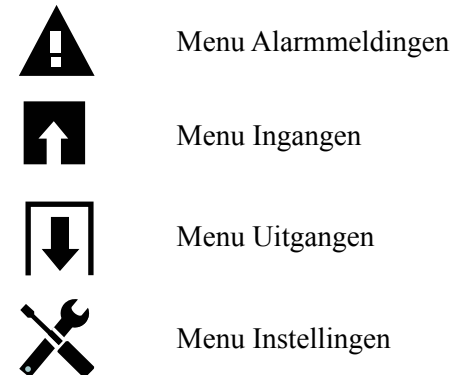

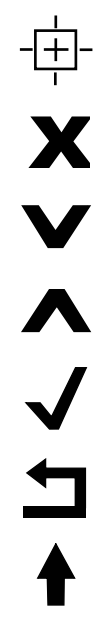

De kalibratietoets verschijnt in sensoringangmenu's en activeert het kalibratiemenu

De annulatietoets

Het PageDown-pictogram schuift omlaag naar een nieuwe pagina in een lijst met opties.

Het PageUp-pictogram schuift omhoog naar een nieuwe pagina in een lijst met opties.

Het Bevestig-pictogram accepteert een keuze en gaat voort naar de volgende stap in de kalibratie

Het Terug/Return-pictogram doet het display terugkeren naar het vorige scherm

De toets "Teken hoger maken" wordt gebruikt bij het invoeren van alfanumerieke gegevens

De toets "Teken lager maken" wordt gebruikt bij het invoeren van alfanumerieke gegevens

De toets "Cursor verplaatsen" wordt gebruikt om van links naar rechts te bewegen binnen een alfanumerieke vermelding

De toets "ENTER" wordt gebruikt om de invoer van gegevens af te sluiten of om een geselecteerde menukeuze te bevestigen

#### Overzicht van het gebruik van de toetsen

#### Numerieke waarden veranderen

Als u een getal wilt veranderen, moet u eerst met de toets "Cursor verplaatsen" naar het cijfer gaan dat u wilt aanpassen. Als een nieuw getal negatief moet zijn, begin dan met het minteken. Gebruik hiervoor de toets "Teken hoger maken". Verplaats de cursor naar elk van de cijfers en pas de waarde aan met de toetsen "Teken hoger maken" of "Teken lager maken". Zodra het getal de juiste waarde heeft, moet u de nieuwe waarde in het geheugen opslaan door te drukken op de toets "ENTER". Met de annulatietoets annuleert u de wijziging en zet u het getal terug op de waarde die het voordien had.

#### Namen veranderen

 $\rightarrow$ 

Als u de naam wilt veranderen die wordt gebruikt voor de identificatie van een ingang of een uitgang, gebruik dan de toets "Cursor verplaatsen" om naar het teken te gaan dat moet worden veranderd. Verander het teken met de toetsen "Teken hoger maken" of "Teken lager maken". Hoofdletters en kleine letters, cijfers, spatie, punt, plus- en minteken zijn beschikbaar. Verplaats de cursor naar rechts en pas de tekens achtereenvolgens aan. Zodra het woord correct is, moet u de nieuwe waarde in het geheugen opslaan door te drukken op de toets "ENTER". Met de annulatietoets annuleert u de wijziging en laat u het woord zoals het voordien was.

#### Uit een lijst kiezen

Bij het selecteren van een sensortype, de maateenheid voor een ingang, of de bedieningsmodus, moet de selectie gemaakt worden uit een lijst van beschikbare opties. Gebruik de toetsen "PageUp" of "PageDown" om de gewenste optie te selecteren. Met de toets "ENTER" zet u de nieuwe optie in het geheugen. Met de toets "Terug/Return" behoudt u de waarde die de optie voordien had.

#### **Relais-stand Hand/Off/Auto**

Gebruik de toetsen "Cursor verplaatsen – Links" en "Cursor verplaatsen – Rechts" om de gewenste bedieningsstand voor het relais te selecteren. In de stand "Hand" (manueel) wordt het relais gedurende een bepaalde tijd AAN geforceerd. Wanneer die tijd om is, keert het relais terug naar de vorige stand. In de stand "Off" (uit) is het relais altijd UIT, tot het in een andere stand wordt gezet, en in de stand "Auto" reageert het relais op instelpunten. Gebruik de Bevestig-toets om de optie te accepteren, of de Terug/Return-toets om de oude waarde van de optie te behouden en terug te keren.

#### Het Menu "Vergrendeling" en het menu "AAN forceren"

Als u de uitgangen wilt selecteren die AAN moeten worden geforceerd of die moeten worden vergrendeld, moet u de toets "Cursor verplaatsen" gebruiken om de gewenste uitgang te selecteren. Gebruik vervolgens de toetsen "Teken hoger maken" of "Teken lager maken" om deze uitgang te markeren of de markering op te heffen. Als u klaar bent, drukt u op de Bevestig-toets om de wijzigingen te accepteren, of op de annulatietoets om de geselecteerde uitgangen in de vorige toestand te laten en terug te keren.

### 4.5 Opstarten

#### Eerste keer opstarten

Nadat de behuizing gemonteerd en het toestel aangesloten is, is de controller gereed om te worden gestart. Sluit de controller aan en schakel de voedingsschakelaar in om het toestel van spanning te voorzien. Op het display wordt kortstondig het modelnummer getoond, waarna het normale samenvattingsscherm wordt weergegeven. Druk zo nodig op de Home-toets om naar het hoofdscherm te gaan. Raadpleeg paragraaf 5 hieronder voor meer informatie over elke instelling.

### Menu Instellingen (zie paragraaf 5.4)

#### Taal kiezen

Druk op de toets Configuratie-instellingen. Druk op de toets "ENTER". Druk op de toets "Omlaag bewegen" tot het Engelse woord Language (taal) gemarkeerd is. Druk op de toets "ENTER". Druk op de toets "Omlaag bewegen" tot uw taal is gemarkeerd. Druk op de toets "Bevestigen" om alle menu's in uw taal te wijzen.

#### Datum instellen (indien noodzakelijk)

Druk op de toets "Omhoog bewegen" tot Datum gemarkeerd is. Druk op de toets "ENTER". Druk op de toets "Cursor verplaatsen" om de Dag te markeren en gebruik vervolgens de toetsen "Teken hoger maken" of "Teken lager maken" om de datum te wijzigen. Druk op de toets "Bevestigen" om de wijziging te accepteren.

#### Tijd instellen (indien noodzakelijk)

Druk op de toets "Omlaag bewegen" tot Tijd is gemarkeerd. Druk op de toets "ENTER". Druk op de toets "Cursor verplaatsen" om HH (uren) en/of MM (minuten) te markeren en gebruik vervolgens de toetsen "Teken hoger maken" of "Teken lager maken" om de tijd te wijzigen. Druk op de toets "Bevestigen" om de wijziging te accepteren.

#### Algemene meeteenheden instellen

Druk op de toets "Omlaag bewegen" tot Algemene Eenh. is gemarkeerd. Druk op de toets "ENTER". Druk op de toets "Omlaag bewegen" tot de gewenste eenheden zijn gemarkeerd. Druk op de toets "Bevestigen" om de wijziging te accepteren.

#### Temperatuureenheden instellen

Druk op de toets "Omlaag bewegen" tot Temp Eenh. is gemarkeerd. Druk op de toets "ENTER". Druk op de toets "Omlaag bewegen" tot de gewenste eenheden zijn gemarkeerd. Druk op de toets "Bevestigen" om de wijziging te accepteren. Druk op de Home-toets. Druk op de Ingangen-toets.

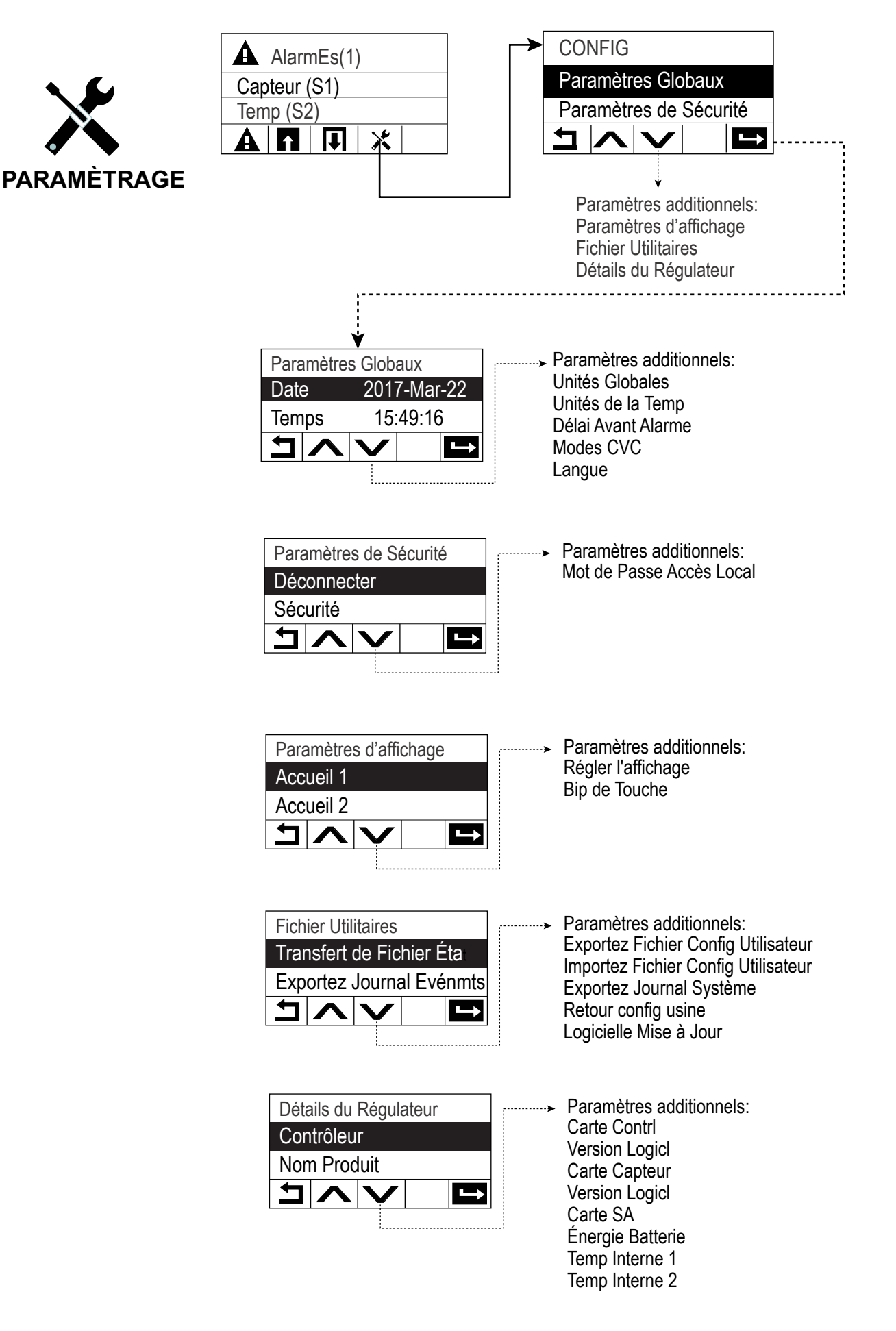

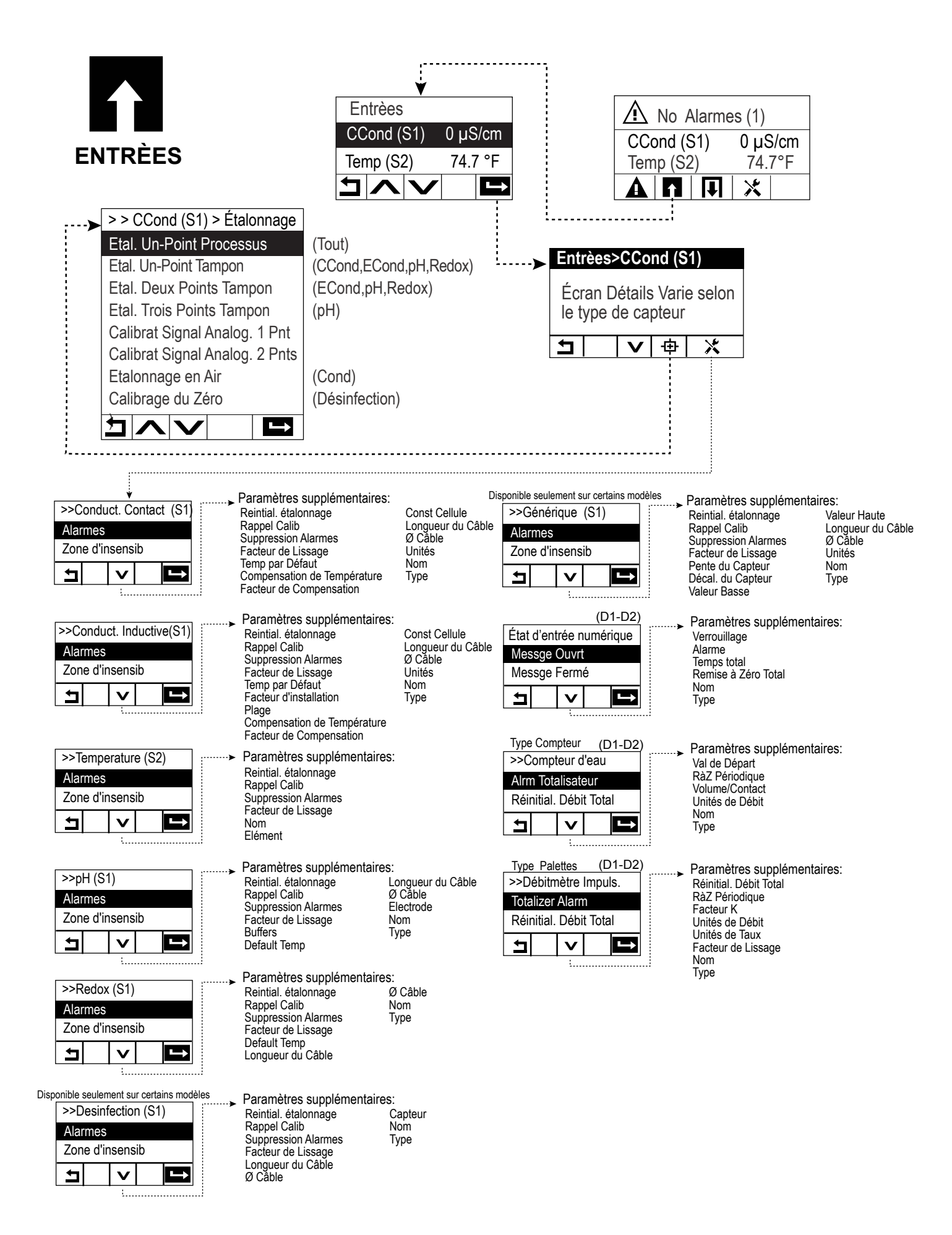

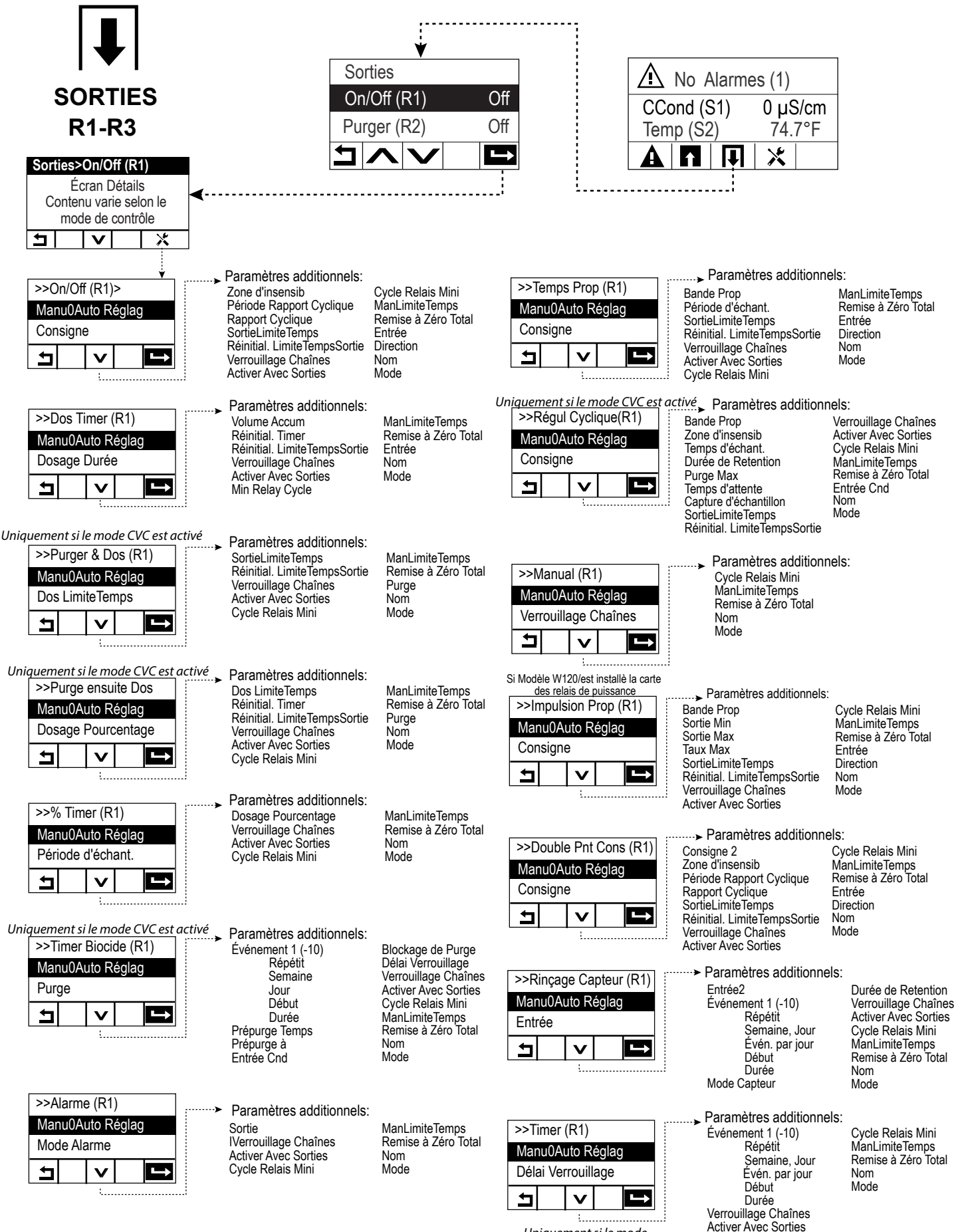

Uniquement si le mode CVC est désactivée

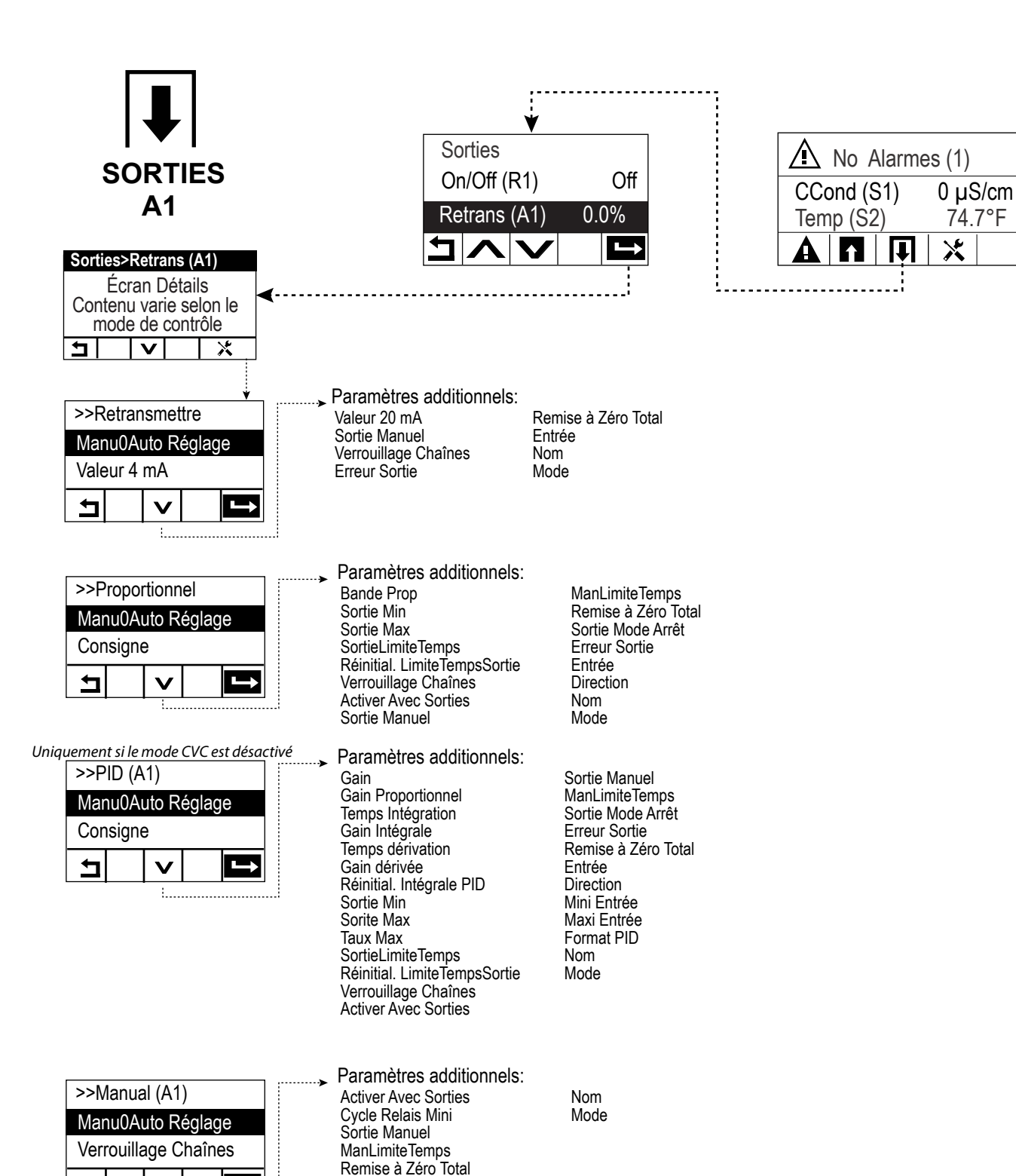

ᅿ

V

1.....

### Ingangen (zie paragraaf 5.2)

### Programmeer de instellingen voor elke ingang

De sensoringang S1 wordt gemarkeerd. Druk op de toets "ENTER" om naar het scherm "Details" te gaan. Druk op de Instellingen-toets. Wanneer de naam van de sensor niet het aangesloten type sensor beschrijft, drukt u op de toets "Omlaag bewegen" tot Type wordt gemarkeerd. Druk op de toets "ENTER". Druk op de toets "Omlaag bewegen" tot het juiste type sensor wordt gemarkeerd, druk vervolgens op de toets "Bevestigen" om de wijziging te accepteren. Daarmee keert u terug naar het scherm Details. Druk opnieuw op de Instellingen-toets om de overige S1-instellingen in te voeren. Voor desinfectiesensors kiest u de exacte sensor in het menu Sensor. Voor de contactmeting van de geleidbaarheidsensors voert u de celconstante in. Selecteer de meeteenheden. Voer de alarminstelpunten en de dode band van het alarm in. Stel de standaardtemperatuur in die gebruikt wordt voor de automatische temperatuurcompensatie wanneer het temperatuursignaal ongeldig wordt.

Wanneer het instellen van S1 voltooid is, drukt u op de toets Terug tot de lijst met ingangen wordt weergegeven. Druk op de toets "Omlaag bewegen" en herhaal het proces voor elke ingang.

Het temperatuuringangselement S2 moet correct ingesteld zijn zodra sensortype S1 is ingesteld. Is dat niet het geval, selecteert u het juiste temperatuurelement en stelt u de alarminstelpunten en de dode band van het alarm in. Generiek, ORP en desinfectiesensor hebben geen temperatuursignalen en zijn vooraf ingesteld op Geen sensor.

Om de temperatuur te kalibreren, gaat u terug naar het scherm Details van S2, drukt u op de toets "Kalibratie" en drukt u op de toets "ENTER" om de kalibratie uit te voeren.

Wanneer een debietschakelaar of een vloeistofpeilschakelaar is aangesloten, moeten D1 of D2 worden ingesteld op "DI State type" (indien er geen schakelaar is aangesloten, selecteert u Geen (geen sensor)). Stel de toestand in die mogelijk de regeluitgangen zal vergrendelen (raadpleeg de Uitgangen-instellingen die eventueel door de schakelaar worden vergrendeld). Stel de eventuele toestand in die zal resulteren in een alarm.

Wanneer een debietmeter met contactor of met schoepenrad is aangesloten, moet D1 of D2 worden ingesteld op dat type (als er geen debietmeter is aangesloten, selecteert u Geen (geen sensor)). Stel de meeteenheden, volume/contact of K-factor enz. in.

### Kalibreer de sensor

Om de sensor te kalibreren, gaat u terug naar de lijst met ingangen, markeert u S1, drukt op de toets "ENTER", drukt u op de toets Kalibratie en selecteert u een van de kalibratieroutines. Bij desinfectiesensors en Generieksensors, begint u bij Nulpunt Kalibratie. Voor geleidbaarheid zonder elektroden start u met Kalibratie in Open Lucht. Raadpleeg paragraaf 5.2.

Druk op de Home-toets. Druk op de Uitgangen-toets.

### Uitgangen (zie paragraaf 5.3)

### Programmeer de instellingen voor elke uitgang

De relaisuitgang R1 wordt gemarkeerd Druk op de toets "ENTER" om naar het scherm Details te gaan. Druk op de Instellingen-toets. Wanneer de naam van het relais niet de gewenste regelmodus beschrijft, drukt u op de toets "Omlaag bewegen" tot Modus wordt gemarkeerd. Druk op de toets "ENTER". Druk op de toets "Omlaag bewegen" tot de juiste regelmodus is gemarkeerd, druk vervolgens op de toets "Bevestigen" om de wijziging te accepteren. Daarmee keert u terug naar het scherm Details. Druk opnieuw op de Instellingen-toets om de overige R1-instellingen in te voeren. Wanneer u wilt dat de uitgang wordt vergrendeld door een debietschakelaar of een andere uitgang die actief is, opent u het menu Vergrendeling Kanalen en selecteert u het ingangs- of uitgangskanaal dat deze uitgang zal vergrendelen. De standaardinstelling voor uitgang is de modus Uit, waarbij de uitgang niet hoeft te reageren op de instellingen. Zodra alle instellingen voor die uitgang zijn voltooid, opent u het menu HUA Instellingen en verandert dit in Auto. Herhaal dit voor elke uitgang.

### Normaal opstarten

Zodra de instelpunten in het geheugen staan, is opstarten een eenvoudige procedure. Controleer de toevoer van chemicaliën, schakel de controller in, kalibreer zo nodig de sensor, en de regeling zal beginnen werken.
# 4.6 Uitschakelen

Om de controller uit te schakelen, moet u gewoon de voeding uitzetten. Het programma blijft in het geheugen.

# 5.0 BEDIENING

Deze apparaten regelen voortdurend, zolang ze van stroom worden voorzien. Het programmeren gebeurt door middel van het toetsenblok en display van de controller.

Druk op de HOME-toets om de toetsen van het hoogste niveau van de menustructuur op het display te brengen. De menustructuur is onderverdeeld in de groepen Alarmmeldingen, Ingangen, Uitgangen en Configuratie-instellingen. Elke ingang heeft zijn eigen menu voor de kalibratie en de selectie van de maateenheid. Elke uitgang heeft zijn eigen instellmenu voor instelpunten, timerwaarden en bedieningsstanden. In het menu Instellingen kunt u algemene instellingen uitvoeren zoals de klok, de taal, enz...

Houd in het achterhoofd dat zelfs terwijl u de menu's doorloopt, het apparaat doorgaat met controleren.

# 5.1 Menu Alarmmeldingen

Druk op de toets onder het pictogram Alarmmeldingen om naar de lijst van de actieve alarmmeldingen te gaan. Als er meer dan twee actieve alarmmeldingen zijn, verschijnt ook het PageDown-pictogram. Als u op de bijbehorende toets drukt komt het volgende scherm met ingangen op het display.

Druk op de Terug/Return-toets om terug te keren naar het vorige scherm.

# 5.2 Menu Ingangen

Druk op de toets onder het pictogram Ingangen om naar de lijst van alle sensor- en digitale ingangen te gaan. Met het PageDown-pictogram doorloopt u de lijst van ingangen van boven naar onder. Met het PageUp-pictogram gaat u naar boven in de lijst. Het Terug/Return-pictogram brengt u terug naar het vorige scherm.

Als u een ingang selecteert en vervolgens op de toets "ENTER" drukt, verschijnen de gegevens, de kalibratie (indien van toepassing) en de instellingen van de betreffende ingang op het display.

### Sensoringangsgegevens

De gegevens voor elk type sensoringang omvatten de huidige waarden, alarmmeldingen, het ongekalibreerde signaal, het sensortype, de kalibratiewaarden voor versterking (gain) en afwijking (offset). Als de sensor met automatische temperatuurcompensatie is uitgerust, worden ook de temperatuurwaarde en temperatuuralarmmeldingen, de afgelezen temperatuurweerstand en het type temperatuurelement op het display getoond.

# Kalibratie -+

Druk op de kalibratietoets om de sensor te kalibreren. Selecteer de kalibratie die u wilt uitvoeren: eenpuntsproceskalibratie, een- of tweepuntsbufferkalibratie. Niet alle kalibratie-opties zijn beschikbaar voor alle sensortypes.

# *Eenpuntsproceskalibratie*

### Nieuwe waarde

Voer de huidige waarde in van het proces, zoals gemeten met behulp van een andere meter of door middel van een laboratoriumanalyse en druk op Bevestig.

### Kalibratie geslaagd ("succesful") of mislukt ("failed")

Als de kalibratie geslaagd is, moet u de Bevestig-toets indrukken om de nieuwe kalibratie in het geheugen op te slaan. Als de kalibratie mislukt is, kunt u opnieuw proberen, of annuleren. Zie hoofdstuk 7 voor het opsporen en verhelpen van problemen in verband met de kalibratie.

# *Eenpuntsbufferkalibratie; Desinfectiesensor /Generiek– nulpuntkalibratie/ Geleidbaarheid – luchtkalibratie*

#### Kalibratie schakelt regeling uit

Druk op Bevestig om door te gaan of Annulatie om af te breken

Buffertemperatuur (verschijnt alleen als er geen temperatuursensor wordt gedetecteerd wordt voor sensortypes die automatische temperatuurcompensatie toepassen)

Voer de buffertemperatuur in en druk op Bevestig.

**Bufferwaarde** (verschijnt alleen voor eenpuntskalibratie uitgezonderd wanneer automatische bufferherkenning wordt gebruikt)

Voer de waarde in van de gebruikte buffer

#### Sensor spoelen

Verwijder de sensor uit het proces, spoel hem af en plaats hem in de bufferoplossing (of in water zonder oxidatiemiddel voor Nulkalibratie, of in de lucht voor de Luchtkalibratie van de geleidbaarheidsmeting).. Druk op Bevestig als u klaar bent.

#### Stabilisatie

Wanneer de temperatuur (indien van toepassing) en het signaal van de sensor stabiel zijn, gaat de controller automatisch door naar de volgende stap. Als deze waarden niet stabiel worden, kunt u manueel doorgaan naar de volgende stap door op de Bevestig-toets te drukken.

### Kalibratie geslaagd ("succesful") of mislukt ("failed")

Als de kalibratie geslaagd is, moet u de Bevestig-toets indrukken om de nieuwe kalibratie in het geheugen op te slaan. Als de kalibratie mislukt is, kunt u opnieuw proberen, of annuleren. Zie hoofdstuk 7 voor het opsporen en verhelpen van problemen in verband met de kalibratie.

#### **Regeling hervatten**

Breng de sensor opnieuw aan in het proces en druk op de Bevestig-toets zodra u klaar bent om de regeling te hervatten.

# *Tweepuntsbufferkalibratie*

#### Kalibratie schakelt regeling uit

Druk op Bevestig om door te gaan of Annulatie om af te breken

**Buffertemperatuur** (verschijnt alleen als er geen temperatuursensor wordt gedetecteerd wordt voor sensortypes die automatische temperatuurcompensatie toepassen)

Voer de buffertemperatuur in en druk op Bevestig.

**Eerste bufferwaarde** (verschijnt niet wanneer automatische bufferherkenning wordt gebruikt) Voer de waarde in van de gebruikte buffer

#### Sensor spoelen

Haal de sensor uit het proces, spoel hem af en plaats hem in de bufferoplossing. Druk op Bevestig als u klaar bent.

#### Stabilisatie

Wanneer de temperatuur (indien van toepassing) en het signaal van de sensor stabiel zijn, gaat de controller automatisch door naar de volgende stap. Als deze waarden niet stabiel worden, kunt u manueel doorgaan naar de volgende stap door op de Bevestig-toets te drukken.

**Tweede Buffertemperatuur** (verschijnt alleen als er geen temperatuursensor wordt gedetecteerd wordt voor sensortypes die automatische temperatuurcompensatie toepassen) Voer de buffertemperatuur in en druk op Bevestig.

**Tweede bufferwaarde** (verschijnt niet wanneer automatische bufferherkenning wordt gebruikt) Voer de waarde in van de gebruikte buffer

#### Elektrode spoelen

Haal de sensor uit het proces, spoel hem af en plaats hem in de bufferoplossing. Druk op Bevestig als u klaar bent.

#### Stabilisatie

Wanneer de temperatuur (indien van toepassing) en het signaal van de sensor stabiel zijn, gaat de controller automatisch door naar de volgende stap. Als deze waarden niet stabiel worden, kunt u manueel doorgaan naar de volgende stap door op de Bevestig-toets te drukken.

#### Kalibratie geslaagd ("succesful") of mislukt ("failed")

Als de kalibratie geslaagd is, moet u de Bevestig-toets indrukken om de nieuwe kalibratie in het geheugen op te slaan. Bij de kalibratie worden de afwijking (offset) en de versterking (steilheid) ingesteld en worden de nieuwe waarden op het display getoond. Als de kalibratie mislukt is, kunt u opnieuw proberen, of annuleren. Zie hoofdstuk 7 voor het opsporen en verhelpen van problemen in verband met de kalibratie.

#### **Regeling hervatten**

Breng de sensor opnieuw aan in het proces en druk op de Bevestig-toets zodra u klaar bent om de regeling te hervatten.

# Driepuntsbufferkalibratie (pH sensoren alleen)

#### Kalibratie schakelt regeling uit

Druk op Bevestig om door te gaan of Annulatie om af te breken

**Buffertemperatuur** (verschijnt alleen als er geen temperatuursensor wordt gedetecteerd) Voer de buffertemperatuur in en druk op Bevestig.

**Erste Bufferwaarde** (verschijnt niet wanneer automatische bufferherkenning wordt gebruikt) Voer de waarde in van de gebruikte buffer

#### **Elektrode spoelen**

Haal de sensor uit het proces, spoel hem af en plaats hem in de bufferoplossing. Druk op Bevestig als u klaar bent.

#### Stabilisatie

Wanneer de temperatuur (indien van toepassing) en het signaal van de sensor stabiel zijn, gaat de controller automatisch door naar de volgende stap. Als deze waarden niet stabiel worden, kunt u manueel doorgaan naar de volgende stap door op de Bevestig-toets te drukken.

**Tweede Buffertemperatuur** (verschijnt alleen als er geen temperatuursensor wordt gedetecteerd wordt voor sensortypes die automatische temperatuurcompensatie toepassen) Voer de buffertemperatuur in en druk op Bevestig.

**Tweede bufferwaarde** (verschijnt niet wanneer automatische bufferherkenning wordt gebruikt) Voer de waarde in van de gebruikte buffer

### Elektrode spoelen

Haal de sensor uit het proces, spoel hem af en plaats hem in de bufferoplossing. Druk op Bevestig als u klaar bent.

#### Stabilisatie

Wanneer de temperatuur (indien van toepassing) en het signaal van de sensor stabiel zijn, gaat de controller automatisch door naar de volgende stap. Als deze waarden niet stabiel worden, kunt u manueel doorgaan naar de volgende stap door op de Bevestig-toets te drukken.

**Derde Buffertemperatuur** (verschijnt alleen als er geen temperatuursensor wordt gedetecteerd wordt voor sensortypes die automatische temperatuurcompensatie toepassen) Voer de buffertemperatuur in en druk op Bevestig.

**Derde bufferwaarde** (verschijnt niet wanneer automatische bufferherkenning wordt gebruikt) Voer de waarde in van de gebruikte buffer

# Elektrode spoelen

Haal de sensor uit het proces, spoel hem af en plaats hem in de bufferoplossing. Druk op Bevestig als u klaar bent.

# Stabilisatie

Wanneer de temperatuur (indien van toepassing) en het signaal van de sensor stabiel zijn, gaat de controller automatisch door naar de volgende stap. Als deze waarden niet stabiel worden, kunt u manueel doorgaan naar de volgende stap door op de Bevestig-toets te drukken.

# Kalibratie geslaagd ("succesful") of mislukt ("failed")

Als de kalibratie geslaagd is, moet u de Bevestig-toets indrukken om de nieuwe kalibratie in het geheugen op te slaan. Bij de kalibratie worden de afwijking (offset) en de versterking (steilheid) ingesteld en worden de nieuwe waarden op het display getoond. Als de kalibratie mislukt is, kunt u opnieuw proberen, of annuleren. Zie hoofdstuk 7 voor het opsporen en verhelpen van problemen in verband met de kalibratie.

# **Regeling hervatten**

Breng de sensor opnieuw aan in het proces en druk op de Bevestig-toets zodra u klaar bent om de regeling te hervatten.

# 5.2.1 Contactgeleidbaarheid (Niet bij alle modellen beschikbaar)

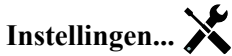

Druk op de Instellingen-toets om de instellingen voor de sensor te bekijken of te veranderen.

| Alarmen                  | (Alarmmeldingen) De alarmgrenswaarden laag-laag, laag, hoog en hoog-hoog kunnen worden ingesteld.                                                                                                    |
|--------------------------|----------------------------------------------------------------------------------------------------|
| Dode Band                | Dit is de "dode band" voor het alarm. Bijvoorbeeld, als het hoog alarm is ingesteld<br>op 3000 en de dode band op 10, dan wordt het alarm geactiveerd bij 3001 en weer<br>gedeactiveerd bij 2990.                                                                                                    |
| Reset Kalibratie Waarden | Open dit menu om de sensorkalibratie terug te zetten naar de standaardwaarden.                                                                                                    |
| Kal Nodig Alarm          | Voor de weergave van een alarmbericht als herinnering om de sensor te kalibreren<br>volgens een regelmatig schema. Voer hiervoor het aantal dagen tussen de kalibraties<br>in. Stel deze op 0 in wanneer er geen herinneringen nodig zijn.                                                                                                    |
| Alarmonderdrukking       | Wanneer relais of digitale ingangen geselecteerd zijn, zullen eventuele alarmen die<br>gerelateerd zijn aan deze ingang worden onderdrukt wanneer het geselecteerde relais<br>of de geselecteerde digitale uitgang actief is. Dit wordt gewoonlijk gebruikt om alar-<br>men te voorkomen als er geen monsterstroom langs de digitale ingang van de debiet-<br>schakelaar stroomt. |
| Effeningsfactor          | Verhoog de effeningsfactor om de reactie op wijzigingen te dempen. Bij een eff-<br>eningsfactor van bijv. 10% zal de volgende uitlezing bestaan uit een gemiddelde<br>van 10% van de vorige waarde en 90% van de huidige waarde.                                                                                                    |
| Standaard Temp           | (Standaardtemperatuur) Als op enig moment het temperatuursignaal niet meer wordt<br>gedetecteerd, gebruikt de controller de ingestelde standaardtemperatuur voor de<br>temperatuurcompensatie.                                                                                                    |
| Kabellengte              | (Kabellengte) De controller compenseert automatisch voor fouten in de gemeten<br>waarden die het gevolg zijn van lengteverschillen in de gebruikte kabel.                                                                                                    |
| Ø Kabel                  | (Kabelkaliber) De kabellengtecompensatie is afhankelijk van de diameter van de<br>draad die wordt gebruikt om de kabel te verlengen                                                                                                    |
| Celconstante             | U mag de celconstante niet wijzigen tenzij u daartoe instructies ontvangt van de fabrikant.                                                                                                    |
| Temp-comp.               | Selecteer tussen de standaard NaCl-temperatuurcompensatiemethode of een lineaire %/graden C-methode.                                                                                                    |
| Comp-factor              | Het menu verschijnt alleen wanneer Lineaire temp-comp. is geselecteerd. Wijzig de %/<br>graden C op basis van het chemische materiaal dat gemeten wordt. Standaardwater is 2%.                                                                                                    |
| Eenheden                 | Selecteer de meeteenheden voor de geleidbaarheid.                                                                                                    |
| Naam                     | Hier kunt u de naam aanpassen waarmee de betreffende sensor wordt geïdentificeerd.                                                                                                    |
| Туре                     | Selecteer het type sensor dat moet worden aangesloten.                                                                                                    |

# 5.2.2 pH

Instellingen... 🔀

Druk op de Instellingen-toets om de instellingen voor de sensor te bekijken of te veranderen.

| Alarmen                  | (Alarmmeldingen) De alarmgrenswaarden laag-laag, laag, hoog en hoog-hoog kunnen worden ingesteld.                                                                                                    |
|--------------------------|----------------------------------------------------------------------------------------------------|
| Dode Band                | Dit is de "dode band" voor het alarm. Bijvoorbeeld, als het hoog alarm is ingesteld op 9,50 en de dode band op 0,05, dan wordt het alarm geactiveerd bij 9,51 en weer gedeactiveerd bij 9,45.                                                                                                    |
| Reset Kalibratie Waarden | Open dit menu om de sensorkalibratie terug te zetten naar de standaardwaarden.                                                                                                    |
| Kal Nodig Alarm          | Voor de weergave van een alarmbericht als herinnering om de sensor te kalibreren<br>volgens een regelmatig schema. Voer hiervoor het aantal dagen tussen de kalibraties<br>in. Stel deze op 0 in wanneer er geen herinneringen nodig zijn.                                                                                                    |
| Alarmonderdrukking       | Wanneer relais of digitale ingangen geselecteerd zijn, zullen eventuele alarmen<br>die gerelateerd zijn aan deze ingang worden onderdrukt wanneer het geselecteerde<br>relais of de geselecteerde digitale uitgang actief is. Dit wordt gewoonlijk gebruikt<br>om alarmen te voorkomen als er geen monsterstroom langs de digitale ingang van<br>de debietschakelaar stroomt. |
| Effeningsfactor          | Verhoog de effeningsfactor om de reactie op wijzigingen te dempen. Bij een effenings-<br>factor van bijv. 10% zal de volgende uitlezing bestaan uit een gemiddelde van 10% van<br>de vorige waarde en 90% van de huidige waarde.                                                                                                    |
| Buffers                  | Selecteer of kalibratiebuffers handmatig worden ingevoerd of dat ze automatisch worden gedetecteerd, en indien ja, welke set met buffers zal worden gebruikt. De keuzes zijn Manueel, JIS/NIST-norm, DIN-technisch of Traceerbaar 4/7/10.                                                                                                    |
| Standaard Temp           | (Standaardtemperatuur) Als op enig moment het temperatuursignaal niet meer wordt gedetecteerd, gebruikt de controller de ingestelde standaardtemperatuur voor de temperatuurcompensatie.                                                                                                    |
| Kabellengte              | (Kabellengte) De controller compenseert automatisch voor fouten in de gemeten<br>waarden die het gevolg zijn van lengteverschillen in de gebruikte kabel.                                                                                                    |
| Ø Kabel                  | (Kabelkaliber) De kabellengtecompensatie is afhankelijk van de diameter van de<br>draad die wordt gebruikt om de kabel te verlengen                                                                                                    |
| Elektrode                | Selecteer Glas voor een standaard pH-elektrode of Antimoon. pH-elektrodes van anti-<br>moon hebben een standaardhelling van 49 mV/pH en een offset van -320 mV bij pH 7.                                                                                                    |
| Naam                     | Hier kunt u de naam aanpassen waarmee de betreffende sensor wordt geïdentificeerd.                                                                                                    |
| Туре                     | Selecteer het type sensor dat moet worden aangesloten.                                                                                                    |

# 5.2.3 Redox

# Instellingen... 🗙

Druk op de Instellingen-toets om de instellingen voor de sensor te bekijken of te veranderen.

| Alarmen                  | (Alarmmeldingen) De alarmgrenswaarden laag-laag, laag, hoog en hoog-hoog kunnen worden ingesteld.                                                                                                    |
|--------------------------|----------------------------------------------------------------------------------------------------|
| Dode Band                | Dit is de "dode band" voor het alarm. Bijvoorbeeld, als het hoog alarm is ingesteld<br>op 800 en de dode band op 10, dan wordt het alarm geactiveerd bij 801 en weer<br>gedeactiveerd bij 790.                                             |
| Reset Kalibratie Waarden | Open dit menu om de sensorkalibratie terug te zetten naar de standaardwaarden.                                                                                                    |
| Kal Nodig Alarm          | Voor de weergave van een alarmbericht als herinnering om de sensor te kalibreren<br>volgens een regelmatig schema. Voer hiervoor het aantal dagen tussen de kalibraties<br>in. Stel deze op 0 in wanneer er geen herinneringen nodig zijn. |

| Alarmonderdrukking | Wanneer relais of digitale ingangen geselecteerd zijn, zullen eventuele alarmen die<br>gerelateerd zijn aan deze ingang worden onderdrukt wanneer het geselecteerde relais<br>of de geselecteerde digitale uitgang actief is. Dit wordt gewoonlijk gebruikt om<br>alarmen te voorkomen als er geen monsterstroom langs de digitale ingang van de<br>debietschakelaar stroomt. |
|--------------------|----------------------------------------------------------------------------------------------------|
| Effeningsfactor    | Verhoog de effeningsfactor om de reactie op wijzigingen te dempen. Bij een effenings-<br>factor van bijv. 10% zal de volgende uitlezing bestaan uit een gemiddelde van 10%<br>van de vorige waarde en 90% van de huidige waarde.                                                                                                    |
| Kabellengte        | (Kabellengte) De controller compenseert automatisch voor fouten in de gemeten waarden<br>die het gevolg zijn van lengteverschillen in de gebruikte kabel.                                                                                                    |
| Ø Kabel            | (Kabelkaliber) De kabellengtecompensatie is afhankelijk van de diameter van de draad<br>die wordt gebruikt om de kabel te verlengen                                                                                                    |
| Naam               | Hier kunt u de naam aanpassen waarmee de betreffende sensor wordt geïdentificeerd.                                                                                                    |
| Туре               | Selecteer het type sensor dat moet worden aangesloten.                                                                                                    |
|                    |                                                                                                    |

#### 5.2.4 Desinfectie (Niet bij alle modellen beschikbaar)

Instellingen... X Druk op de Instellingen-toets om de instellingen voor de sensor te bekijken of te veranderen.

| Alarmen                  | (Alarmmeldingen) De alarmgrenswaarden laag-laag, laag, hoog en hoog-hoog kunnen worden ingesteld.                                                                                                    |
|--------------------------|----------------------------------------------------------------------------------------------------|
| Dode Band                | Dit is de "dode band" voor het alarm. Bijvoorbeeld, als het hoog alarm is ingesteld op 7,00 en de dode band op 0,1, dan wordt het alarm geactiveerd bij 7,01 en weer gedeactiveerd bij 6,90.                                                                                                    |
| Reset Kalibratie Waarden | Open dit menu om de sensorkalibratie terug te zetten naar de standaardwaarden.                                                                                                    |
| Kal Nodig Alarm          | Voor de weergave van een alarmbericht als herinnering om de sensor te kalibreren<br>volgens een regelmatig schema. Voer hiervoor het aantal dagen tussen de kalibraties<br>in. Stel deze op 0 in wanneer er geen herinneringen nodig zijn.                                                                                                    |
| Alarmonderdrukking       | Wanneer relais of digitale ingangen geselecteerd zijn, zullen eventuele alarmen die<br>gerelateerd zijn aan deze ingang worden onderdrukt wanneer het geselecteerde relais<br>of de geselecteerde digitale uitgang actief is. Dit wordt gewoonlijk gebruikt om<br>alarmen te voorkomen als er geen monsterstroom langs de digitale ingang van de<br>debietschakelaar stroomt. |
| Effeningsfactor          | Verhoog de effeningsfactor om de reactie op wijzigingen te dempen. Bij een effenings-<br>factor van bijv. 10% zal de volgende uitlezing bestaan uit een gemiddelde van 10%<br>van de vorige waarde en 90% van de huidige waarde.                                                                                                    |
| Kabellengte              | (Kabellengte) De controller compenseert automatisch voor fouten in de gemeten<br>waarden die het gevolg zijn van lengteverschillen in de gebruikte kabel.                                                                                                    |
| Ø Kabel                  | (Kabelkaliber) De kabellengtecompensatie is afhankelijk van de diameter van de<br>draad die wordt gebruikt om de kabel te verlengen                                                                                                    |
| Naam                     | Hier kunt u de naam aanpassen waarmee de betreffende sensor wordt geïdentificeerd.                                                                                                    |
| Sensor                   | Selecteer het specifieke desinfectiesensortype en -bereik dat moet worden aangesloten.                                                                                                    |
| Туре                     | Selecteer het type sensor dat moet worden aangesloten.                                                                                                    |

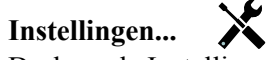

Druk op de Instellingen-toets om de instellingen voor de sensor te bekijken of te veranderen.

| Alarmen                  | (Alarmmeldingen) De alarmgrenswaarden laag-laag, laag, hoog en hoog-hoog kunnen worden ingesteld.                                                                                                    |
|--------------------------|----------------------------------------------------------------------------------------------------|
| Dode Band                | Dit is de "dode band" voor het alarm. Bijvoorbeeld, als het hoog alarm is ingesteld<br>op 3000 en de dode band op 10, dan wordt het alarm geactiveerd bij 3000 en weer<br>gedeactiveerd bij 2990.                                                                                                    |
| Reset Kalibratie Waarden | Open dit menu om de sensorkalibratie terug te zetten naar de standaardwaarden.                                                                                                    |
| Kal Nodig Alarm          | Voor de weergave van een alarmbericht als herinnering om de sensor te kalibreren<br>volgens een regelmatig schema. Voer hiervoor het aantal dagen tussen de kalibraties<br>in. Stel deze op 0 in wanneer er geen herinneringen nodig zijn.                                                                                                    |
| Alarmonderdrukking       | Wanneer relais of digitale ingangen geselecteerd zijn, zullen eventuele alarmen<br>die gerelateerd zijn aan deze ingang worden onderdrukt wanneer het geselecteerde<br>relais of de geselecteerde digitale uitgang actief is. Dit wordt gewoonlijk gebruikt<br>om alarmen te voorkomen als er geen monsterstroom langs de digitale ingang van<br>de debietschakelaar stroomt. |
| Effeningsfactor          | Verhoog de effeningsfactor om de reactie op wijzigingen te dempen. Bij een effenings-<br>factor van bijv. 10% zal de volgende uitlezing bestaan uit een gemiddelde van 10% van<br>de vorige waarde en 90% van de huidige waarde.                                                                                                    |
| Standaard Temp           | (Standaardtemperatuur) Als op enig moment het temperatuursignaal niet meer wordt gedetecteerd, gebruikt de controller de ingestelde standaardtemperatuur voor de temperatuurcompensatie.                                                                                                    |
| Installatie Factor       | U mag de celconstante niet wijzigen tenzij u daartoe instructies ontvangt van de fabrikant.                                                                                                    |
| Kabellengte              | De controller compenseert automatisch voor fouten in de gemeten waarden die het gevolg zijn van lengteverschillen in de gebruikte kabel.                                                                                                    |
| Ø Kabel                  | (Kabelkaliber) De kabellengtecompensatie is afhankelijk van de diameter van de<br>draad die wordt gebruikt om de kabel te verlengen                                                                                                    |
| Celconstante             | U mag de celconstante niet wijzigen tenzij u daartoe instructies ontvangt van de fabrikant.                                                                                                    |
| Bereik                   | Selecteer het geleidbaarheidsbereik dat het best overeenkomt met de voorwaarden waarin de sensor zal worden gebruikt.                                                                                                    |
| Temp-comp.               | Selecteer tussen de standaard NaCl-temperatuurcompensatiemethode of een lineaire %/graden C-methode.                                                                                                    |
| Comp-factor              | Het menu verschijnt alleen wanneer Lineaire temp-comp. is geselecteerd. Wijzig de %/ graden C op basis van het chemische materiaal dat gemeten wordt. Standaardwater is 2%.                                                                                                    |
| Eenheden                 | Selecteer de meeteenheden voor de geleidbaarheid.                                                                                                    |
| Naam                     | Hier kunt u de naam aanpassen waarmee de betreffende sensor wordt geïdentificeerd.                                                                                                    |
| Туре                     | Selecteer het type sensor dat moet worden aangesloten.                                                                                                    |

# 5.2.6 Generiek sensor (alleen leverbaar in bepaalde modellen)

# Instellingen

X

Druk op de Instellingen-toets om de instellingen voor de sensor te bekijken of te veranderen.

| 1 0                      | 6                                                                                                    |
|--------------------------|----------------------------------------------------------------------------------------------------|
| Alarmen                  | De alarmgrenswaarden laag-laag, laag, hoog en hoog-hoog kunnen worden ingesteld.                                                                                                    |
| Dode band                | Dit is de dode band voor het alarm. Bijvoorbeeld, als het hoog alarm is ingesteld op 7,00 en de dode band op 0,1, dan wordt het alarm geactiveerd bij 7,01 en weer gedeactiveerd bij 6,90. |
| Reset Kalibratie Waarden | Open dit menu om de sensorkalibratie terug te zetten naar de standaardwaarden.                                                                                                    |

| Kal Nodig Alarm    | Voor de weergave van een alarmbericht als herinnering om de sensor te kalibreren<br>volgens een regelmatig schema. Voer hiervoor het aantal dagen tussen de kalibraties<br>in. Stel deze op 0 in wanneer er geen herinneringen nodig zijn.                                                                                                    |
|--------------------|----------------------------------------------------------------------------------------------------|
| Alarmonderdrukking | Wanneer relais of digitale ingangen geselecteerd zijn, zullen eventuele alarmen die<br>gerelateerd zijn aan deze ingang worden onderdrukt wanneer het geselecteerde relais of<br>de geselecteerde digitale uitgang actief is. Dit wordt gewoonlijk gebruikt om alarmen te<br>voorkomen als er geen monsterstroom langs de digitale ingang van de debietschakelaar<br>stroomt. |
| Effeningsfactor    | Verhoog de effeningsfactor om de reactie op wijzigingen te dempen. Bij een effenings-<br>factor van bijv. 10% zal de volgende uitlezing bestaan uit een gemiddelde van 10%<br>van de vorige waarde en 90% van de huidige waarde.                                                                                                    |
| Kabellengte        | De controller compenseert automatisch voor fouten in de gemeten waarden die het gevolg zijn van lengteverschillen in de gebruikte kabel.                                                                                                    |
| Ø Kabel            | (Kabelkaliber) De kabellengtecompensatie is afhankelijk van de diameter van de<br>draad die wordt gebruikt om de kabel te verlengen                                                                                                    |
| Eenheden           | Hier kan het begrip worden ingevoerd dat moet worden gebruikt voor meeteenheden<br>(bijv. ppm)                                                                                                    |
| Sensor Helling     | Voer de helling van de sensor in mV/eenheden in                                                                                                    |
| Sensor Offset      | Voer de offset van de sensor in mV in wanneer 0 mV niet gelijk is aan 0 eenheden.                                                                                                    |
| Laag bereik        | Voer de lage grenswaarde in voor het bereik van de sensor                                                                                                    |
| Hoog bereik        | Voer de hoge grenswaarde in voor het bereik van de sensor                                                                                                    |
| Naam               | Hier kunt u de naam aanpassen waarmee de betreffende sensor wordt geïdentificeerd.                                                                                                    |
| Туре               | Selecteer het type sensor dat moet worden aangesloten.                                                                                                    |

#### Temperatuur 5.2.7

Instellingen... X Druk op de Instellingen-toets om de instellingen voor de sensor te bekijken of te veranderen.

| Alarmen                  | (Alarmmeldingen) De alarmgrenswaarden laag-laag, laag, hoog en hoog-hoog kunnen worden ingesteld.                                                                                                    |
|--------------------------|----------------------------------------------------------------------------------------------------|
| Dode Band                | Dit is de "dode band" voor het alarm. Bijvoorbeeld, als het hoog alarm is ingesteld<br>op 100 en de dode band op 1, dan wordt het alarm geactiveerd bij 100 en weer<br>gedeactiveerd bij 99.                                                                                                    |
| Reset Kalibratie Waarden | Open dit menu om de sensorkalibratie terug te zetten naar de standaardwaarden.                                                                                                    |
| Kal Nodig Alarm          | Voor de weergave van een alarmbericht als herinnering om de sensor te kalibreren<br>volgens een regelmatig schema. Voer hiervoor het aantal dagen tussen de kalibraties<br>in. Stel deze op 0 in wanneer er geen herinneringen nodig zijn.                                                                                                    |
| Alarmonderdrukking       | Wanneer relais of digitale ingangen geselecteerd zijn, zullen eventuele alarmen die<br>gerelateerd zijn aan deze ingang worden onderdrukt wanneer het geselecteerde relais<br>of de geselecteerde digitale uitgang actief is. Dit wordt gewoonlijk gebruikt om alar-<br>men te voorkomen als er geen monsterstroom langs de digitale ingang van de debiet-<br>schakelaar stroomt. |
| Effeningsfactor          | Verhoog de effeningsfactor om de reactie op wijzigingen te dempen. Bij een effen-<br>ingsfactor van bijv. 10% zal de volgende uitlezing bestaan uit een gemiddelde van<br>10% van de vorige waarde en 90% van de huidige waarde.                                                                                                    |
| Naam                     | Hier kunt u de naam aanpassen waarmee de betreffende sensor wordt geïdentificeerd.                                                                                                    |
| Element                  | Selecteer het specifieke temperatuursensortype dat moet worden aangesloten.                                                                                                    |

# 5.2.8 Toestand van de digitale ingang

# Ingangsgegevens

De gegevens voor dit type sensoringang omvatten de huidige toestand, met een een aangepaste melding voor open/gesloten, alarmmeldingen en de toestand van de vergrendeling.

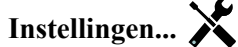

Druk op de Instellingen-toets om de instellingen voor de sensor te bekijken of te veranderen.

| Meld Open         | (Melding "Open") De bewoording die wordt gebruikt om de toestand van de schakelaar<br>te beschrijven kan worden aangepast.                                                             |
|-------------------|----------------------------------------------------------------------------------------------------|
| Meld Gesloten     | (Melding "Gesloten") De bewoording die wordt gebruikt om de toestand van de schakelaar te beschrijven kan worden aangepast.                                                            |
| Vergrendeling     | Kies of de ingang in de vergrendelde toestand moet zijn als de schakelaar open dan wel gesloten is.                                                                                    |
| Totale tijd       | Kies deze optie om de tijdsduur dat de schakelaar geopend of gesloten is, te totaliseren.<br>Dit wordt weergegeven op het ingangsgegevensscherm.                                       |
| Reset Tijd Totaal | Open dit menu om de geaccumuleerde tijd naar nul terug te zetten. Raak Bevestigen aan<br>om te accepteren, of Annuleren om de oorspronkelijke waarde te behouden en terug te<br>keren. |
| Alarmen           | (Alarmmelding) Kies of een alarmmelding moet worden gegenereerd als de schakelaar open is, of als hij gesloten is, of dat er nooit een alarmmelding moet worden gegenereerd.           |
| Naam              | De naam die wordt gebruikt om de schakelaar te identificeren kan worden aangepast.                                                                                                    |
| Туре              | Selecteer het type sensor dat aan het digitale ingangskanaal is verbonden.                                                                                                    |

# 5.2.9 Impuls Waterteller

### Ingangsgegevens

De gegevens voor dit type sensoringang omvatten het totale geaccumuleerde volume dat door de debietmeter is gegaan, en de alarmmeldingen.

# Instellingen... 🗙

Druk op de Instellingen-toets om de instellingen voor de sensor te bekijken of te veranderen.

| Er kan een bovengrens worden ingesteld voor het totale geaccumuleerde watervolume.                                                                                                    |
|----------------------------------------------------------------------------------------------------|
| (Totaal resetten) In dit menu kunt u het geaccumuleerde totaalvolume terugzetten op 0.<br>Druk op de Bevestig-toets om te accepteren, of op de annulatietoets om de oude waarde<br>te behouden en terug te keren. |
| Dit menu wordt gebruikt om het totale volume in te stellen dat in de controller wordt<br>opgeslagen, zodat het overeenkomt met het register in de debietmeter. Voer de gewenste<br>waarde in.                     |
| Kies deze optie voor het automatisch resetten van het debiettotaal en stel tevens de interval in: dagelijks, maandelijks of jaarlijks.                                                                            |
| Tik het volume in dat door de debietmeter moet stromen om een contactmeting te genereren.                                                                                                    |
| Selecteer de meeteenheden voor het watervolume.                                                                                                    |
| Hier kunt u de naam aanpassen waarmee de betreffende sensor wordt geïdentificeerd.                                                                                                    |
| Selecteer het type sensor dat aan het digitale ingangskanaal is verbonden.                                                                                                    |
|                                                                                                    |

# 5.2.10 Schoepnrad Watertelr

# Ingangsgegevens

De gegevens voor dit type ingang omvatten het huidige debiet, het totale geaccumuleerde volume dat door de debietmeter is gegaan, en de alarmmeldingen.

# Instellingen...

Druk op de Instellingen-toets om de instellingen voor de sensor te bekijken of te veranderen.

| Totalisator Alrm      | Er kan een bovengrens worden ingesteld voor het totale geaccumuleerde watervolume.                                                                                                    |
|-----------------------|----------------------------------------------------------------------------------------------------|
| Reset Totaal Debiet   | (Totaal resetten) In dit menu kunt u het geaccumuleerde totaalvolume terugzetten op 0.<br>Druk op de Bevestig-toets om te accepteren, of op de annulatietoets om de oude waarde<br>te behouden en terug te keren.                |
| Stel Debiet Totaal In | Dit menu wordt gebruikt om het totale volume in te stellen dat in de controller wordt<br>opgeslagen, zodat het overeenkomt met het register in de debietmeter. Voer de gewenste<br>waarde in.                                    |
| Geplande reset        | Kies deze optie voor het automatisch resetten van het debiettotaal en stel tevens de interval in: dagelijks, maandelijks of jaarlijks.                                                                                           |
| K Factor              | Voer de pulsen in die door het schoepenrad worden gegenereerd per volume-eenheid water.                                                                                                    |
| Debiet Eenheden       | Selecteer de meeteenheden voor het watervolume.                                                                                                    |
| Snelheid Eenheden     | Selecteer de meeteenheden voor de tijdbasis van het debiet.                                                                                                    |
| Effeningsfactor       | Verhoog de effeningsfactor om de reactie op wijzigingen te dempen. Bij een effenings-<br>factor van bijv. 10% zal de volgende uitlezing bestaan uit een gemiddelde van 10% van<br>de vorige waarde en 90% van de huidige waarde. |
| Naam                  | Hier kunt u de naam aanpassen waarmee de betreffende sensor wordt geïdentificeerd.                                                                                                    |
| Туре                  | Selecteer het type sensor dat aan het digitale ingangskanaal is verbonden.                                                                                                    |

# 5.3 Menu Uitgangen

h 🖡

Druk op de toets onder het pictogram Uitgangen om naar de lijst van alle relais- en analoge uitgangen te gaan. Met het PageDown-pictogram doorloopt u de lijst van uitgangen van boven naar onder. Met het PageUp-pictogram gaat u naar boven in de lijst. Het Terug/Return-pictogram brengt u terug naar het vorige scherm.

Als u een uitgang selecteert en vervolgens op de toets "ENTER" drukt, verschijnen de gegevens en instellingen van de betreffende uitgang op het display.

**OPMERKING:** Als de bedieningsmodus van deze uitgang wordt veranderd of als de ingang die aan deze uitgang is toegewezen wordt veranderd, keert de uitgang terug naar de stand "UIT". Zodra u alle instellingen hebt gewijzigd zodat ze met de nieuwe bedieningsmodus of de nieuwe sensor overeenkomen, moet u de uitgang in de stand "AUTO" zetten om de sturing te starten.

# 5.3.1 Relais, willekeurige bedieningsmodus

# Uitgangsgegevens

De gegevens voor dit type uitgang omvatten de huidige aan/uit-toestand van het relais, de HOA-modus of vergrendelingsstatus, geaccumuleerde Aan-tijd, alarmmeldingen, huidige cyclus volgens tijd en relaistype.

# Instellingen...

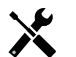

Druk op de Instellingen-toets om de instellingen voor het relais te bekijken of te veranderen. De volgende instellingen zijn voor elke bedieningsmodus beschikbaar:

| HUA Instellingen          | Selecteer Hand (manueel), Off (uit) of Auto – zie paragraaf 4.4.                                                                                                    |
|---------------------------|----------------------------------------------------------------------------------------------------|
| Uitgng Tijdslimiet        | (Tijdslimiet uitgang) Voer in hoe lang het relais continu geactiveerd mag blijven.<br>Zodra de tijdslimiet wordt bereikt, wordt het relais gedeactiveerd tot het menu Reset<br>Output Timeout wordt ingegeven.                                         |
| Reset Uitgang Tijdslimiet | (Time-out voor uitgang resetten) Geef dit menu in om een time-out-alarmmelding op<br>te heffen en het relais weer de controle over het proces te geven.                                                                                                |
| Vergrendeling Kanalen     | Selecteer de relais en digitale ingangen die dit relais vergrendelen, wanneer die<br>andere relais in de automatische modus worden geactiveerd. Door Hand of Uit te<br>selecteren voor het activeren van de relais wordt de vergrendellogica omzeild.  |
| Activeer Met Kanalen      | Selecteer de relais en digitale ingangen die dit relais activeren, wanneer die andere<br>relais in de automatische modus worden geactiveerd. Door Hand of Uit te selecteren<br>voor het activeren van de relais wordt de logica Activeren met omzeild. |
| Min Relais Cyclus         | Met dit menu kan een gemotoriseerde kogelklep worden gebruikt die tijd nodig heeft<br>om volledig te openen en te sluiten. Voer het aantal seconden in dat de klep nodig<br>heeft om volledig te verstellen.                                           |
| Hand Tijdslimiet          | (Tijdslimiet handbediening) Voer in hoe lang het relais bekrachtigd moet blijven in handbediening.                                                                                                    |
| Reset Tijd Totaal         | Druk op het Bevestig-pictogram om de totale geaccumuleerde Aan-tijd die voor de uitgang is opgeslagen, terug te zetten naar 0.                                                                                                    |
| Naam                      | De naam die wordt gebruikt om het relais te identificeren, kan worden aangepast.                                                                                                    |
| Modus                     | Selecteer de gewenste bedieningsmodus voor de uitgang.                                                                                                    |

# 5.3.2 Relais, Aan/Uit bedieningsmodus

### Uitgangsgegevens

De gegevens voor dit type uitgang omvatten de huidige aan/uit-toestand van het relais, de HOA-modus of vergrendelingsstatus, geaccumuleerde Aan-tijd, alarmmeldingen, huidige cyclus volgens tijd en relaistype.

# Instellingen... 🗙

Druk op de Instellingen-toets om de instellingen voor het relais te bekijken of te veranderen.

| Setpunt               | (Instelpunt) Voer de proceswaarde in, waarop u het relais wilt bekrachtigen.                                                                                                    |
|-----------------------|----------------------------------------------------------------------------------------------------|
| Dode Band             | Voer de sensorproceswaarde afwijkend van het instelpunt in waarbij het relais moet deactiveren.                                                                                                    |
| Arbeidscyclus Periode | Het gebruik van een inschakelduur helpt het overschrijden van het instelpunt te voor-<br>komen in toepassingen waar de reactie van de sensor op chemische aanvullingen<br>langzaam is. Geef de tijdsduur voor de cyclus op en het percentage van die cyclus dat<br>het relais actief zal zijn. Het relais is de rest van de cyclus uitgeschakeld, ook als het<br>instelpunt niet is bereikt.<br>Voer in dit menu de lengte van de inschakelduur in minuten:seconden in. Stel de tijd in<br>op 00:00 wanneer een inschakelduur niet nodig is. |
| Arbeidscyclus         | Voer het percentage van de cyclustijdsduur in dat het relais actief zal zijn. Stel het percentage in op 100 wanneer een inschakelduur niet nodig is.                                                                                                    |
| Ingsng                | Selecteer de sensor die door dit relais moet worden gebruikt.                                                                                                    |
| Richting              | Selecteer de regelrichting.                                                                                                    |

# 5.3.3 Relais, bedieningsmodus "Alarmmelding"

#### Uitgangsgegevens

De gegevens voor dit type uitgang omvatten de huidige aan/uit-toestand van het relais, de HOA-modus of vergrendelingsstatus, geaccumuleerde Aan-tijd, alarmmeldingen, huidige cyclus volgens tijd en relaistype.

# Instellingen...

Druk op de Instellingen-toets om de instellingen voor het relais te bekijken of te veranderen.

| Alarmmodus | Selecteer de alarmvoorwaarden die de alarmtoestand van een relais activeren:                 |
|------------|----------------------------------------------------------------------------------------------|
|            | Alle Alarmen                                                                                 |
|            | S1 Laag Alarm (+LL Alarm, Sensorbereikfout of Sensorfout)                                    |
|            | S1 Hoog Alarm (+HH Alarm, Sensorbereikfout of Sensorfout)                                    |
|            | S2 (temperatuur) Laag Alarm (+LL Alarm, Sensorbereikfout of Sensorfout)                      |
|            | S2 (temperatuur) Hoog Alarm (+HH Alarm, Sensorbereikfout of Sensorfout)                      |
|            | D1 Alarmen (Vlotter/Toestand, Stroming Totaal, Watertellr bereik)                            |
|            | D2 Alarmen (Vlotter/Toestand, Stroming Totaal, Watertellr bereik)                            |
|            | Relaisalarmen (Time-out voor uitgang, Regelstoring, Event overgeslagen) voor ALLE relais     |
| Uitgang    | Selecteer of het relais actief zal zijn in de alarmtoestand (Normaal open) of dat het relais |
|            | actief zal zijn wanneer er geen alarmtoestand is (normaal gesloten).                         |

# 5.3.4 Relais, bedieningsmodus "Tijdsevenredige regeling"

# Uitgangsgegevens

De gegevens voor dit type uitgang omvatten de huidige aan/uit-toestand van het relais, de HOA-modus of vergrendelingsstatus, geaccumuleerde Aan-tijd, alarmmeldingen, huidige cyclus volgens tijd en relaistype.

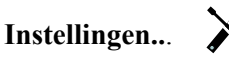

Druk op de Instellingen-toets om de instellingen voor het relais te bekijken of te veranderen.

| Setpunt            | (Instelpunt) Voer de proceswaarde in, waarop het relais gedurende de hele bemonsterings-<br>periode uit moet zijn,                                                                                                    |
|--------------------|----------------------------------------------------------------------------------------------------|
| Proportionele Band | Voer de afstand in tussen de proceswaarde en het instelpunt waarop het relais bekrachtigd<br>zal zijn gedurende de hele bemonsteringsperiode.                                                                                                    |
|                    | Voer de geleidbaarheidswaarde boven het instelpunt in, waarbij de maximale aflaatduur zich zal voordoen. Wanneer het instelpunt bijvoorbeeld 2000 uS/cm is en de proportionele band is 200 uS/cm, dan zal bij een geleidbaarheid van meer dan 2200 uS/cm de aflaatklep worden geopend gedurende de maximale aflaatduur die hieronder staat beschreven. Wanneer de geleidbaarheid van het ingesloten monster 2100 uS/cm is, zal de aflaatklep gedurende de helft van de maximale aflaatduur worden geopend. |
| Bemonsterperiode   | Voer de tijdsduur van de bemonsteringsperiode in.                                                                                                    |
| Ingang             | Selecteer de sensor die door dit relais moet worden gebruikt.                                                                                                    |
| Richting           | Selecteer de regelrichting.                                                                                                    |

# 5.3.5 Relais, bedieningsmodus "Puls-evenredig"

# Alleen beschikbaar als model W120/ Voeding relais geïnstalleerd is

# Uitgangsgegevens

De gegevens voor dit type uitgang omvatten de pulssnelheid van het relais, de HOA-modus of vergrendelingsstatus, geaccumuleerde Aan-tijd, alarmmeldingen, huidige cyclus volgens tijd en relaistype.

**Instellingen...** X Druk op de Instellingen-toets om de instellingen voor het relais te bekijken of te veranderen.

| Setpunt            | (Instelpunt) Voer de proceswaarde in waarbij het relais impulsen zal geven op het mini-<br>mumoutputpercentage dat hieronder wordt ingesteld.                                               |
|--------------------|----------------------------------------------------------------------------------------------------|
| Proportionele Band | (Proportionele band) Voer de afstand in tussen de proceswaarde en het instelpunt vanaf<br>waar de uitgang pulsen zal geven op het maximumoutputpercentage dat hieronder wordt<br>ingesteld. |
| Min Uitgang        | (Minimumoutput) Voer hier de laagst mogelijke pulssnelheid in, als percentage van de maximumsnelheid die hieronder wordt ingesteld (normaal gesproken 0%).                                  |
| Max Uitgang        | (Maximumoutput) Voer hier de hoogst mogelijke pulssnelheid in, als percentage van de maximumsnelheid die hieronder wordt ingesteld.                                                         |

| Max Snelheid | (Maximumsnelheid) Voer hier de maximale pulssnelheid in, die de doseerpomp kan accepteren (bereik $10 - 360$ pulsen/minuut). |
|--------------|----------------------------------------------------------------------------------------------------|
| Ingang       | Selecteer de sensor die door dit relais moet worden gebruikt.                                                                |
| Richting     | Stel de de regelrichting in.                                                                                                 |

# 5.3.6 Relais, PID-regelmodus

# ALLEEN BESCHIKBAAR WANNEER DE CONTROLLER VOORZIEN IS VAN PULS-UITGANGSHARDWARE EN HVAC-MODUS UITGESCHAKELD IS

De PID-algoritme regelt een solid-state-relais met behulp van een standaard Proportionele-Integrerende-Differentiërende-regellogica. De algoritme zorgt voor een feedbackregeling op basis van een foutwaarde die continu wordt berekend als het verschil tussen een gemeten procesvariabele en een gewenst instelpunt. Regelinstellingen bepalen de reactie voor de proportionele (de grootte van de fout), integrerende (de tijd dat de fout aanwezig is) en differentiërende (de mate van verandering voor de fout) parameters. Met de juiste afstelling kan de PID-regelalgoritme de proceswaarde dicht bij het instelpunt houden waarbij overshoot en undershoot worden geminimaliseerd.

# Genormaliseerde fout

De foutwaarde ten opzichte van het instelpunt die door de controller is berekend, wordt genormaliseerd en weergegeven als een percentage van de volledige schaal. Hierdoor zijn de regelparameters die door de gebruiker zijn ingevoerd niet afhankelijk van de schaal van de procesvariabele en de PID-reactie met soortgelijke instellingen zal consistenter zijn, ook als verschillende typen sensoringangen worden gebruikt.

De schaal die gebruikt wordt om de fout te normaliseren, is afhankelijk van het geselecteerde sensortype. Standaard wordt het volledige nominale bereik van de sensor gebruikt. Dit bereik kan door de gebruiker worden bewerkt wanneer een krappere regeling gewenst is.

### **PID-vergelijkingsformaten**

De controller ondersteunt twee verschillende PID-vergelijkingsvormen zoals opgegeven in de instelling Versterkingsvorm. Voor de twee vormen zijn verschillende eenheden nodig voor het invoeren van de PID-regelparameters.

### Standaard

De standaardvorm is gebruikelijker in de branche omdat zijn op tijd gebaseerde instellingen voor de integrerende en differentiërende coëfficiënten zinvoller zijn. Deze vorm wordt standaard geselecteerd.

| Parameter      | Beschrijving        | Eenheden                     |
|----------------|---------------------|------------------------------|
| K <sub>p</sub> | Gain                | geen toestellen gevonden     |
| T <sub>i</sub> | Integratie Tijd     | seconden of seconden/herhaal |
| T <sub>d</sub> | Differentiatie Tijd | seconden                     |

$$Output (\%) = K_p \left[ e(t) + \frac{1}{T_i} \int e(t) dt + T_d \frac{de(t)}{dt} \right]$$

| Parameter | Beschrijving                                | Eenheden              |
|-----------|---------------------------------------------|-----------------------|
| e(t)      | Huidige fout                                | % van de volle schaal |
| dt        | Tijdsverschil tussen metingen               | Seconden              |
| de(t)     | Verschil tussen huidige fout en vorige fout | % van de volle schaal |

# Parallel

Met de parallelle vorm kan de gebruiker alle parameters als versterkingen invoeren. In alle gevallen zorgen grotere versterkingswaarden voor een snellere uitgangsrespons.

| Parameter      | Beschrijving        | Eenheden                 |
|----------------|---------------------|--------------------------|
| K <sub>p</sub> | Proportionele Gain  | geen toestellen gevonden |
| K              | Integratie Gain     | 1/seconden               |
| K <sub>d</sub> | Differentiatie Gain | seconden                 |

Output (%) =  $K_p e(t) + K_i \int e(t)dt + K_d \frac{de(t)}{dt}$ 

#### Beheer van de integrerende waarde

Om de integrerende actie van de PID-berekening te bepalen, moet de controllersoftware het totaal bijhouden van het geaccumuleerde gebied onder de foutcurve (huidige integrerende actie). Het waardesymbool dat aan de geaccumuleerde huidige integrale actie tijdens elke cyclus wordt toegevoegd kan positief of negatief zijn, afhankelijk van de huidige Richting-instelling evenals de relatieve waarden van de huidige procesuitlezing en het instelpunt.

#### **Override-regeling**

De huidige integrerende actie neemt toe wanneer de uitgang ingesteld is op Auto-modus. Wanneer de controller wordt uitgeschakeld, neemt de waarde niet meer toe, maar wordt niet gewist. Daarom zal een PID-regeling weer beginnen op het punt waar het gestopt is als de controller weer in de Auto-stand wordt geschakeld. Overeenkomstig zal de toename van de integrerende regelactie worden uitgesteld wanneer de uitgang vergrendeld wordt en weer worden hervat nadat de vergrendeling verwijderd is.

#### Schokvrije overdracht

Wanneer de uitgang van Hand-modus in Auto-modus wordt geschakeld, berekent de controller een waarde voor de huidige integrerende actie op basis van de huidige fout om hetzelfde uitgangspercentage te genereren als de instelling van de Hand-modus. Deze berekening maakt geen gebruik van de differentiërende regelinstelling om fouten van tijdelijke schommelingen in het ingangssignaal te minimaliseren. Deze functie zorgt voor een vloeiende overgang van handmatige naar automatische regeling met een minimale overshoot of undershoot, mits de gebruiker het percentage voor de handmatige uitgang dicht instelt bij de waarde die het proces moet verkrijgen voor een optimale regeling in de Auto-modus.

#### Wind-up-onderdrukking

De waarde van de huidige integrerende actie die toeneemt wanneer de uitgang ingesteld is op Auto, kan heel groot of heel klein worden als de proceswaarde gedurende een lange tijdsduur aan dezelfde zijde van het instelpunt blijft. Maar de controller kan wellicht niet blijven reageren als zijn uitgang al ingesteld is op de minimum- of maximumgrenswaarden (standaard 0-100%). Deze toestand wordt regel-wind-up genoemd en kan resulteren in een ernstige overshoot of undershoot nadat een langdurige verstoring is beëindigd.

Wanneer de proceswaarde bijvoorbeeld ver beneden het instelpunt blijft ondanks dat een regeluitgang ingesteld is op 100%, zal de huidige integrerende actie foutwaarden blijven cumuleren (wind-up). Wanneer de proceswaarde uiteindelijk boven het instelpunt stijgt, zullen negatieve foutwaarden de waarde van de huidige integrerende actie verlagen. Maar de waarde blijft hoog genoeg om de uitgang op 100% te houden, lang nadat het instelpunt is bereikt. De controller schiet voorbij het instelpunt en de proceswaarde zal blijven stijgen.

Om het systeemherstel na wind-upsituaties te optimaliseren, onderdrukt de controller updates naar de huidige integrerende actie waardoor de uitgang voorbij zijn minimum- of maximumlimiet zou schieten. Idealiter worden de PID-parameters dusdanig ingeregeld en de regelelementen (pompen, kleppen enz.) dusdanig gedimensioneerd, dat het uitgangssignaal nooit zijn minimum- of maximumgrenswaarde bereikt tijdens normale regelwerkingen. Maar met deze onderdrukkingsfunctie voor de wind-up wordt de overshoot geminimaliseerd, mocht die situatie zich voordoen.

#### Uitgangsgegevens

De gegevens voor dit type uitgang omvatten de pulssnelheid als percentage, de HOA-modus of vergrendelingsstatus, ingangswaarde, huidige integrerende actie, huidige en geaccumuleerde Aan-tijden, alarmmeldingen met betrekking tot deze uitgang, relaistype en de instelling van de huidige regelmodus.

| Setpunt              | Numerieke invoer van een proceswaarde die als doel voor PID-regeling wordt gebruikt.<br>De standaardwaarde, -eenheden en - weergaveformaat (aantal decimalen) die gebrui-<br>kt worden tijdens de gegevensinvoer zijn gedefinieerd op basis van de geselecteerde<br>instelling van het ingangskanaal.                    |
|----------------------|----------------------------------------------------------------------------------------------------|
| Gain                 | Wanneer Standaard ingesteld is als de versterkingsvorm, wordt de waarde zonder<br>eenheid vermenigvuldigd met het totaal van de proportionele, integrerende en differen-<br>tiërende actie om het berekende uitgangspercentage te bepalen.                                                                               |
| Proportionele Gain   | Wanneer Parallel is ingesteld als de versterkingsvorm, wordt de waarde zonder eenheid vermenigvuldigd met de genormaliseerde fout (huidige proceswaarde t.o.v. instelpunt) om het proportionele element van het berekende uitgangspercentage te bepalen.                                                                 |
| Integratie Tijd      | Wanneer Standaard is ingesteld als de versterkingsvorm, wordt deze waarde verdeeld<br>in de integrerende component van de genormaliseerde fout (gebied onder de foutcurve)<br>en vervolgens vermenigvuldigd met de versterking om de integrerende component te<br>bepalen van het berekende uitgangspercentage.          |
| Integratie Gain      | Wanneer Parallel is ingesteld als de versterkingsvorm, wordt deze waarde ver-<br>menigvuldigd met de integrerende component van de genormaliseerde fout (gebied<br>onder de foutcurve) om de integrerende component te bepalen van het berekende<br>uitgangspercentage.                                                  |
| Differentiatie Tijd  | Wanneer Standaard is ingesteld als de versterkingsvorm, wordt deze waarde ver-<br>menigvuldigd met de verandering in de fout tussen de huidige uitlezing en de vorige<br>uitlezing en vervolgens vermenigvuldigd met de versterking om de differentiërende<br>component van het berekende uitgangspercentage te bepalen. |
| Differentiatie Gain  | Wanneer Parallel is ingesteld als de versterkingsvorm, wordt deze waarde vermenigvuld-<br>igd met de verandering in de fout tussen de huidige uitlezing en de vorige uitlezing om de<br>differentiërende component van het berekende uitgangspercentage te bepalen.                                                      |
| Reset PID Integratie | De integrerende waarde van de PID is een totaal van het geaccumuleerde gebied onder<br>de foutcurve (huidige integrerende actie). Wanneer deze menu-optie geselecteerd is,<br>wordt dit totaal teruggezet naar nul en de PID-algoritme wordt teruggezet naar zijn<br>uitgangstoestand.                                   |
| Min Uitgang          | Voer de laagst mogelijke pulssnelheid in als een percentage van de maximumsnelheid die hieronder wordt ingesteld (normaal gesproken 0%).                                                                                                    |
| Max Uitgang          | Voer de hoogst mogelijke pulssnelheid in als een percentage van de maximumsnelheid die hieronder wordt ingesteld.                                                                                                    |
| Max Snelheid         | Voer hier de maximale pulssnelheid in, die de doseerpomp kan accepteren (bereik 10 – 480 pulsen/minuut).                                                                                                    |
| Ingang               | Selecteer de sensor die door dit relais moet worden gebruikt                                                                                                    |
| Richting             | Stel de regelrichting in. Deze instelling wordt gebruikt om het teken van de berekende<br>fout te bepalen (huidige proceswaarde t.o.v. instelpunt) en maakt een flexibele regeling<br>mogelijk met alleen positieve waarden voor alle PID-regelparameters.                                                               |
| Ingang Min           | De ondergrens van het ingangsbereik van de sensor, dat gebruikt wordt om fouten om<br>te zetten in procentwaarden van de volledige schaaleenheden. Deze waarden worden<br>standaard ingesteld in het nominale bereik van de geselecteerde ingangssensor.                                                                 |
| Ingang Max           | De bovengrens van het ingangsbereik van de sensor, dat gebruikt wordt om fouten om<br>te zetten in procentwaarden van de volledige schaaleenheden. Deze waarden worden<br>standaard ingesteld in het nominale bereik van de geselecteerde ingangssensor.                                                                 |
| Gain Formule         | Selecteer het PID-vergelijkingsformaat dat gebruikt wordt om de regelparameters in te voeren.                                                                                                    |

# 5.3.7 Relais, Dubbel Setpunt

# Uitgangsgegevens

De gegevens voor dit type uitgang omvatten de huidige aan/uit-toestand van het relais, de HOA-modus of vergrendelingsstatus, geaccumuleerde Aan-tijd, alarmmeldingen, huidige cyclus volgens tijd en relaistype.

# Instellingen...

Druk op de Instellingen-toets om de instellingen voor het relais te bekijken of te veranderen.

| Setpunt               | (Instelpunt) Voer de eerste proceswaarde in waarop het relais zal worden bekrachtigd.                                                                                                    |
|-----------------------|----------------------------------------------------------------------------------------------------|
| Setpunt 2             | (Instelpunt 2) Voer de tweede proceswaarde in waarop het relais zal worden bekrachtigd.                                                                                                    |
| Arbeidscyclus Periode | Het gebruik van een inschakelduur helpt het overschrijden van het instelpunt te voor-<br>komen in toepassingen waar de reactie van de sensor op chemische aanvullingen<br>langzaam is. Geef de tijdsduur voor de cyclus op en het percentage van die cyclus dat<br>het relais actief zal zijn. Het relais is de rest van de cyclus uitgeschakeld, ook als het<br>instelpunt niet is bereikt. |
|                       | voer in dit menu de lengte van de inschakelduur in minuten:seconden in. Stel de tijd in<br>op 00:00 wanneer een inschakelduur niet nodig is.                                                                                                    |
| Arbeidscyclus         | Voer het percentage van de cyclustijdsduur in dat het relais actief zal zijn. Stel het percen-<br>tage in op 100 wanneer een inschakelduur niet nodig is.                                                                                                    |
| Dode Band             | Voer de sensorproceswaarde afwijkend van het instelpunt in waarbij het relais moet deacti-<br>veren.                                                                                                    |
| Ingang                | (Ingang) Selecteer de sensor die door dit relais moet worden gebruikt.                                                                                                    |
| Richting              | (Richting) Selecteer de regelrichting. "In Range" (Binnen bereik) – bekrachtigt het relais<br>als de waarde van de ingang tussen de twee instelpunten ligt. "Out of Range" (Buiten het<br>bereik) – bekrachtigt het relais als de waarde van de ingang buiten de twee instelpunten<br>ligt.                                                                                                  |

# 5.3.8 Relais of analoge uitgang, stand "Handbediening"

### Uitgangsgegevens

De gegevens voor dit type uitgang omvatten de huidige aan/uit-toestand van het relais of het percentage van de analoge uitgang, de HOA-modus of vergrendelingsstatus, geaccumuleerde Aan-tijd, alarmmeldingen, huidige cyclus volgens tijd en relaistype.

# Instellingen...

X

Een manueel relais wordt bekrachtigd als de HOA-modus "Hand" (manueel) is, of als het met een ander kanaal wordt geactiveerd. Er zijn geen aanvullende programmeerbare parameters.

# 5.3.9 Relais, bedieningsmodus "Dos op Watertllr"

### Uitgangsgegevens

De gegevens voor dit type uitgang omvatten de huidige aan/uit-toestand van het relais, de HOA-modus of vergrendelingsstatus, geaccumuleerde Aan-tijd, alarmmeldingen, huidige cyclus volgens tijd en relaistype.

# Instellingen...

×

Druk op de Instellingen-toets om de instellingen voor het relais te bekijken of te veranderen.

| Doseertijd      | (Toevoerduur) Voer in hoe lang het relais bekrachtigd moet blijven nadat het geaccumuleerde volume door de watermeter is bereikt. |
|-----------------|----------------------------------------------------------------------------------------------------|
| Gecumlrd Volume | (Geaccumuleerd volume) Voer het watervolume in dat door de watermeter moet passeren<br>om de chemicaliëntoevoer te activeren.     |
| Ingang          | (Ingang) Selecteer de ingang die moet worden gebruikt voor de regeling van deze uitgang.                                          |
| Reset Timer     | Gebruik dit menu om de stroomtoevoer cyclus te annuleren                                                                          |

# 5.3.10 Relais, bedieningsmodus "Percentage-timer"

# Uitgangsgegevens

De gegevens voor dit type uitgang omvatten de huidige aan/uit-toestand van het relais, de HOA-modus of vergrendelingsstatus, cyclustijd, geaccumuleerde Aan-tijd, alarmmeldingen, huidige cyclus volgens tijd en relaistype.

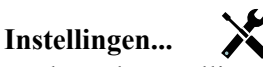

Druk op de Instellingen-toets om de instellingen voor het relais te bekijken of te veranderen.

| Bemonsterperiode | (Bemonsteringsperiode) Voer de tijdsduur van de bemonsteringsperiode in.             |
|------------------|--------------------------------------------------------------------------------------|
| Doseerpercentage | (Toevoerpercentage) Voer het percentage van de tijdsduur van de bemonsteringsperiode |
|                  | in, dat moet worden gebruikt als relaisbekrachtigingstijd voor toevoer               |

# 5.3.11 Relais, bedieningsmodus "Timer"

ALLEEN BESCHIKBAAR WANNEER HVAC-MODI IN HET CONFIGURATIEMENU ZIJN INGESCHAKELD – ALGEMENE INSTELLINGEN

# Werking basistimer

Wanneer een timergebeurtenis activeert, zal het algoritme het relais bekrachtigen voor de geprogrammeerde tijdsduur.

Afhandeling van speciale voorwaarden

# Overlappende timergebeurtenissen

Wanneer een tweede timergebeurtenis plaatsvindt terwijl de eerste nog actief is, zal de tweede gebeurtenis worden genegeerd. Er wordt een alarmmelding voor een overgeslagen gebeurtenis geactiveerd.

# Vergrendelingsvoorwaarden

Vergrendelingen hebben een hogere prioriteit dan de relaisregeling, maar veranderen niet de werking van de timerregeling.

Een digitale ingangs- of uitgangsvergrendelingsvoorwaarde vertraagt niet de relaisbekrachtiging. De duurtimer van de relaisbekrachtiging loopt ook door wanneer het relais vanwege een vergrendelingsvoorwaarde is uitgeschakeld. Daarmee wordt vertraging van gebeurtenissen voorkomen die mogelijk problemen kunnen veroorzaken wanneer ze niet op het juiste tijdstip plaatsvinden.

"Bekrachtigen met"-voorwaarden

"Bekrachtigen met kanalen"-instellingen hebben een hogere prioriteit dan de relaisregeling, maar veranderen niet de werking van de timerregeling. De duurtimer van de relaisbekrachtiging loopt ook door wanneer het timerrelais geforceerd bekrachtigd wordt en eindigt op de verwachte tijd (starttijd gebeurtenis plus tijdsduur). Wanneer de "Bekrachtigen met"-voorwaarde doorloopt na het einde van de gebeurtenistijd, blijft het relais bekrachtigd.

# Alarmen

Een alarm voor een overgeslagen gebeurtenis wordt geactiveerd wanneer een tweede timergebeurtenis plaatsvindt terwijl een andere gebeurtenis nog wordt uitgevoerd.

Een alarm voor een overgeslagen gebeurtenis wordt ook geactiveerd wanneer het timerrelais nooit wordt bekrachtigd tijdens een gebeurtenis vanwege een vergrendelingsvoorwaarde.

Het alarm wordt gewist wanneer het relais vervolgens om welke reden dan ook wordt bekrachtigd (de volgende timergebeurtenis of HAND-modus of geforceerde "bekrachtigen met"-voorwaarde).

# Uitgangsgegevens

De gegevens voor dit type uitgang omvatten de huidige aan/uit-toestand van het relais, de HOA-modus of vergrendelingsstatus, geaccumuleerde Aan-tijd en alarmmeldingen, huidige cyclus volgens tijd en relaistype. Het huidige weeknummer en dag van de week wordt getoond (zelfs als er geen procedure met herhaling over verschillende weken is geprogrammeerd). Cycle Time

(Cyclustijd) toont de tijd die aftelt voor het actieve deel van de cyclus.

# Instellingen...

Druk op de Instellingen-toets om de instellingen voor het relais te bekijken of te veranderen.

| Event 1 (t/m 10) | Open deze menu's om tijdschakel-events te programmeren via de onderstaande me-                                                                                                    |
|------------------|----------------------------------------------------------------------------------------------------|
|                  | nu s:                                                                                                    |
| Herhaling        | Selecteer de tijdcyclus voor de herhaling van de event: Uurstatistieken, Dagelijks,                                                                                                    |
|                  | 1 week, 2 weken, 4 weken of Geen. "Event" betekent dat de uitgang op hetzelfde                                                                                                    |
|                  | tijdstip wordt ingeschakeld, voor dezelfde duur en dit (behalve voor de dagelijkse                                                                                                    |
|                  | cyclus) op dezelfde dag van de week.                                                                                                    |
| Week             | Verschijnt alleen wanneer Herhaling langer dan 1 week is. Selecteer de week waarin                                                                                                    |
|                  | de event zal worden uitgevoerd.                                                                                                    |
| Dag              | Verschijnt alleen wanneer Herhaling langer dan Dagelijks is. Selecteer de weekdag waarop de event zal worden uitgevoerd.                                                                                 |
| Acties Per Dag   | Verschijnt alleen wanneer Herhaling is ingesteld op Elk uur. Selecteer het aantal<br>events per dag. De events vinden plaatsen op de starttijd en worden gelijkmatig<br>verdeeld over de dag uitgevoerd. |
| Starttijd        | Voer het tijdstip in waarop de event moet beginnen.                                                                                                    |
| Duur             | Voer de tijdsduur in die het relais aan zal zijn.                                                                                                    |

# 5.3.12 Relais, Sondespoelingmodus

### Werking basistimer

Wanneer een sondespoelingsgebeurtenis wordt geactiveerd, zal het algoritme het relais bekrachtigen voor de geprogrammeerde tijdsduur. Het relais zal een pomp of klep activeren om de sensor of sensoren van een reinigingsoplossing te voorzien. De uitgang van de geselecteerde sensoren wordt vastgehouden of uitgeschakeld tijdens de reinigingscyclus en voor een programmeerbare vasthoudtijd na de reinigingscyclus.

Afhandeling van speciale voorwaarden

Overlappende timergebeurtenissen

Wanneer een tweede timergebeurtenis plaatsvindt terwijl de eerste nog actief is, zal de tweede gebeurtenis worden genegeerd. Er wordt een alarmmelding voor een overgeslagen gebeurtenis geactiveerd.

Vergrendelingsvoorwaarden

Vergrendelingen hebben een hogere prioriteit dan de relaisregeling, maar veranderen niet de werking van de timerregeling. Een digitale ingangs- of uitgangsvergrendelingsvoorwaarde vertraagt niet de relaisbekrachtiging. De duurtimer van de relaisbekrachtiging loopt ook door wanneer het relais vanwege een vergrendelingsvoorwaarde is uitgeschakeld. Daarmee wordt vertraging van gebeurtenissen voorkomen die mogelijk problemen kunnen veroorzaken wanneer ze niet op het juiste tijdstip plaatsvinden.

"Bekrachtigen met"-voorwaarden

"Bekrachtigen met kanalen"-instellingen hebben een hogere prioriteit dan de relaisregeling, maar veranderen niet de werking van de timerregeling. De duurtimer van de relaisbekrachtiging loopt ook door wanneer het timerrelais geforceerd bekrachtigd wordt en eindigt op de verwachte tijd (starttijd gebeurtenis plus tijdsduur). Wanneer de "Bekrachtigen met"-voorwaarde doorloopt na het einde van de gebeurtenistijd, blijft het relais bekrachtigd.

### Alarmen

Een alarm voor een overgeslagen gebeurtenis wordt geactiveerd wanneer een tweede timergebeurtenis plaatsvindt terwijl een andere gebeurtenis nog wordt uitgevoerd.

Een alarm voor een overgeslagen gebeurtenis wordt ook geactiveerd wanneer het timerrelais nooit wordt bekrachtigd tijdens een gebeurtenis vanwege een vergrendelingsvoorwaarde.

Het alarm wordt gewist wanneer het relais vervolgens om welke reden dan ook wordt bekrachtigd (de volgende timergebeurtenis of HAND-modus of geforceerde "bekrachtigen met"-voorwaarde).

### Uitgangsgegevens

De gegevens voor dit type uitgang omvatten de huidige aan/uit-toestand van het relais, de HOA-modus of vergrendelingsstatus, geaccumuleerde Aan-tijd, alarmmeldingen, huidige cyclus volgens tijd en relaistype. Het huidige weeknummer en dag van de week wordt getoond (zelfs als er geen procedure met herhaling over verschillende weken is geprogrammeerd). Cycle Time (Cyclustijd) toont de tijd die aftelt voor het actieve deel van de cyclus.

Instellingen...

Druk op de Instellingen-toets om de instellingen voor het relais te bekijken of te veranderen.

| Event 1 (t/m 10) | Open deze menu's om tijdschakel-events te programmeren via de onderstaande menu's:                                                                                                    |
|------------------|----------------------------------------------------------------------------------------------------|
| Herhaling        | Selecteer de tijdcyclus voor de herhaling van de event: Uurstatistieken, Dagelijks, 1<br>week, 2 weken, 4 weken of Geen. "Event" betekent dat de uitgang op hetzelfde tijdstip<br>wordt ingeschakeld, voor dezelfde duur en dit (behalve voor de dagelijkse cyclus) op<br>dezelfde dag van de week.                                                                               |
| Week             | Verschijnt alleen wanneer Herhaling langer dan 1 week is. Selecteer de week waarin de event zal worden uitgevoerd.                                                                                                    |
| Dag              | Verschijnt alleen wanneer Herhaling langer dan Dagelijks is. Selecteer de weekdag waarop de event zal worden uitgevoerd.                                                                                                    |
| Acties Per Dag   | Verschijnt alleen wanneer Herhaling is ingesteld op Elk uur. Selecteer het aantal events<br>per dag. De events vinden plaatsen op de starttijd en worden gelijkmatig verdeeld over de<br>dag uitgevoerd.                                                                                                    |
| Starttijd        | Voer het tijdstip in waarop de event moet beginnen.                                                                                                    |
| Duur             | Voer de tijdsduur in die het relais aan zal zijn.                                                                                                    |
| Ingang           | Selecteer de te spoelen sensor.                                                                                                    |
| Ingang 2         | Selecteer de tweede sensor, mits van toepassing, die moet worden gespoeld.                                                                                                    |
| Sensormodus      | Selecteer het effect dat de sondespoelingsgebeurtenis zal hebben op eventuele regeluitgangen<br>die gebruikmaken van de sensor(en) die wordt/worden gespoeld. De opties zijn Sensoruitle-<br>zingen uitschakelen (schakelt de regeluitgang uit) of Sensoruitlezing vasthouden op de laatste<br>geldige sensoruitlezing voorafgaand aan de start van de sondespoelingsgebeurtenis. |
| Vasthoud tijd    | Voer de tijdsduur in die nodig is om de sensoruitlezing vast te houden nadat de gebeurtenis<br>is voltooid zodat de spoeloplossing kan worden vervangen door de procesoplossing.                                                                                                    |

# 5.3.13 Analoge uitgang, bedieningsmodus "Doorsturen"

### Uitgangsgegevens

De gegevens voor dit type uitgang omvatten het percentage van de uitgang, de HOA-modus of vergrendelingsstatus, geaccumuleerde Aan-tijd, alarmmeldingen, huidige cyclus volgens tijd en relaistype.

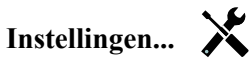

Druk op de Instellingen-toets om de instellingen voor de analoge uitgang te bekijken of te veranderen.

| 4 mA Waarde  | (4 mA-waarde) Voer de proceswaarde in, die overeenkomt met een 4 mA-uitgangssignaal.   |
|--------------|----------------------------------------------------------------------------------------|
| 20 mA Waarde | (20 mA-waarde) Voer de proceswaarde in, die overeenkomt met een 20 mA-uitgangssignaal. |
| Hand Uitgang | (Handbediening uitgang) Voer het outputpercentage in dat gewenst is wanneer de output  |
|              | in de stand "Hand" (manueel) staat.                                                    |
| Ingang       | (Ingang) Selecteer de sensoringang waarvan de gegevens moeten worden doorgestuurd.     |

# 5.3.14 Analoge uitgang, bedieningsmodus "Proportionele regeling"

### Uitgangsgegevens

De gegevens voor dit type uitgang omvatten het percentage van de uitgang, de HOA-modus of vergrendelingsstatus, geaccumuleerde Aan-tijd, alarmmeldingen, huidige cyclus volgens tijd en relaistype.

### Instellingen...

Druk op de Instellingen-toets om de instellingen voor de analoge uitgang te bekijken of te veranderen.

| Setpunt                   | (Instelpunt) Voer de proceswaarde in waarbij het outputpercentage gelijk is aan het      |
|---------------------------|------------------------------------------------------------------------------------------|
|                           | geprogrammeerde minimumpercentage.                                                       |
| <b>Proportionele Band</b> | (Proportionele band) Voer de sensorproceswaarde afwijkend van het instelpunt in, waarbij |
|                           | het outputpercentage gelijk is aan het geprogrammeerde maximumpercentage.                |

| Min Uitgang      | (Minimumoutput) Voer het laagst mogelijke outputpercentage in. Als de uitgang UIT moet zijn bij het instelpunt, dan is dit percentage gelijk aan 0%.                                                                                          |
|------------------|----------------------------------------------------------------------------------------------------|
| Max Uitgang      | (Maximumoutput) Voer het hoogste mogelijke outputpercentage in.                                                                                                    |
| Hand Uitgang     | (Handbediening uitgang) Voer het outputpercentage in dat gewenst is wanneer de output in de stand "Hand" (manueel) staat.                                                                                                    |
| Ingang           | Selecteer de sensoringang die moet worden gebruikt voor de proportionele regeling.                                                                                                    |
| Richting         | Selecteer de regelrichting.                                                                                                    |
| Modus Uitgng UIT | (Output stand "Uit") Voer de gewenste mA-waarde van de uitgang in wanneer de uitgang in de stand "Uit" staat of vergrendeld is, of tijdens de kalibratie van de sensor die als ingang wordt gebruikt. Het aanvaardbare bereik is 0 tot 21 mA. |
| Uitgang Fout     | (Output "Fout") Voer de uitgangs-mA-waarde in, die gewenst is als de sensor de controller geen geldig signaal geeft. Het aanvaardbare bereik is 0 tot 21 mA.                                                                                  |

# 5.3.15 Analoge uitgang, PID-regelmodus

# ALLEEN BESCHIKBAAR WANNEER DE CONTROLLER VOORZIEN IS VAN ANALOGE-UITGANGSHARDWARE EN HVAC-MODUS UITGESCHAKELD IS

De PID-algoritme regelt een analoge uitgang (4-20 mA) met behulp van een standaard Proportionele-Integrerende-Differentiërende-regellogica. De algoritme zorgt voor een feedbackregeling op basis van een foutwaarde die continu wordt berekend als het verschil tussen een gemeten procesvariabele en een gewenst instelpunt. Regelinstellingen bepalen de reactie voor de proportionele (de grootte van de fout), integrerende (de tijd dat de fout aanwezig is) en differentiërende (de mate van verandering voor de fout) parameters. Met de juiste afstelling kan de PID-regelalgoritme de proceswaarde dicht bij het instelpunt houden waarbij overshoot en undershoot worden geminimaliseerd. Genormaliseerde fout

De foutwaarde ten opzichte van het instelpunt die door de controller is berekend, wordt genormaliseerd en weergegeven als een percentage van de volledige schaal. Hierdoor zijn de regelparameters die door de gebruiker zijn ingevoerd niet afhankelijk van de schaal van de procesvariabele en de PID-reactie met soortgelijke instellingen zal consistenter zijn, ook als verschillende typen sensoringangen worden gebruikt.

De schaal die gebruikt wordt om de fout te normaliseren, is afhankelijk van het geselecteerde sensortype. Standaard wordt het volledige nominale bereik van de sensor gebruikt. Dit bereik kan door de gebruiker worden bewerkt wanneer een krappere regeling gewenst is.

PID-vergelijkingsformaten

De controller ondersteunt twee verschillende PID-vergelijkingsvormen zoals opgegeven in de instelling Versterkingsvorm. Voor de twee vormen zijn verschillende eenheden nodig voor het invoeren van de PID-regelparameters. Standaard

De standaardvorm is gebruikelijker in de branche omdat zijn op tijd gebaseerde instellingen voor de integrerende en differentiërende coëfficiënten zinvoller zijn. Deze vorm wordt standaard geselecteerd.

| Parameter      | Beschrijving        | Eenheden                     |
|----------------|---------------------|------------------------------|
| K <sub>p</sub> | Gain                | geen toestellen gevonden     |
| T <sub>i</sub> | Integratie Tijd     | seconden of seconden/herhaal |
| T <sub>d</sub> | Differentiatie Tijd | seconden                     |

$$Output (\%) = K_p \left[ e(t) + \frac{1}{T_i} \int e(t) dt + T_d \frac{de(t)}{dt} \right]$$

| Parameter | Beschrijving                                | Eenheden              |
|-----------|---------------------------------------------|-----------------------|
| e(t)      | Huidige fout                                | % van de volle schaal |
| dt        | Tijdsverschil tussen metingen               | Seconden              |
| de(t)     | Verschil tussen huidige fout en vorige fout | % van de volle schaal |

# Parallel

Met de parallelle vorm kan de gebruiker alle parameters als versterkingen invoeren. In alle gevallen zorgen grotere versterkingswaarden voor een snellere uitgangsrespons. Deze vorm wordt gebruikt in de WebMaster-controller en wordt intern gebruikt door de regelmodule.

| Parameter      | Beschrijving        | Eenheden                 |
|----------------|---------------------|--------------------------|
| K <sub>p</sub> | Proportionele Gain  | geen toestellen gevonden |
| K              | Integratie Gain     | 1/seconden               |
| K <sub>d</sub> | Differentiatie Gain | seconden                 |

Output (%) =  $K_p e(t) + K_i \int e(t)dt + K_d \frac{de(t)}{dt}$ 

# Beheer van de integrerende waarde

Om de integrerende actie van de PID-berekening te bepalen, moet de controllersoftware het totaal bijhouden van het geaccumuleerde gebied onder de foutcurve (huidige integrerende actie). Het waardesymbool dat aan de geaccumuleerde huidige integrale actie tijdens elke cyclus wordt toegevoegd kan positief of negatief zijn, afhankelijk van de huidige Richting-instelling evenals de relatieve waarden van de huidige procesuitlezing en het instelpunt.

# **Override-regeling**

De huidige integrerende actie neemt toe wanneer de uitgang ingesteld is op Auto-modus. Wanneer de controller wordt uitgeschakeld, neemt de waarde niet meer toe, maar wordt niet gewist. Daarom zal een PID-regeling weer beginnen op het punt waar het gestopt is als de controller weer in de Auto-stand wordt geschakeld. Overeenkomstig zal de toename van de integrerende regelactie worden uitgesteld wanneer de uitgang vergrendeld wordt en weer worden hervat nadat de vergrendeling verwijderd is.

# Schokvrije overdracht

Wanneer de uitgang van Hand-modus in Auto-modus wordt geschakeld, berekent de controller een waarde voor de huidige integrerende actie op basis van de huidige fout om hetzelfde uitgangspercentage te genereren als de instelling van de Hand-modus. Deze berekening maakt geen gebruik van de differentiërende regelinstelling om fouten van tijdelijke schommelingen in het ingangssignaal te minimaliseren. Deze functie zorgt voor een vloeiende overgang van handmatige naar automatische regeling met een minimale overshoot of undershoot, mits de gebruiker het percentage voor de handmatige uitgang dicht instelt bij de waarde die het proces moet verkrijgen voor een optimale regeling in de Auto-modus.

# Wind-up-onderdrukking

De waarde van de huidige integrerende actie die toeneemt wanneer de uitgang ingesteld is op Auto, kan heel groot of heel klein worden als de proceswaarde gedurende een lange tijdsduur aan dezelfde zijde van het instelpunt blijft. Maar de controller kan wellicht niet blijven reageren als zijn uitgang al ingesteld is op de minimum- of maximumgrenswaarden (standaard 0-100%). Deze toestand wordt regel-wind-up genoemd en kan resulteren in een ernstige overshoot of undershoot nadat een langdurige verstoring is beëindigd.

Wanneer de proceswaarde bijvoorbeeld ver beneden het instelpunt blijft ondanks dat een regeluitgang ingesteld is op 100%, zal de huidige integrerende actie foutwaarden blijven cumuleren (wind-up). Wanneer de proceswaarde uiteindelijk boven het instelpunt stijgt, zullen negatieve foutwaarden de waarde van de huidige integrerende actie verlagen. Maar de waarde blijft hoog genoeg om de uitgang op 100% te houden, lang nadat het instelpunt is bereikt. De controller schiet voorbij het instelpunt en de proceswaarde zal blijven stijgen.

Om het systeemherstel na wind-upsituaties te optimaliseren, onderdrukt de controller updates naar de huidige integrerende actie waardoor de uitgang voorbij zijn minimum- of maximumlimiet zou schieten. Idealiter worden de PID-parameters dusdanig ingeregeld en de regelelementen (pompen, kleppen enz.) dusdanig gedimensioneerd, dat het uitgangssignaal nooit zijn minimum- of maximumgrenswaarde bereikt tijdens normale regelwerkingen. Maar met deze onderdrukkingsfunctie voor de wind-up wordt de overshoot geminimaliseerd, mocht die situatie zich voordoen.

# Uitgangsgegevens

De gegevens voor dit type uitgang omvatten de analoge uitgangswaarde als percentage, de HOA-modus of vergren-

delingsstatus, ingangswaarde, huidige integrerende actie, huidige en geaccumuleerde Aan-tijden, alarmmeldingen met betrekking tot deze uitgang en de instelling van de huidige regelmodus.

| Setpunt              | Numerieke invoer van een proceswaarde die als doel voor PID-regeling wordt gebruikt.<br>De standaardwaarde, -eenheden en - weergaveformaat (aantal decimalen) die gebrui-<br>kt worden tijdens de gegevensinvoer zijn gedefinieerd op basis van de geselecteerde<br>instelling van het ingangskanaal.                                                                                                    |
|----------------------|----------------------------------------------------------------------------------------------------|
| Gain                 | Wanneer Standaard ingesteld is als de versterkingsvorm, wordt de waarde zonder eenheid vermenigvuldigd met het totaal van de proportionele, integrerende en differentiërende actie om het berekende uitgangspercentage te bepalen.                                                                                                    |
| Proportionele Gain   | Wanneer Parallel is ingesteld als de versterkingsvorm, wordt de waarde zonder eenheid vermenigvuldigd met de genormaliseerde fout (huidige proceswaarde t.o.v. instelpunt) om het proportionele element van het berekende uitgangspercentage te bepalen.                                                                                                    |
| Integratie Tijd      | Wanneer Standaard is ingesteld als de versterkingsvorm, wordt deze waarde verdeeld<br>in de integrerende component van de genormaliseerde fout (gebied onder de foutcurve)<br>en vervolgens vermenigvuldigd met de versterking om de integrerende component te<br>bepalen van het berekende uitgangspercentage.                                                                                                    |
| Integratie Gain      | Wanneer Parallel is ingesteld als de versterkingsvorm, wordt deze waarde vermenigvuld-<br>igd met de integrerende component van de genormaliseerde fout (gebied onder de fout-<br>curve) om de integrerende component te bepalen van het berekende uitgangspercentage.                                                                                                    |
| Differentiatie Tijd  | Wanneer Standaard is ingesteld als de versterkingsvorm, wordt deze waarde ver-<br>menigvuldigd met de verandering in de fout tussen de huidige uitlezing en de vorige<br>uitlezing en vervolgens vermenigvuldigd met de versterking om de differentiërende<br>component van het berekende uitgangspercentage te bepalen.                                                                                                    |
| Differentiatie Gain  | Wanneer Parallel is ingesteld als de versterkingsvorm, wordt deze waarde vermenigvuld-<br>igd met de verandering in de fout tussen de huidige uitlezing en de vorige uitlezing om de<br>differentiërende component van het berekende uitgangspercentage te bepalen.                                                                                                    |
| Reset PID Integratie | De integrerende waarde van de PID is een totaal van het geaccumuleerde gebied onder de foutcurve (huidige integrerende actie). Wanneer deze menu-optie geselecteerd is, wordt dit totaal teruggezet naar nul en de PID-algoritme wordt teruggezet naar zijn uitgangstoestand.                                                                                                    |
| Min Uitgsng          | Voer de laagst mogelijke uitgangswaarde in (gewoonlijk 0%).                                                                                                    |
| Max Uitgang          | Voer de hoogst mogelijke uitgangswaarde in als een percentage.                                                                                                    |
| Modus Uitgng UIT     | Voer de gewenste mA-uitgangswaarde in wanneer de uitgang uitgeschakeld is of<br>vergrendeld of wanneer de tijdlimiet van de uitgang verstreken is, of tijdens de kali-<br>bratie van de sensor die als ingang wordt gebruikt. Als er tevens een sondespoeling<br>geprogrammeerd is voor de sensor en de optie Sensormodus is ingesteld om de uitgang<br>tijdens de spoelcyclus uit te schakelen (wanneer de optie Sensormodus is ingesteld op<br>Vasthouden, houdt de uitgang zijn laatste instelling vast en de integrerende actie wordt<br>niet bijgewerkt tijdens de spoeling). Het toegestane bereik is 0 tot 21 mA. |
| Uitgang Fout         | Voer de gewenste mA-uitgangswaarde in wanneer de sensor geen geldig signaal naar de regelaar stuurt. Het toegestane bereik is 0 tot 21 mA.                                                                                                    |
| Ingang               | Selecteer de sensor die door deze uitgang moet worden gebruikt.                                                                                                    |
| Richting             | Stel de regelrichting in. Deze instelling wordt gebruikt om het teken van de berekende<br>fout te bepalen (huidige proceswaarde t.o.v. instelpunt) en maakt een flexibele regeling<br>mogelijk met alleen positieve waarden voor alle PID-regelparameters.                                                                                                    |
| Ingang Min           | De ondergrens van het ingangsbereik van de sensor, dat gebruikt wordt om fouten om te<br>zetten in procentwaarden van de volledige schaaleenheden. Deze waarden worden stan-<br>daard ingesteld in het nominale bereik van de geselecteerde ingangssensor.                                                                                                    |
| Ingang Max           | De bovengrens van het ingangsbereik van de sensor, dat gebruikt wordt om fouten om te<br>zetten in procentwaarden van de volledige schaaleenheden. Deze waarden worden stan-<br>daard ingesteld in het nominale bereik van de geselecteerde ingangssensor.                                                                                                    |
| Gain Formule         | Selecteer het PID-vergelijkingsformaat dat gebruikt wordt om de regelparameters in te voeren.                                                                                                    |

# 5.4 Menu Instellingen

Het Menu Configuratie/Instellingen wordt gebruikt voor de instellingen en activiteiten die niet verbonden zijn met ingangen of uitgangen.

| Datum           | Voer jaar, maand en dag in.                                                                                                    |
|-----------------|----------------------------------------------------------------------------------------------------|
| Tijd            | Voer de huidige tijd in (24 uursnotatie): uur, minuten, seconden.                                                                                                    |
| Algemene Eenh.  | (Algemene eenheden) Selecteer de eenheden die moeten worden gebruikt voor kabellengte<br>en draadkaliber (metriek of Engels).                                                                                                    |
| Temp Eenheden   | (Temperatuureenheden) Kies tussen graden Celsius en Fahrenheit.                                                                                                    |
| Alarmvertraging | Voer de tijdsduur in die moet worden afgewacht na inschakeling van de controller voordat de alarmvoorwaarden als geldig worden beschouwd.                                                                                                    |
| HVAC-modi       | Schakel HVAC-modi voor de koeltoren- en keteltoepassingen in wanneer de relaisregelings-<br>modi voor Biocide-timer, Aftappen en toevoeren, Aftappen dan toevoeren en Sporadische<br>bemonstering noodzakelijk zijn. Schakel de HVAC-modi uit wanneer deze regelmodi niet<br>nodig zijn en een meer algemene timerregelmodus de Biocide-timer vervangt. |
| Taal            | Selecteer de taal die de software moet gebruiken.                                                                                                    |

# 5.4.1 Algemene instellingen

# 5.4.2 Veiligheidsinstellingen

| Uitloggen                    | Wanneer Beveiliging is ingeschakeld, en nadat het wachtwoord is ingevoerd, heeft de controller per direct een wachtwoord nodig voor kalibratie of om instellingen aan te passen. Zodra het invoeren van wijzigingen is voltooid, meldt u zich af om ongeoorloofde wijzigingen door anderen te voorkomen. Als u zich niet zelf afmeldt, dan gebeurt dit automatisch door de controller na tien minuten inactiviteit.                                  |
|------------------------------|----------------------------------------------------------------------------------------------------|
| Veiligheidsinstel-<br>lingen | Kies "Enable" (activeren) als u wilt dat een wachtwoord vereist is voor kalibratie of<br>aanpassen van de instellingen; of kies "Disable" (uitschakelen) als u kalibratie en aanpassing van<br>de instellingen wilt mogelijk maken zonder wachtwoord. Om de beveiliging in te schakelen, moet<br>eerst het standaardwachtwoord worden ingevoerd, vervolgens moet "Enable" worden geselecteerd<br>en dan moet op de bevestigingstoets worden gedrukt. |
| Locaal Paswoord              | Wordt gebruikt om het wachtwoord te wijzigen dat nodig is voor volledige configuratie-<br>mogelijkheden wanneer Beveiliging ingeschakeld is. Het lokale wachtwoord is 5555. Dit<br>kan en moet worden gewijzigd met dit menu wanneer Beveiliging ingeschakeld is.                                                                                                    |

# 5.4.3 Scherm Instellingen

| Home 1           | (Hoofdscherm 1) Selecteer de ingang of uitgang die moet worden getoond op de eerste regel van het hoofdscherm.                                                                        |
|------------------|----------------------------------------------------------------------------------------------------|
| Home 2           | (Hoofdscherm 2) Selecteer de ingang of uitgang die moet worden getoond op de tweede regel van het hoofdscherm.                                                                        |
| Scherm Aanpassen | Wijzigt het contrast en de helderheid door de pijltoetsen aan te raken.                                                                                                    |
| Pieptoon         | (Toetsgeluid) Selecteren "enable" (inschakelen) om een biep te horen telkens wanneer een toets wordt ingedrukt, of selecteer "disable" (uitschakelen) om deze functie te deactiveren. |

# 5.4.4 Hulpprogramma's voor bestanden

| Status Bestandstransfer       | (Status van bestandsoverdracht) Geeft de status weer van de laatste poging<br>om een bestand te exporteren                                                                                                    |
|-------------------------------|----------------------------------------------------------------------------------------------------|
| Exporteer Event Log           | (Procedurelogbestand exporteren) Met deze functie slaat u het<br>procedurelogbestand op een USB-memory-stick op. In dit bestand worden<br>wijzigingen van instelpunten, kalibraties door gebruikers, alarmmeldingen,<br>veranderingen van de relais-status, de overdracht van bestanden, enz.<br>geregistreerd.                                                                                                    |
| Importeer Config Bestand      | Verbreek de voeding naar de controller en sluit een USB-stick aan die de<br>instellingen bevat die u naar deze controller wilt importeren (zie<br>Gebruikersconfiguratiebestand exporteren hieronder). Druk op de toets<br>Enter en druk vervolgens op de bevestigingstoets om die instellingen naar<br>deze controller over te brengen.                                                                                                    |
| Exporteer Config Bestand      | Het gebruikersconfiguratiebestand bevat alle instellingen voor de controller.<br>Open dit menu om de controllerinstellingen op een USB-stick op te slaan<br>om op een later tijdstip de instellingen van de controller te herstellen of om<br>andere controllers met dezelfde instellingen als deze te programmeren. Het<br>maken van het bestand en het overzetten op de stick duurt enkele minuten.<br>Schakel de voeding naar de controller uit en steek een USB-stick in. Druk<br>op de toets Enter en druk vervolgens op de bevestigingstoets om een<br>bestand met daarop de controllerinstellingen naar de USB-stick over te<br>zetten. |
| Exporteer Systeembestand      | (Systeemlogbestand exporteren) Met deze functie slaat u het<br>systeemlogbestand op een USB-memory-stick op. In dit bestand worden<br>wijzigingen van de hardware, software-upgrades, automatische kalibraties,<br>stroomonderbrekingen, problemen op systeemniveau, enz. geregistreerd.                                                                                                    |
| Herstel Standaardinstellingen | Open dit menu om alle instellingen terug te zetten naar de fabrieksinstellingen.<br>Eventuele eerder gewijzigde instellingen gaan hierdoor verloren!                                                                                                    |
| Software Upgrade              | (Software-upgrade) Maak de controller spanningsloos en steek een<br>USB-stick, met upgradebestand in de hoofdmap ("root directory"), in de<br>USB-connector (zie figuur 5). Druk op de Enter-toets en druk vervolgens op<br>de Bevestig-toets om de upgrade te starten.                                                                                                    |

OPMERKING: Schakel de stroom uit voordat u de USB-stick insteekt of wegneemt!

# 5.4.5 Regelaar Details

| Regelaar Details | Toont de naam voor de gebruikte groep standaardinstellingen, zoals gebouwd                                                        |
|------------------|----------------------------------------------------------------------------------------------------|
| Product Naam     | (Productnaam) Toont het model van de controller, zoals gebouwd                                                                    |
| Controlerkaart   | (Besturingsplaat) Toont het versienummer van de printplaat van het frontpaneel                                                    |
| Software Ver     | (Softwareversie) Toont het versienummer van de software op de besturingsplaat                                                     |
| Sensorkaart      | (Sensorprintplaat) Toont het versienummer van de sensorprintplaat                                                                 |
| Software Ver     | (Softwareversie) Toont het versienummer van de software op de sensorprintplaat                                                    |
| Voedingskrt      | (Voedingsplaat) Toont het versienummer van de voedings/relais-printplaat                                                          |
| Batterij Niveau  | Toont de VDC-output van de batterij die dient om de datum en tijdgegevens te bewaren. Het aanvaardbare bereik is 2,4 tot 3,2 VDC. |
| Interne Temp 1   | (Inwendige temperatuur 1) Toont de temperatuur van de hoofdprocessor. Het aanvaardbare bereik is 10 tot 65 °C.                    |
| Interne Temp 2   | (Inwendige temperatuur 2) Toont de temperatuur van de sensoringang-processor. Het aanvaardbare bereik is 10 tot 65 °C.            |

# 6.0 ONDERHOUD

De controller zelf vereist erg weinig onderhoud. Veeg schoon met een vochtige doek. De controller niet afsproeien als de klep van de behuizing niet gesloten en vergrendeld is.

# 6.1 Vervangen van de zekering

# **OPGELET:** Verbreek de verbinding met de elektrische voeding voordat u het frontpaneel opent!

Modellen met een vermogensrelais zijn uitgerust met een zekering om de controller te beveiligen tegen aan het relais verbonden apparaten die te veel stroom trekken. De zekering bevindt zich op de printplaat aan de achterzijde van de controllerbehuizing, onder de doorzichtige kap. (Zie figuur 5.) Haal de oude zekering voorzichtig uit de houder en werp ze weg. Druk de nieuwe zekering in de houder, zet de doorzichtige kap weer op haar plaats, bevestig het frontpaneel van de controller en zet toestel weer onder spanning.

Waarschuwing: Het gebruik van niet-goedgekeurde zekeringen kan de veiligheidsgoedkeuringen in het gedrang brengen. De specificaties zijn hieronder weergegeven. Om te verzekeren dat productveiligheidscertificaties behouden blijven, is het aanbevolen een Walchem-zekering te gebruiken.

| F1 Zekering           | Walchem P/N |
|-----------------------|-------------|
| 5 × 20 mm, 6,3A, 250V | 102834      |

# 7.0 PROBLEEMWIJZER

# **OPGELET:** Verbreek de verbinding met de elektrische voeding voordat u het frontpaneel opent!

Storingen opsporen en het repareren van een defecte controller zijn taken die alleen door daartoe bevoegd personeel mogen worden uitgevoerd. Hierbij moet met de nodige voorzichtigheid te werk worden gegaan om de veiligheid te verzekeren en onnodige bijkomende schade te beperken. Neem contact op met de fabrikant.

# 7.1 Kalibratiefout

Kalibraties mislukken als de aanpassingen aan de waarden buiten het normale bereik vallen voor een naar behoren werkend systeem. Zie de bedieningshandleiding voor nadere informatie over de specifieke sensor die wordt gebruikt.

# 7.1.1 Contactgeleidbaarheidssensoren

De kalibratie mislukt als de aanpassing van de versterking ("gain") buiten het bereik 0,5 - 1,5 ligt.

| Mogelijke oorzaak                                      | Correctieve maatregelen                                                                |
|--------------------------------------------------------|----------------------------------------------------------------------------------------|
| Vuile elektrode                                        | Reinig de elektrode                                                                    |
| Fout in de bedrading tussen de sensor en de controller | Corrigeer de bedrading                                                                 |
| Verkeerde celconstante ingegeven                       | Programmeer de celconstante op de waarde die<br>overeenkomt met de gebruikte elektrode |
| Onjuiste temperatuur uitgelezen of ingesteld           | Zorg dat de temperatuurgegevens correct zijn                                           |
| Onjuiste instelling van kabellengte of kabelkaliber    | Stel de juiste waarden in                                                              |
| Defecte elektrode                                      | Vervang de elektrode                                                                   |

# 7.1.2 Geleidbaarheidssensoren zonder elektroden

| · · · · · · · · · · · · · · · · · · ·        |  |
|----------------------------------------------|--|
| Correctieve maatregelen                      |  |
| Maak de sensor schoon                        |  |
| Corrigeer de bedrading                       |  |
| Monteer de sensor op een andere plaats       |  |
| Monteer de sensor op een andere plaats       |  |
|                                              |  |
| Zorg dat de temperatuurgegevens correct zijn |  |
| Stel de juiste waarden in                    |  |
| Vervang de sensor                            |  |
|                                              |  |

De kalibratie mislukt als de aanpassing van de versterking ("gain") buiten het bereik 0,5 - 1,5 ligt.

# 7.1.3 pH-sensoren

De kalibratie mislukt als de aanpassing van de versterking ("gain") buiten het bereik 0,2 - 1,2 ligt, of als de berekende offset buiten het bereik -140 tot 140 ligt.

| Mogelijke oorzaak                                      | Correctieve maatregelen                      |
|--------------------------------------------------------|----------------------------------------------|
| Vuile elektrode                                        | Reinig de elektrode                          |
| Fout in de bedrading tussen de sensor en de controller | Corrigeer de bedrading                       |
| Onjuiste temperatuur uitgelezen of ingesteld           | Zorg dat de temperatuurgegevens correct zijn |
| Onjuiste instelling van kabellengte of kabelkaliber    | Stel de juiste waarden in                    |
| Defecte elektrode                                      | Vervang de elektrode                         |
| Defecte voorversterker                                 | Vervang de voorversterker                    |

# 7.1.4 ORP-sensoren

De kalibratie mislukt als de aanpassing van de versterking ("gain") buiten het bereik 0,5 - 1,5 ligt, of als de berekende offset buiten het bereik -300 tot 300 ligt.

| Mogelijke oorzaak                                      | Correctieve maatregelen   |
|--------------------------------------------------------|---------------------------|
| Vuile elektrode                                        | Reinig de elektrode       |
| Fout in de bedrading tussen de sensor en de controller | Corrigeer de bedrading    |
| Defecte elektrode                                      | Vervang de elektrode      |
| Defecte voorversterker                                 | Vervang de voorversterker |

# 7.1.5 Desinfectiesensoren

De kalibratie mislukt als de aanpassing van de versterking ("gain") buiten het bereik 0,2 - 10,0 ligt, of als de berekende offset buiten het bereik -40 tot 40 ligt.

| Mogelijke oorzaak            | Correctieve maatregelen                                                             |
|------------------------------|-------------------------------------------------------------------------------------|
| Ontoereikende conditionering | Wacht zolang als voorgeschreven vooraleer u een nieuwe kalibratiepoging onderneemt. |
| Ontoereikend monsterdebiet   | Verhoog het debiet tot tussen 30 en 100 liter/uur.                                  |
| Luchtbellen op membraan      | Verwijder de luchtbellen. Verhoog het debiet, indien nodig                          |
| Luchtbellen in elektrolyt    | Vul de membraankap opnieuw met elektrolyt.                                          |
| Vuil membraan                | Reinig het membraan                                                                 |
| Membraankap zit los          | Draai de membraankap aan.                                                           |
| Defect membraan              | Vervang de membraankap.                                                             |
| Te hoge druk                 | Verlaag de druk tot minder dan 1 atmosfeer en vul de kap<br>opnieuw met elektrolyt  |

| Geen elektrolytoplossing in membraankap                                                                                                    | Vul de membraankap met elektrolyt. Vervang de membraankap als de oplossing er niet in blijft. |
|----------------------------------------------------------------------------------------------------|-----------------------------------------------------------------------------------------------|
| Fout in de bedrading tussen de sensor en de controller                                                                                         | Corrigeer de bedrading                                                                        |
| Defecte sensor                                                                                                    | Vervang de sensor                                                                             |
| Foutieve analyseapparatuur of reagentia                                                                                                    | Raadpleeg de instructies bij de testapparatuur                                                |
| Het monster is verontreinigd met een molecule die de<br>meting verstoort (zie de gevoeligheidsspecificatie in<br>de instructies bij de sensor) | Verwijder de vervuilingsbron                                                                  |

# 7.2 Alarmmeldingen

Alarmmeldingen bevatten altijd de Naam van de ingang of uitgang zoals gedefinieerd in het menu Instellingen, de betreffende hardware (type en nummer: S voor sensoringang, D voor digitale ingang, R voor relaisuitgang, A voor analoge uitgang), en het betreffende alarmtype.

ALARMMELDING HOOG of HOOG-HOOG

Dit alarm wordt gemeld als de sensormeetwaarde stijgt tot boven de ingestelde bovengrenswaarden. Als uw controller is geprogrammeerd voor een alarmrelaisuitgang, dan wordt het alarmrelais bekrachtigd. De controller gaat door met het meten van de sensorwaarde, en de uitgangen die gebruik maken van de sensor blijven actief.

| Mogelijke oorzaak                                     | Correctieve maatregelen                                             |
|-------------------------------------------------------|---------------------------------------------------------------------|
| Het proces is verder uit de hand gelopen dan normaal. | Het kan nodig zijn om het debiet van de chemicaliën te              |
|                                                       | verhogen.                                                           |
| De chemicaliënvoorraad is op.                         | Vul de chemicaliënvoorraad bij.                                     |
| De pomp, de klep of de toevoerleiding is defect.      | Repareer of vervang de controller.                                  |
| Het verkeerde chemische product wordt gestuurd.       | Vervang door het correcte chemische product.                        |
| De sensor reageert niet op wijzigingen.               | Repareer of vervang de sensor. Evalueer de menging of recirculatie. |
| De doseerpomp werkt als een hevel – lekkende klep.    | Repareer of vervang de controller of leg de leidingen om.           |
| Regeluitgang is in de stand "HAND" gebleven.          | Zet terug in de stand "AUTO".                                       |
| Dit kan een normaal onderdeel van het proces zijn.    | Geen maatregelen nodig.                                             |

### ALARMMELDING LAAG of LAAG-LAAG

Dit alarm wordt gemeld als de sensormeetwaarde daalt tot onder de ingestelde ondergrenswaarden. Als uw controller is geprogrammeerd voor een alarmrelaisuitgang, dan wordt het alarmrelais bekrachtigd. De controller gaat door met het meten van de sensorwaarde, en de uitgangen die gebruik maken van de sensor blijven actief.

| Mogelijke oorzaak                                     | Correctieve maatregelen                                   |
|-------------------------------------------------------|-----------------------------------------------------------|
| Het proces is verder uit de hand gelopen dan normaal. | Het kan nodig zijn om het debiet van de chemicaliën te    |
|                                                       | verhogen.                                                 |
| De chemicaliënvoorraad is op.                         | Vul de chemicaliënvoorraad bij.                           |
| De pomp, de klep of de toevoerleiding is defect.      | Repareer of vervang de controller.                        |
| Het verkeerde chemische product wordt gestuurd.       | Vervang door het correcte chemische product.              |
| De sensor reageert niet op wijzigingen.               | Repareer of vervang de sensor. Evalueer de menging of     |
|                                                       | recirculatie.                                             |
| De doseerpomp werkt als een hevel – lekkende klep.    | Repareer of vervang de controller of leg de leidingen om. |
| Regeluitgang is in de stand "HAND" gebleven.          | Zet terug in de stand "AUTO".                             |
| Dit kan een normaal onderdeel van het proces zijn.    | Geen maatregelen nodig.                                   |

# AANGEPASTE MELDING TOESTAND DIGITALE INGANG ("DI STATE")

Een digitale ingang van het "DI State type" kan zodanig worden ingesteld dat een alarmmelding wordt gegenereerd bij open of gesloten toestand. Deze alarmmelding kan worden aangepast. De meest voorkomende toepassing is een debietschakelaar.

| Mogelijke oorzaak              | Correctieve maatregelen                                     |
|--------------------------------|-------------------------------------------------------------|
| Geen debiet                    | Controleer de leidingen op gesloten kleppen, verstoppingen, |
|                                | enz. Controleer de recirculatieponip.                       |
| Defecte debietschakelaar/kabel | Controleer met ohmmeter.                                    |
| Defecte controller             | Controleer door de digitale ingang in de controller te      |
|                                | kortsluiten.                                                |

#### **TOTAAL-Alarm**

#### Deze alarmmelding wordt gegeven als de totaalteller-alarmgrenswaarde wordt overschreden.

| Mogelijke oorzaak                          | Correctieve maatregelen                                                      |
|--------------------------------------------|------------------------------------------------------------------------------|
| Normale werking                            | Stel het totaal terug op nul om het alarm op te heffen                       |
| Wisselstroom gekoppeld op debietmeterkabel | Leg de kabel van de debietmeter ten minste 15 cm van enige<br>wisselspanning |
| Ruis gekoppeld op debietmeterkabel         | Scherm de kabel af                                                           |

#### TIME-OUT VOOR UITGANG

Deze foutsituatie stopt de regeling. De oorzaak is dat de uitgang (relais of analoog) langer wordt geactiveerd dan de geprogrammeerde tijdslimiet.

| Mogelijke oorzaak                                     | Correctieve maatregelen                                 |
|-------------------------------------------------------|---------------------------------------------------------|
| Het proces is verder uit de hand gelopen dan normaal. | Verleng de tijdslimiet of stel de timer terug op nul.   |
| De chemicaliënvoorraad is op.                         | Vul de chemicaliënvoorraad bij.                         |
| De pomp, de klep of de toevoerleiding is defect.      | Repareer of vervang de controller.                      |
| Het verkeerde chemische product wordt gestuurd.       | Vervang door het correcte chemische product.            |
| De sensor reageert niet op wijzigingen.               | Vervang de sensor. Evalueer de menging of recirculatie. |
|                                                       |                                                         |

#### ALARM i.v.m. BEREIK

Deze alarmmelding geeft aan dat het sensorsignaal buiten het normale bereik ligt. Deze foutsituatie heeft tot gevolg dat geen enkele uitgang die de sensor gebruikt, de sturing nog kan beïnvloeden. Dit voorkomt dat de sturing wordt voortgezet op basis van een foute sensorwaarde. Indien de temperatuursensor een alarm i.v.m. bereik meldt, dan gaat de controller over tot manuele temperatuurcompensatie volgens de Standaardtemperatuur-instelling.

| Mogelijke oorzaak                  | Correctieve maatregelen           |
|------------------------------------|-----------------------------------|
| Kortsluiting in de sensorbedrading | Hef de kortsluiting op            |
| Defecte sensor                     | Vervang de sensor                 |
| Defecte controller                 | Vervang of repareer de controller |
|                                    |                                   |

#### SENSORFOUT

Deze alarmmelding geeft aan dat het sensorsignaal helemaal niet meer geldig is. Deze foutsituatie heeft tot gevolg dat geen enkele uitgang die de sensor gebruikt, de sturing nog kan beïnvloeden.

| Mogelijke oorzaak                  | Correctieve maatregelen           |
|------------------------------------|-----------------------------------|
| Kortsluiting in de sensorbedrading | Hef de kortsluiting op            |
| Defecte sensor                     | Vervang de sensor                 |
| Defecte controller                 | Vervang of repareer de controller |

### **INGANG DEFECT**

Deze alarmmelding geeft aan dat het ingangscircuit van de sensor niet meer werkt. Deze foutsituatie heeft tot gevolg dat geen enkele uitgang die de sensor gebruikt, de sturing nog kan beïnvloeden.

| Mogelijke oorzaak        | Correctieve maatregelen           |
|--------------------------|-----------------------------------|
| Defecte controller       | Vervang of repareer de controller |
|                          |                                   |
| BATTERIJSPANNING TE LAAG |                                   |

Deze alarmmelding geeft aan dat de spanning van de batterij die de datum- en tijdgegevens in het geheugen houdt lager is dan 2,4 VDC.

| Mogelijke oorzaak                                                                         | Correctieve maatregelen                                            |
|-------------------------------------------------------------------------------------------|--------------------------------------------------------------------|
| Defecte batterij                                                                          | Vervang de batterij                                                |
| SYSTEEMTEMPERATUUR TE LAAG                                                                |                                                                    |
| Deze alarmmelding geeft aan dat de tempe                                                  | ratuur binnen in de controller lager is dan –10°C.                 |
| Mogelijke oorzaak                                                                         | Correctieve maatregelen                                            |
| Te lage omgevingstemperatuur                                                              | Voorzie verwarming voor de controller                              |
| SYSTEEMTEMPERATUUR TE HOOG                                                                |                                                                    |
| Deze alarmmelding geeft aan dat de temperatuur binnen in de controller hoger is dan 75°C. |                                                                    |
| Mogelijke oorzaak                                                                         | Correctieve maatregelen                                            |
| Hoge omgevingstemperaturen                                                                | Voorzie koeling voor de controller                                 |
|                                                                                           |                                                                    |
| STORING DISPLAY                                                                           |                                                                    |
| Deze alarmmelding doet zich voor als de gebruikersinterface niet meer zichtbaar is        |                                                                    |
| Mogelijke oorzaak                                                                         | Correctieve maatregelen                                            |
| Toetsen te snel na elkaar indrukken                                                       | Ga uit het betreffende scherm en ga dan door met program-<br>meren |

#### FOUT CONTROLERKAART, SPANNINGSKAART, DISPLAYKAART, OF SENSORKAART Dit alarm wordt geactiveerd wanneer de vermelde kaart niet wordt herkend

| Mogelijke oorzaak                   | Correctieve maatregelen                                                   |
|-------------------------------------|---------------------------------------------------------------------------|
| Slechte verbinding van de lintkabel | Verwijder en sluit de lintkabel weer aan, schakel spanning uit en weer in |
| Defecte kaart                       | Stuur de controller terug voor reparatie                                  |

# FOUT CONTROLERKAART, SPANNINGSKAART, DISPLAYKAART, NETWERKKAART, SENSORKAART, OF AO KAART

#### Dit alarm wordt geactiveerd wanneer het gedetecteerde kaarttype geen geldig type is

| Mogelijke oorzaak                   | Correctieve maatregelen                              |
|-------------------------------------|------------------------------------------------------|
| Slechte verbinding van de lintkabel | Sluit de lintkabel opnieuw aan                       |
| Defecte lintkabel                   | Vervang de lintkabel                                 |
| Defecte kaart                       | Vervang de kaart die in de foutmelding wordt vermeld |

#### ONGELDIG CONTROLE TYPE

Dit alarm wordt geactiveerd wanneer de geprogrammeerde regelmodus niet mogelijk is voor de geïnstalleerde voedingsrelaiskaart

| Mogelijke oorzaak                                 | Correctieve maatregelen                                    |
|---------------------------------------------------|------------------------------------------------------------|
| De voedingsrelaiskaart is verwijderd en vervangen | Bouw de juiste kaart weer in of programmeer de uitgang op- |
| door een verkeerd model                           | nieuw voor een geldig type voor de ingebouwde kaart        |

| UITGESCHAKELD SENSOR, DIGITALE INGANG, RELAIS OF ANALOGE UITGANG<br>Dit alarm wordt geactiveerd wanneer de software voor die ingang of uitgang niet correct is gestart |                                                                                       |  |
|----------------------------------------------------------------------------------------------------|---------------------------------------------------------------------------------------|--|
| Mogelijke oorzaak                                                                                                    | Correctieve maatregelen                                                               |  |
| De software werkt niet                                                                                                    | Wanneer een foutmelding vanzelf verdwijnt, is ingrijpen niet nodig.                   |  |
|                                                                                                    | Wanneer de foutmelding niet verdwijnt, spanning uit- en inschakelen.                  |  |
|                                                                                                    | Wanneer de foutmelding niet verdwijnt, de controller terugs-<br>turen voor reparatie. |  |
| RELAIS ODER ANALOGE UITGANG REGEL STORING<br>Dit alarm wordt geactiveerd wanneer de software voor die ingang of uitgang niet correct is uitgevoerd                     |                                                                                       |  |
| Mogelijke oorzaak                                                                                                    | Correctieve maatregelen                                                               |  |
| De software werkt niet                                                                                                    | Wanneer een foutmelding vanzelf verdwijnt, is ingrijpen niet nodig.                   |  |
|                                                                                                    | Wanneer de foutmelding niet verdwijnt, spanning uit- en inschakelen.                  |  |
|                                                                                                    | Wanneer de foutmelding niet verdwijnt, de controller terugs-<br>turen voor reparatie. |  |
| FRAM BESTAND SYSTEEM FOUT                                                                                                    |                                                                                       |  |
| Dit alarm wordt geactiveerd wanneer de FRAM nie                                                                                                    | t gedetecteerd wordt tijdens het opstarten                                            |  |
| Mogelijke oorzaak                                                                                                    | Correctieve maatregelen                                                               |  |
| De FRAM werkt of werkte niet                                                                                                    | Wanneer een foutmelding vanzelf verdwijnt, is ingrijpen niet nodig.                   |  |
|                                                                                                    | Wanneer de foutmelding niet verdwijnt, spanning uit- en inschakelen.                  |  |
|                                                                                                    | Wanneer de foutmelding niet verdwijnt, de controllerkaart vervangen.                  |  |

# 8.0 IDENTIFICATIE VAN RESERVEONDERDELEN

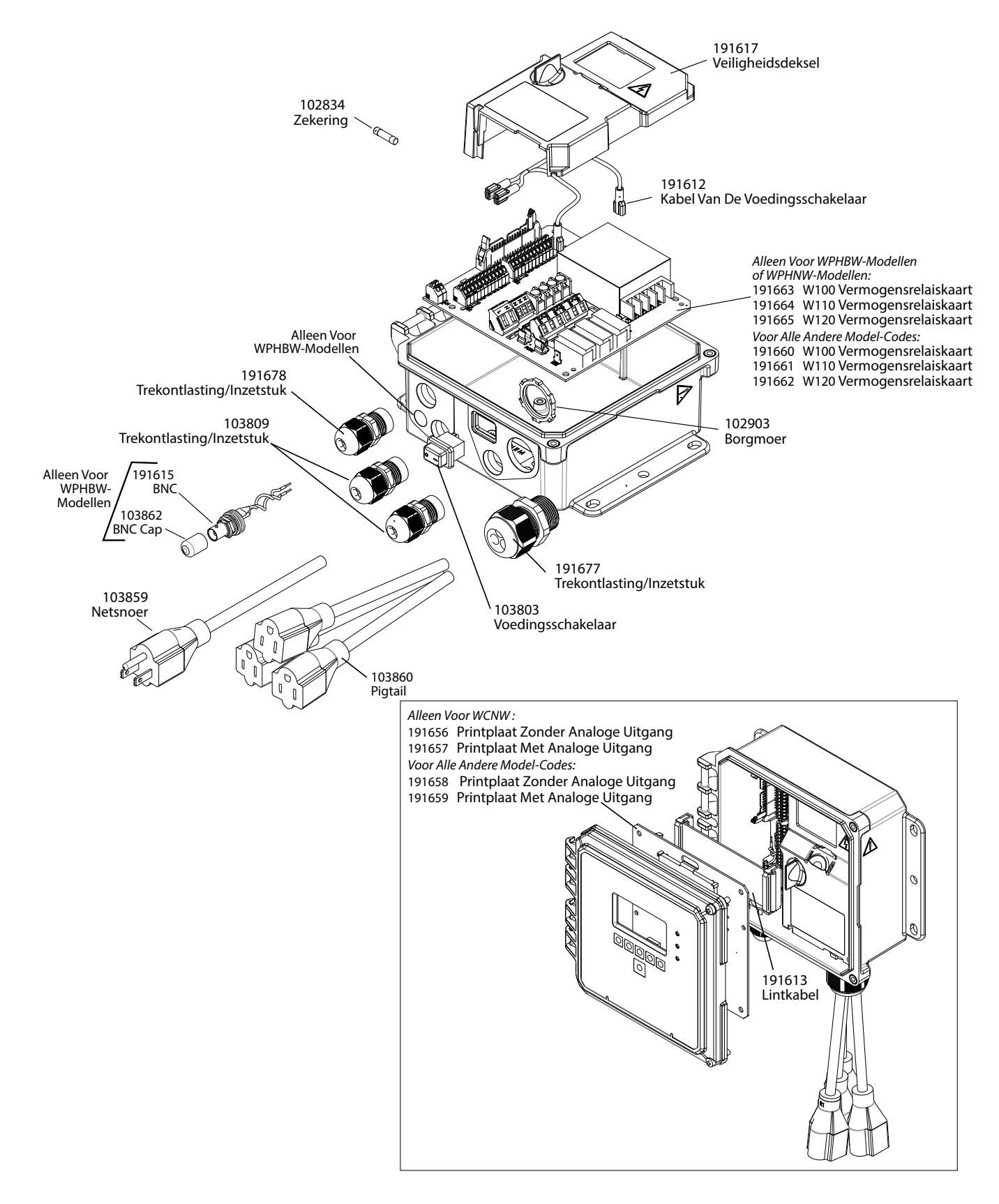

#### Onderdelen van de controller

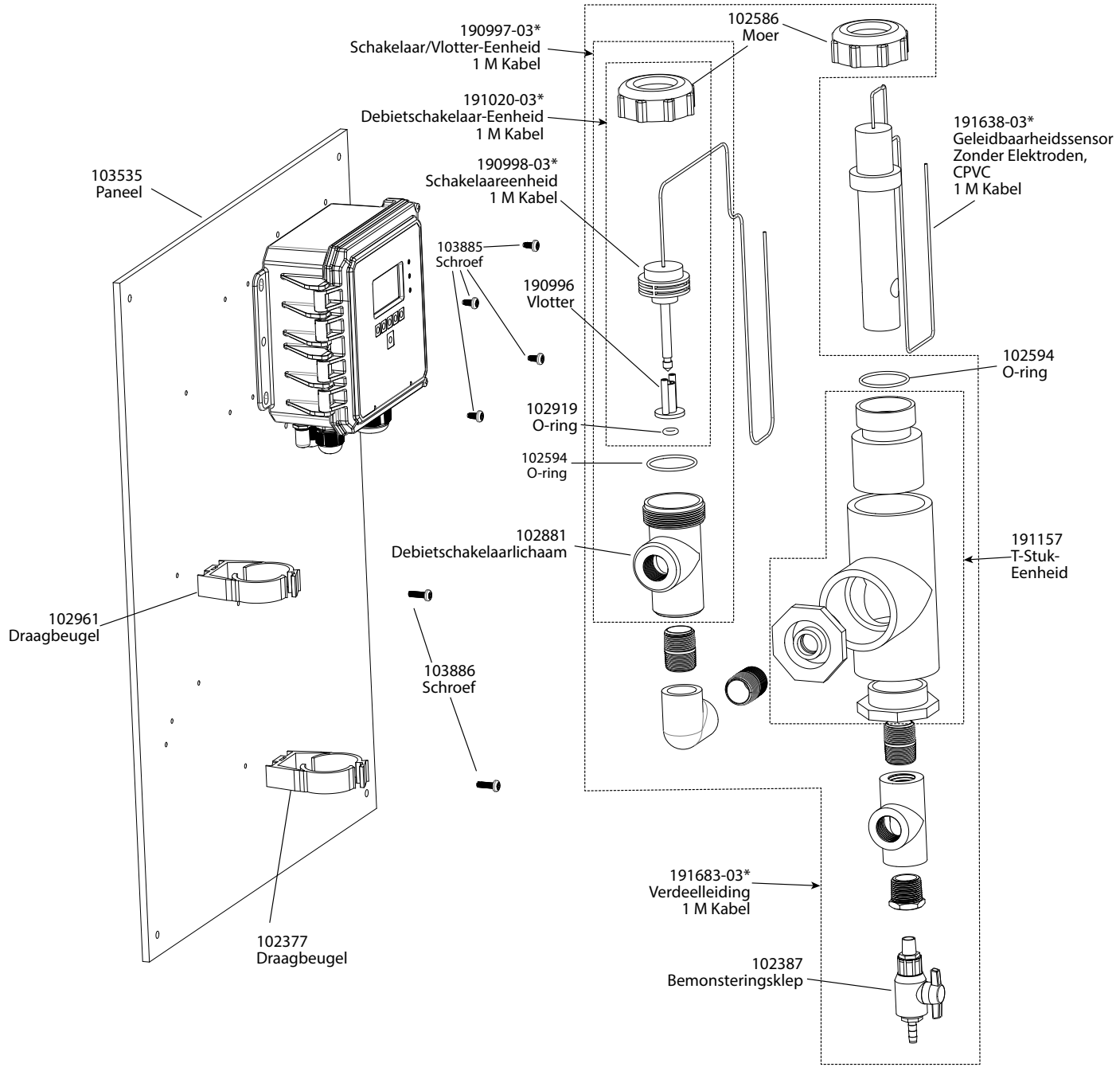

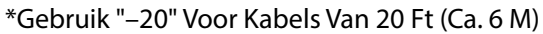

W100-CT-H Spare Parts WCNW Sensor Option E

### WCNW-sensor Optie E

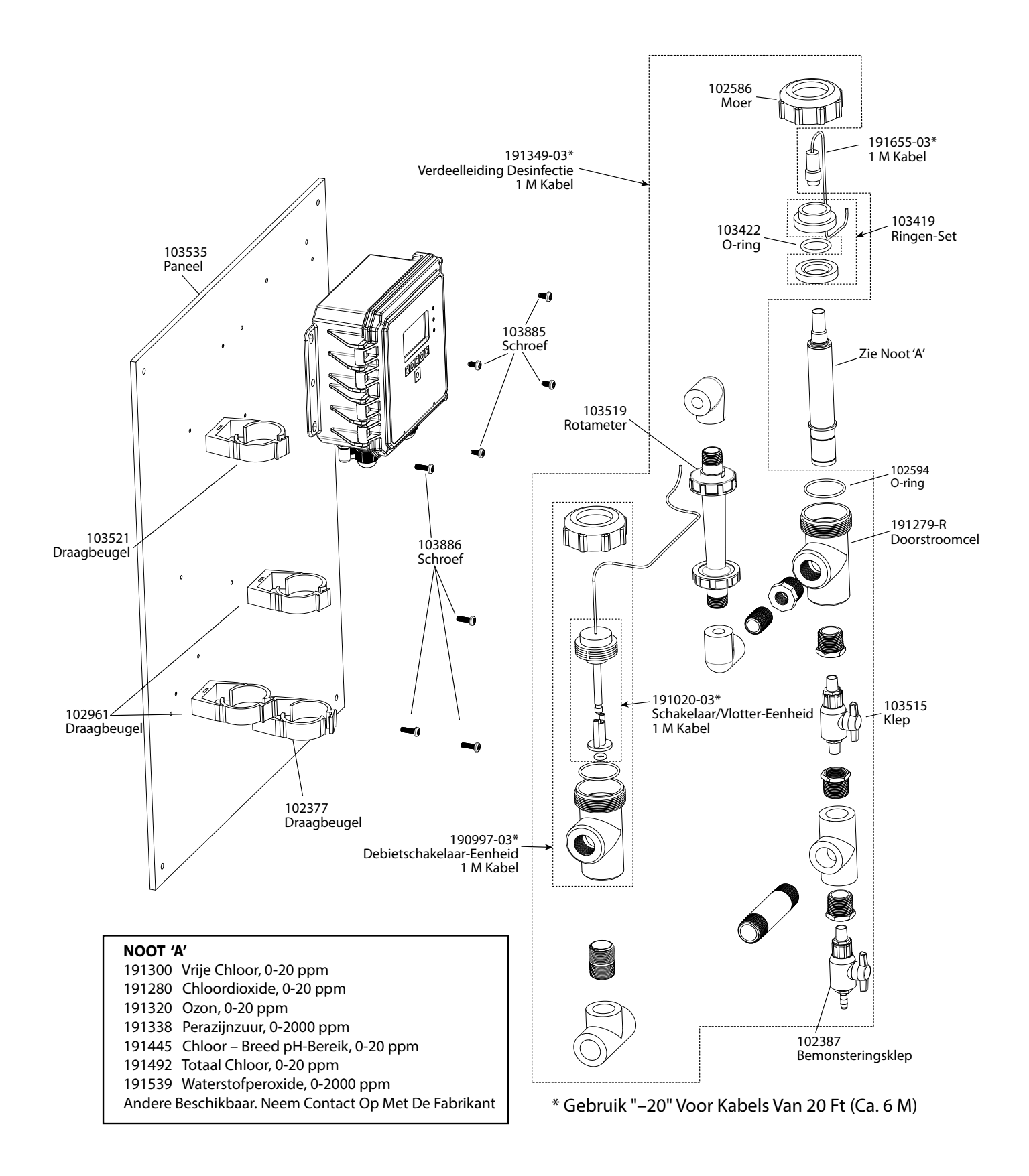

WDSW-sensor Opties H–P

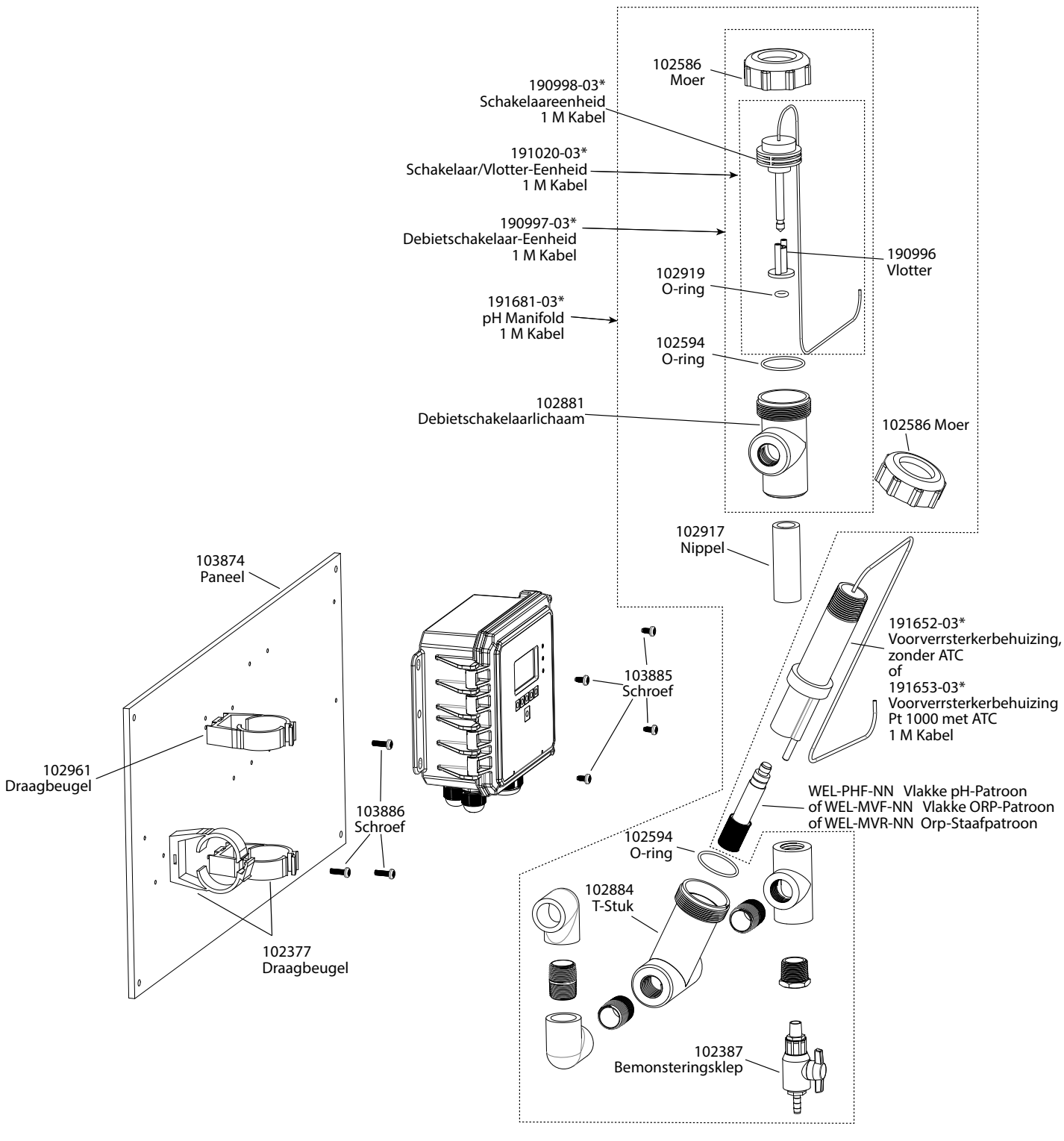

\* Gebruik "-20" Voor Kabels Van 20 Ft (Ca. 6 M)

WPHPW-sensor Opties F, J, K

# 9.0 SERVICEBELEID

Walchem-controllers hebben een garantie van 2 jaar op elektronische componenten en een garantie van 1 jaar op mechanische onderdelen en elektroden. Zie de Beperkte garantie-verklaring voorin de handleiding voor de details.

Walchem-controllers worden ondersteund door een wereldwijd netwerk van geautoriseerde hoofddistributeurs. Neem contact op met uw geautoriseerde Walchem-distributeur voor hulp bij het oplossen van storingen, reserveonderdelen en service. Wanneer een controller niet correct functioneert, zijn er vervangende printplaten leverbaar als vervanging wanneer het probleem is geïsoleerd. Geautoriseerde distributeurs genereren een Return Material Authorization-nummer (RMA) voor eventuele producten die voor reparatie worden teruggestuurd naar de fabriek. Reparaties zijn gewoonlijk in minder dan een week uitgevoerd. Reparaties die naar de fabriek worden teruggestuurd met 24-uurs luchtvracht krijgen prioriteitsservice. Reparaties buiten de garantie worden gefactureerd op basis van tijd en materiaal.

FIVE BOYNTON ROAD TEL: 508-429-1110 HOPPING BROOK PARK

HOLLISTON, MA 01746 USA Web: www.walchem.com